**IBM RealSecure** 

# Server Sensor Policy Guide

Version 7.0

Windows Solaris HP-UX AIX

**IBM Internet Security Systems** 

© Copyright IBM Corporation 1998, 2008. IBM Global Services Route 100 Somers, NY 10589 U.S.A.

Produced in the United States of America.

All Rights Reserved.

IBM and the IBM logo are trademarks or registered trademarks of International Business Machines Corporation in the United States, other countries, or both. ADDME, Ahead of the threat, BlackICE, Internet Scanner, Proventia, RealSecure, SecurePartner, SecurityFusion, SiteProtector, System Scanner, Virtual Patch, X-Force and X-Press Update are trademarks or registered trademarks of Internet Security Systems, Inc. in the United States, other countries, or both. Internet Security Systems, Inc. is a wholly-owned subsidiary of International Business Machines Corporation.

Microsoft, Windows, and Windows NT are trademarks of Microsoft Corporation in the United States, other countries, or both.

Other company, product and service names may be trademarks or service marks of others.

References in this publication to IBM products or services do not imply that IBM intends to make them available in all countries in which IBM operates.

**Disclaimer:** The information contained in this document may change without notice, and may have been altered or changed if you have received it from a source other than IBM Internet Security Systems (IBM ISS). Use of this information constitutes acceptance for use in an "AS IS" condition, without warranties of any kind, and any use of this information is at the user's own risk. IBM Internet Security Systems disclaims all warranties, either expressed or implied, including the warranties of merchantability and fitness for a particular purpose. In no event shall IBM ISS be liable for any damages whatsoever, including direct, incidental, consequential or special damages, arising from the use or dissemination hereof, even if IBM Internet Security Systems has been advised of the possibility of such damages. Some states do not allow the exclusion or limitation of liability for consequential or incidental damages, so the foregoing limitation may not apply.

Reference herein to any specific commercial products, process, or service by trade name, trademark, manufacturer, or otherwise, does not necessarily constitute or imply its endorsement, recommendation, or favoring by IBM Internet Security Systems. The views and opinions of authors expressed herein do not necessarily state or reflect those of IBM Internet Security Systems, and shall not be used for advertising or product endorsement purposes.

Links and addresses to Internet resources are inspected thoroughly prior to release, but the ever-changing nature of the Internet prevents IBM Internet Security Systems, Inc. from guaranteeing the content or existence of the resource. When possible, the reference contains alternate sites or keywords that could be used to acquire the information by other methods. If you find a broken or inappropriate link, please send an email with the topic name, link, and its behavior to support@iss.net.

November 26, 2008

#### Preface

| Overview                                          | 7 |
|---------------------------------------------------|---|
| How to Use RealSecure Server Sensor Documentation | 9 |
| Getting Technical Support                         | 0 |

#### Part I: Introduction

#### Chapter 1: Introduction to RealSecure Server Sensor

| Overview                           | . 13 |
|------------------------------------|------|
| About RealSecure Server Sensor     | . 14 |
| How RealSecure Server Sensor Works | . 16 |

#### Chapter 2: RealSecure Server Sensor Policies

| Overview                                       |
|------------------------------------------------|
| About Policies                                 |
| Predefined Policies for Version 7.0 Sensors 19 |
| Importing Policies to Version 7.0 Sensors      |
| About Policy Files                             |

#### Chapter 3: RealSecure Server Sensor Signatures

| Overview                                    | 25 |
|---------------------------------------------|----|
| About Signatures                            | 26 |
| Signature Organization in the Policy Editor | 27 |

## Part II: Configuring Signatures

#### **Chapter 4: Configuring Firecell Signatures**

| Overview                                             | 1 |  |  |
|------------------------------------------------------|---|--|--|
| About Firecell Signatures                            | 2 |  |  |
| Precedence of Firecell Signatures                    | 4 |  |  |
| Creating and Configuring Firecell Signatures         | 5 |  |  |
| Allowing Reply Traffic                               | 7 |  |  |
| Example of How A Firecell Signature Works            | 3 |  |  |
| Disabling Firecell Signatures                        | Э |  |  |
| Examples of How to Use Firecell Signatures           | כ |  |  |
| Chapter 5: Configuring Suspect Connection Signatures |   |  |  |
| Overview                                             | 3 |  |  |
| Monitoring for Suspect Connections                   | 1 |  |  |
| Monitoring for Custom Suspect Connections            | 3 |  |  |

#### **Chapter 6: Configuring Network Protection Signatures**

| Overview                                    | ł7 |
|---------------------------------------------|----|
| Customizing Predefined Network Signatures 4 | 18 |
| User-Defined Network Signatures             | 19 |
| Adding a User-defined Network Signature     | 51 |

| Chapter 7: Auditing System Integrity and Policy Compliance                                                 |          |
|----------------------------------------------------------------------------------------------------|----------|
| Uverview                                                                                                   | b        |
| Section A: Prerequisites to Configuring Audit Signatures                                                   | 7        |
| Overview                                                                                                   | 7<br>8   |
| Monitoring Local Syslog Events                                                                             |          |
| Monitoring the Mail Subsystem on HP-UX Systems                                                             | 1<br>2   |
| Section B: Configuring Predefined Audit Signatures                                                         | 5        |
| Overview                                                                                                   | 5        |
| Customizing Predefined Audit Signatures                                                                    | 6        |
| Section C: Configuring User-Defined Audit Signatures                                                       | 7        |
| Overview                                                                                                   | 7        |
| Osing Regular Expressions in Oser-Defined Signatures                                                       | ы<br>П   |
| Task 1: Creating a User-Defined Signature to Audit the Windows Event Log                                   | '1       |
| Task 2: Setting Up Information Fields for Windows Event Log User-Defined Signatures                        | 'З       |
| Task 3: Identifying Relevant Windows Event Log Information.    7                                           | 4        |
| I ask 4: Hefining Your Windows Event Log User-Defined Signature       //////////////////////////////////// | ы<br>77  |
| Monitoring a Specific Log File                                                                             | ,<br>1   |
| Monitoring Custom Events in UNIX Syslogs                                                                   | 5        |
| Monitoring the Wtmpx Binary Log File                                                                       | 7        |
| Selecting Logs.                                                                                            | 9        |
| Specifying Exceptions                                                                                      | U        |
| Section D: Configuring User-Defined C2 Audit Signatures                                                    | 13       |
| Overview                                                                                                   | 3        |
| About U2 Audit Signatures                                                                                  | 15<br>Cl |
| Task 1: Generating a Oser-Denned G2 Addit Signature                                                        | 99       |
| Task 3: Using the Audit Log Display Command to Examine the Audit Log File                                  | 0        |
| Task 4: Configuring the Information That Will Generate a Response                                          | 13       |
| Task 5: Configuring the Information Fields Responses Should Return                                         | 15       |
| Task 6: Choosing Responses                                                                                 | 16<br>17 |
| Configuring C2 Audit Log Management.                                                                       | ,,<br>19 |
| Disabling Sensor Management of the BSM Log                                                                 | 0        |
| Examples of User-Defined C2 Audit Information                                                              | 1        |

## Part III: Advanced Configuration

#### **Chapter 8: Configuring Fusion Scripting**

| Overview                                       | 115 |
|------------------------------------------------|-----|
| Section A: Introduction to Fusion Scripting    | 117 |
| Overview                                       | 117 |
| Introduction to Fusion Scripting               | 118 |
| Data Available to Fusion Scripting             | 120 |
| Tcl Script Categories Used in Fusion Scripting | 122 |

| Section B: Working with Fusion Scripting       125         Overview       125         Predefined Tcl Extensions       126         Adding or Modifying a Fusion Script       126         Configuring a Fusion Scripting Response       126         Configuring a Fusion Scripting Response       128         Configuring a Fusion Scripting Response       129         Configuring a Fusion Scripting SNMPv3 Response       130         Returning a True or False Result in a Validation Script.       132         Using Fusion Scripts       135         Disabling Fusion Scripting       140 |
|----------------------------------------------------------------------------------------------------|
| Chapter 9: Capturing Packet Information                                                                                                    |
| Overview143About Packet Logging.144Enabling Packet Logging145About Evidence Logging147Enabling Evidence Logging148                                                                                                    |
| Chapter 10: Monitoring for Buffer Overflow Exploits                                                                                                    |
| Overview       151         About Buffer Overflow Exploit Protection       152         Enabling Default Buffer Overflow Exploit Protection       153         Monitoring Additional Directories       154         Changing the Action for All Monitored Directories       156         Changing the Action for a Specific Program File       159                                                                                                    |
| Chapter 11: Fine-Tuning RealSecure Server Sensor                                                                                                    |
| Overview       163         Excluding an Interface from Monitoring       164         Customizing the Buffer Size for Interfaces       167         Excluding Packets from Analysis       170         Defining the Sensor Pass-through Mode       173                                                                                                    |
| Part IV: Troubleshooting                                                                                                    |
| Chapter 12: Troubleshooting                                                                                                    |
|                                                                                                    |

| Overview                                                             | . 177 |
|----------------------------------------------------------------------|-------|
| Isolating Policy Problems                                            | . 178 |
| Tcl Script Problems                                                  | . 185 |
| No Communication Between the Sensor and the Console                  | . 186 |
| No Communication Between the Sensor on an ISA Server and the Console | . 187 |
| Failure to Open a Control Channel Error                              | . 188 |
| Not Seeing Any BOEP Events                                           | . 189 |
| BOEP Action for a Specific Program File Not Working                  | . 190 |
| Api Read Queue Messages in the Syslog                                | . 191 |
|                                                                      |       |

## Appendixes

#### Appendix A: Configuring the Web Server Monitoring Component

| h | ndex                                                           | 19 | 9 |
|---|----------------------------------------------------------------|----|---|
|   | Configuring an IIS Web Server Monitoring Component Manually    | 19 | 7 |
|   | Configuring an Apache Web Server Monitoring Component Manually | 19 | 6 |
|   | Overview                                                       | 19 | 5 |

# Preface

#### Overview

| Introduction                                               | This guide provides the information you need to configure IBM RealSecure Server Sensor version 7.0. After you read this guide, you should be able to configure the sensor to protect your servers against attacks and misuse. |
|------------------------------------------------------------|----------------------------------------------------------------------------------------------------|
| Purpose                                                    | This policy guide describes how to use RealSecure Server Sensor to protect your system from attacks and misuse.                                                                                                    |
| Scope                                                      | This policy guide describes features that are specific to the RealSecure Server Sensor.<br>General information about sensors, such as managing policies and configuring responses,<br>is described in the SiteProtector Help. |
| Audience                                                   | This guide is intended for security managers who manage sensors from SiteProtector.                                                                                                    |
|                                                            | <b>Note</b> : If you plan to use the Fusion Scripting feature, you must have a thorough understanding of the Tool Control Language (Tcl) scripting language.                                                                  |
| What's new in this<br>guide for Service<br>Release 4 2 for | This guide was updated for RealSecure Server Sensor for AIX, Service Release 4.2 and includes new or revised information about the following topics:                                                                          |
| AIX platforms                                              | • you can now define a pass-through mode for the sensor. See "Defining the Sensor Pass-through Mode" on page 173.                                                                                                    |
| What's new in this<br>guide for Service<br>Release 4 4 for | This guide was updated for RealSecure Server Sensor for Windows, Service Release 4.4 and includes new or revised information about the following topics:                                                                      |
| Windows platforms                                          | • the sensor can now exclude traffic from a specific IP address from analysis. See "Excluding Packets from Analysis" on page 170.                                                                                             |
|                                                            | • customizing buffer overflow exploit protection, see "Customizing protection" on page 152                                                                                                    |
|                                                            | • customizing the global buffer overflow exploit protection action, see "Changing the Action for All Monitored Directories" on page 156                                                                                       |
| What's new in this<br>guide for Service                    | This guide was updated for RealSecure Server Sensor for Solaris, Service Release 4.3 and includes new or revised information about the following topics:                                                                      |
| Solaris platforms                                          | • the sensor can now exclude a specific Network Interface Card (NIC) from protection. See "Excluding an Interface from Monitoring" on page 164.                                                                               |

#### Preface

- the sensor can now allocate specific buffer sizes to individual NICs. See "Customizing the Buffer Size for Interfaces" on page 167.
- the sensor can now exclude traffic from a specific IP address from analysis. See "Excluding Packets from Analysis" on page 170.
- the sensor can now leave management of the Basic Security Module (BSM) audit logs to an independent process. See "Disabling Sensor Management of the BSM Log" on page 110.
- the sensor can now resolve numerical user and group information from BSM logs to their corresponding user and group names. See "Configuring Name Resolution for BSM Auditing" on page 107.

What's new in this guide for Service Release 4.1 for HP-UX platforms This guide was updated for RealSecure Server Sensor for HP-UX, Service Release 4.1 and includes new or revised information about the following topics:

- the sensor now uses the AllowAllAcknowledgementPackets advanced tuning parameter to allow reply traffic through the firewall. See "Allowing Reply Traffic" on page 37.
- the sensor can exclude a specific Network Interface Card (NIC) from protection. See "Excluding an Interface from Monitoring" on page 164.
- the sensor can allocate specific buffer sizes to individual NICs. See "Customizing the Buffer Size for Interfaces" on page 167.
- the sensor can exclude traffic from a specific IP address from analysis. See "Excluding Packets from Analysis" on page 170.
- the sensor blocking behavior and configuration is now consistent with RealSecure Server Sensor for other platforms. See the Help for more information.

#### How to Use RealSecure Server Sensor Documentation

**Using this guide** Read the entire guide before you begin to configure the sensor so you can become familiar with the protection the sensor provides. After you are more familiar with features of the sensor, refer to the guide as necessary to configure protection.

## **Related publications** For additional information about RealSecure Server Sensor, see the following publications:

- RealSecure Server Sensor Installation Guide
- RealSecure Server Sensor Advanced Tuning Parameters Reference Document
- SiteProtector Policies and Responses Guide
- SiteProtector Configuration Guide

## **License agreement** For licensing information on IBM Internet Security Systems products, download the IBM Licensing Agreement from:

http://www-935.ibm.com/services/us/iss/html/contracts\_landing.html

### **Getting Technical Support**

| Introduction            | IBM Internet Security Systems provides technical support through its Web site and by email or telephone.                                                                                                    |
|-------------------------|----------------------------------------------------------------------------------------------------|
| The IBM ISS Web<br>site | The Customer Support Web page ( <u>http://www-935.ibm.com/services/us/</u> <u>index.wss/offerfamily/iss/a1029129</u> ) provides direct access to online user documentation, current versions listings, detailed product literature, white papers, and the Technical Support Knowledgebase. |

**Hours of support** The following table provides hours for Technical Support at the Americas and other locations:

| Location               | Hours                                                                                                    |
|------------------------|----------------------------------------------------------------------------------------------------|
| Americas               | 24 hours a day                                                                                                    |
| All other<br>locations | Monday through Friday, 9:00 A.M. to 6:00 P.M. during their local time, excluding IBM ISS published holidays                                                |
|                        | <b>Note:</b> If your local support office is located outside the Americas, you may call or send an email to the Americas office for help during off-hours. |

 Table 1: Hours for technical support

**Contact information** For contact information, go to the Contact Technical Support Web page at <a href="http://www-935.ibm.com/services/us/index.wss/offering/iss/a1029178">http://www-935.ibm.com/services/us/index.wss/offering/iss/a1029178</a>.

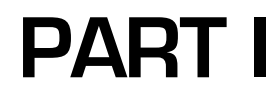

# Introduction

Chapter 1

## Introduction to RealSecure Server Sensor

| Overview        |                                                                                                    |      |
|-----------------|----------------------------------------------------------------------------------------------------|------|
| Introduction    | This chapter introduces RealSecure Server Sensor, an automated, real-time intrusion detection and response system that unobtrusively analyzes activity across your computer systems and networks, and describes how it protects your servers. |      |
| In this chapter | This chapter contains the following topics:                                                                                                    |      |
|                 | Торіс                                                                                                    | Page |
|                 | About RealSecure Server Sensor                                                                                                    | 14   |
|                 | How RealSecure Server Sensor Works                                                                                                    | 16   |

## About RealSecure Server Sensor

| Introduction                                       | RealSecure Server Sensor monitors traffic to and from a single server. In addition to detecting intrusions, the sensor can also prevent intrusions by blocking specified network packets. The sensor can also identify attacks destined for active services on the protected host.                                                                        |  |
|----------------------------------------------------|----------------------------------------------------------------------------------------------------|--|
| Management                                         | Manage the sensor with SiteProtector Version 2.0, Service Pack 5.2 or later.                                                                                                    |  |
| Sensor attributes                                  | RealSecure Server Sensor has the following attributes:                                                                                                    |  |
|                                                    | detects both network and system events                                                                                                    |  |
|                                                    | detects events at the application layer                                                                                                    |  |
|                                                    | detects events before they reach the IP stack                                                                                                    |  |
|                                                    | <ul> <li>monitors traffic to and from the host it is installed on</li> </ul>                                                                                                    |  |
|                                                    | prevents intrusions                                                                                                    |  |
|                                                    | <ul> <li>extends validation and response options with Fusion Scripting</li> </ul>                                                                                                    |  |
| Network and<br>system event<br>detection           | RealSecure Server Sensor monitors both network and operating system (OS) activity.                                                                                                    |  |
| Event detection at<br>the application layer        | RealSecure Server Sensor monitors traffic before it reaches a running application. The sensor detects sophisticated, high-level protocol-specific attacks at this level. Exploits found at this level are typically multi-packet attacks, such as the HTTP PHF attacks.                                                                                   |  |
|                                                    | Monitoring at the application layer provides the following benefits:                                                                                                    |  |
|                                                    | • The sensor can analyze streams of data in addition to analyzing individual packets.                                                                                                    |  |
|                                                    | • The sensor is not susceptible to packet fragmentation because TCP packets are reassembled above the stack.                                                                                                    |  |
|                                                    | • The sensor can monitor traffic that is encrypted with software, such as SSL, IPSEC, or SKIP, because the traffic is not encrypted above the stack.                                                                                                    |  |
|                                                    | • When blocking in response to an event that was detected at the application layer, the sensor drops the traffic associated with the event and prevents the event from affecting the application.                                                                                                    |  |
| Event detection<br>before reaching the<br>IP stack | RealSecure Server Sensor monitors network traffic as it moves through the server's kernel. The sensor watches for protocol violations, such as header violations, and other single packet events. Watching packets at this level allows the sensor to detect and block simple events, such as winnuke, before the packet can even enter the TCP/IP stack. |  |
|                                                    | When blocking in response to an event that was detected before it reached the IP stack, blocking drops the packet so that it never reaches the IP stack.                                                                                                    |  |
| Monitoring traffic<br>to and from one<br>host      | RealSecure Server Sensor monitors traffic to and from one computer to determine if an intruder has gained access to that computer. Advantages to monitoring traffic to and from one computer include the following:                                                                                                    |  |

- The coverage is not adversely affected by switched networks because traffic is monitored at the host instead of on a network segment.
- High-traffic networks do not adversely affect the performance of the sensor because the traffic workload is distributed at the host level.

**Intrusion prevention** RealSecure Server Sensor can prevent intrusions by blocking unacceptable network packets all the time or in response to a specific event. You can block events using one of the following methods:

• the block response

**Reference:** For more information about the block response, see the SiteProtector Help.

• user-defined firecell signatures

**Reference:** For more information about firecell signatures, see "About Firecell Signatures" on page 32.

**Note:** The sensor only identifies attacks destined for active services. Attacks destined for services that do not exist will not be caught because the system does not pass the attack traffic up the stack. This specific monitoring reduces the number of false positives on the system.

Extended validation<br/>and response withYou can use Fusion scripts to validate and respond to the information that the sensor<br/>collects.Fusion ScriptingYou can use Fusion scripts to validate and respond to the information that the sensor

**Reference:** For more information see Chapter 8, "Configuring Fusion Scripting" on page 115.

#### How RealSecure Server Sensor Works

| Introduction                                 | This topic provides a high-level overview of how RealSecure Server Sensor protects you system against attacks and misuse.                                                                                                    |  |
|----------------------------------------------|----------------------------------------------------------------------------------------------------|--|
| Events                                       | Events are attacks or misuse detected by the sensor that may result in an alert being sent to the Console.                                                                                                    |  |
| Policies                                     | Policies control sensor behavior. Policies contain items, called signatures, which determine what types of events the sensor monitors for. Policies control the following sensor behaviors:                                                                                                    |  |
|                                              | • the type of security events a sensor detects                                                                                                    |  |
|                                              | • the priority assigned to each event                                                                                                    |  |
|                                              | • the sensor's response to the event                                                                                                    |  |
|                                              | You view, create, and edit policies from the Policy Editor accessed from the SiteProtector Console. You also use SiteProtector to apply new or updated policies to a sensor.                                                                                                    |  |
| Signatures                                   | A signature is the internal code that the system uses to detect an attack or a misuse that might signal an attack on your system. Signatures can provide security-related information. By enabling or disabling the signatures in a policy, you determine what types of events the sensor monitors for. |  |
| Policy files                                 | Policy files control how policies are applied to a sensor. Each sensor has its own set of policy files.                                                                                                    |  |
| Number of sensors<br>a Console can<br>manage | There is no limit to the number of sensors a single Console can manage; however, the practical number of sensors that can report effectively to a single Console depends on the following considerations:                                                                                               |  |
|                                              | • system configuration of the system running SiteProtector                                                                                                    |  |
|                                              | • amount of traffic flowing between the sensor and SiteProtector                                                                                                    |  |
|                                              | • number of signatures enabled in the policy                                                                                                    |  |

• the geographic and organizational limitations of the controlling organization

Chapter 2

## **RealSecure Server Sensor Policies**

#### Overview

Introduction This chapter describes RealSecure Server Sensor policies, lists the predefined policies that come with the sensor, and describes how policy files ensure that the sensor runs the correct policy.

In this chapter

This chapter contains the following topics:

| Торіс                                       | Page |
|---------------------------------------------|------|
| About Policies                              | 18   |
| Predefined Policies for Version 7.0 Sensors |      |
| Importing Policies to Version 7.0 Sensors   |      |
| About Policy Files                          |      |

## **About Policies**

| Introduction                 | Policies define the types of events the sensor monitors for and how the sensor responds to those events. This topic describes predefined policies and user-defined policies.                                                                                                    |
|------------------------------|----------------------------------------------------------------------------------------------------|
| Predefined policies          | RealSecure Server Sensor comes with several predefined policies. The Policies tab on the Server Sensor Policies window lists the predefined policies. You cannot edit predefined policies, but you can customize a predefined policy by saving the policy under a different name before you make any changes.                                                        |
| User-defined<br>policies     | You can create user-defined, or customized, policies to monitor your system when none of<br>the predefined policies meet your needs. Create a user-defined policy by deriving a new<br>policy from the predefined policy that most closely resembles the policy configuration<br>you need. After you derive a new policy, edit the copy to meet your specific needs. |
|                              | <b>Reference</b> : For more information about how to make an editable copy of a predefined policy, see the Help.                                                                                                    |
| How to work with<br>policies | You can view, create, and edit policies from the Policy Editor, which you access from the SiteProtector Console. You also use the Console to apply new or updated policies to a sensor. For information on working with policies, see the Help.                                                                                                    |

## **Predefined Policies for Version 7.0 Sensors**

| Introduction                                          | RealSecure Server Sensor has several predefined policies. Predefined policies come with certain settings already enabled; this allows you to quickly implement protection while you determine the best configuration for your sensor. This topic describes the predefined policies that come with version 7.0 sensors and the types of events they monitor for. |
|-------------------------------------------------------|----------------------------------------------------------------------------------------------------|
| Events monitored                                      | Predefined policies monitor for the following types of intrusions and events:                                                                                                    |
| policies                                              | • some network events                                                                                                    |
|                                                       | • some OS events                                                                                                    |
| Events not<br>monitored for by<br>predefined policies | Predefined policies do not monitor for the following types of events:                                                                                                    |
|                                                       | UNIX syslog events                                                                                                    |
|                                                       | suspicious connection events                                                                                                    |
|                                                       | • firecell events                                                                                                    |

Description of predefined policies

The following table describes the predefined policies for version 7.0 sensors:

| Policy                                    | Description                                                                                                    |  |
|-------------------------------------------|----------------------------------------------------------------------------------------------------|--|
| Blank_ <platform></platform>              | This policy has no signatures enabled by default so that you can<br>enable only those signatures that you need.<br><b>Important</b> : This is the default policy. To enable protection, you must<br>derive a copy of this policy (or another policy with a configuration<br>similar to the one you want), customize the copy, and then apply the<br>policy to the sensor.                                                                                                    |  |
| Network_Attacks_<br><platform></platform> | <ul> <li>policy to the sensor.</li> <li>This policy, by default, enables all network attack signatures that are applicable to the server platform.</li> <li>This policy does not enable the following: <ul> <li>operating system signatures</li> <li>network signatures not applicable to the server platform</li> <li>any network audit signatures</li> <li>BLOCK response for any network signatures</li> <li>dynamic block for any network signatures</li> </ul> </li> <li>Important: If you want to enable blocking and auditing for this policy,</li> </ul> |  |

Table 2: Predefined policies for 7.0 server sensors

#### Chapter 2: RealSecure Server Sensor Policies

| Policy                | Description                                                                                                    |  |
|-----------------------|----------------------------------------------------------------------------------------------------|--|
| Folicy                |                                                                                                    |  |
| Attacks_And_Audits_   | This policy enables the following by default:                                                                                                    |  |
| <platform></platform> | <ul> <li>operating system audit event log signatures</li> </ul>                                                                                                    |  |
|                       | network attack and audit signatures applicable to the platform                                                                                                    |  |
|                       | This policy does not enable the following:                                                                                                    |  |
|                       | <ul> <li>network signatures not applicable to the platform</li> </ul>                                                                                                    |  |
|                       | <ul> <li>BLOCK response for any network signatures</li> </ul>                                                                                                    |  |
|                       | dynamic block for any network signatures                                                                                                    |  |
|                       | Important:                                                                                                    |  |
|                       | • To receive events that rely on an audit flag setting, you must also<br>enable the Enforce Audit Policy setting on each sensor you apply<br>this policy to. For more information, see "Monitoring for Audit<br>Related Events" on page 58. |  |
|                       | <ul> <li>If you want to enable blocking for this policy, you must derive a copy<br/>of this policy and customize the copy.</li> </ul>                                                                                                    |  |

 Table 2: Predefined policies for 7.0 server sensors (Continued)

## **Importing Policies to Version 7.0 Sensors**

Introduction

To save time configuring policies, you can import customized policies from version 6.5 sensors to use with version 7.0 sensors. This topic describes the implications of importing version 6.5 policies for use with version 7.0 sensors.

**Important:** You cannot import earlier version policies to version 7.0 sensors for the HP-UX or AIX platforms because there are no earlier version policies for these platforms.

**Importing earlier** The following table outlines how a version 6.5 policy will import to a version 7.0 sensor, and describes, where applicable, the actions you must take to configure the imported policy:

| Function                                | 6.5 Policy                     | Action/Notes                                                                                                    |
|-----------------------------------------|--------------------------------|----------------------------------------------------------------------------------------------------|
| Dynamic block<br>setting                | will import                    | In version 6.5 sensors, you configured dynamic<br>blocking at the signature level. In version 7.0<br>sensors, you can configure dynamic blocking at the<br>sensor level or at the signature level. If you import a<br>version 6.5 policy to version 7.0, the signature level<br>dynamic block configuration imports as signature<br>level dynamic block configuration.<br><b>Note:</b> If dynamic blocking is enabled at the sensor<br>level in the version 7.0 sensor, the sensor level<br>setting overrides the signature level setting.<br><b>Reference:</b> For more information about dynamic<br>blocking and the Block response, see the Help. |
| Default Block<br>response settings      | will not be different          |                                                                                                    |
| User-defined events                     | will import                    |                                                                                                    |
| Signature settings                      | will import                    | All signature settings except the dynamic block setting (as noted above) will import.                                                                                                    |
| Signature<br>responses                  | will import                    |                                                                                                    |
| SSL events                              | will import                    |                                                                                                    |
| HTTP, email, and<br>FTP event detection | will function<br>appropriately |                                                                                                    |
| New 7.0 signatures groups               |                                | Apply the policy to a 7.0 sensor to add the new signature groups.                                                                                                    |

 Table 3: Importing version 6.5 policies to a version 7.0 server sensor

| Importing a version<br>6.5 policy to a | To import a policy:                                                                                                    |
|----------------------------------------|----------------------------------------------------------------------------------------------------|
| version 7.0 sensor                     | 1. In the Sensor Policies window, select the <b>Server</b> tab.                                                                                                    |
|                                        | 2. Click Import Policy.                                                                                                    |
|                                        | The Choose Source Policy File window appears.                                                                                                    |
|                                        | 3. Locate and select the policy you want to import, and then click <b>Open</b> .                                                                                                    |
|                                        | The Choose Target Policy File window opens.                                                                                                    |
|                                        | <b>Note:</b> You can change the location of the policy, but new imported policies are saved in the default directory. The default directory for sensor policies is ISS\SiteProtector\Console\Server Policies. |
|                                        | 4. Type a name for the imported policy.                                                                                                    |
|                                        | 5. Select <b>Current</b> as the <b>Save As type</b> .                                                                                                    |
| 6. Click <b>Save</b> .                 |                                                                                                    |
|                                        | A confirmation message appears.                                                                                                    |
|                                        | 7. Click Yes.                                                                                                    |
|                                        | A confirmation message informs you that the policy was imported successfully.                                                                                                    |
|                                        | 8. Click <b>OK</b> .                                                                                                    |
|                                        | The newly imported policy appears on the Sensor Policies window.                                                                                                    |
|                                        | 9. Apply the policy to a version 7.0 sensor to add the new sensor signatures.                                                                                                    |
| Â                                      | <b>Caution:</b> After you upgrade a version 6.5 policy to a 7.0 policy, you must not push the upgraded policy to a 6.5 sensor. Do not use version 7.0 policies with earlier versions of sensors.              |

#### **About Policy Files**

Introduction

Policy files are files that control how policies are applied to the sensor.

Understanding policy files

The following table describes the policy files used by the sensor:

| Policy file      | Description                                                                                                    |
|------------------|----------------------------------------------------------------------------------------------------|
| audit.policy     | The audit.policy file contains a list of global audit flags and a list of registry keys with audit flags set by the sensor when you select the Enforce Audit Policy check box on the Server Sensor tab.                                                                                                    |
| common.policy    | <ul> <li>The common.policy file contains information used by the daemon and sensor, as follows:</li> <li>available cryptographic providers</li> <li>destination and community for any SNMP traps</li> <li>flags for automatic SNMP trap generation (upon sensor start, upon sensor policy change, etc.)</li> <li>a list of variable response types</li> </ul>                                                                                                    |
| current.policy   | The current.policy file contains the currently active policy, if the sensor is running. When the sensor starts, it loads current.policy first. When the sensor has finished initializing, it rewrites its configuration to the current.policy file.                                                                                                    |
| Default.policy   | The Default.policy file contains the default policy of the sensor. This file is only loaded if current.policy file is missing. To revert to a default configuration, stop the sensor, delete current.policy and push.policy, and then restart the sensor.<br>Note: For version 7.0 sensors on the Windows and HP-UX platforms, Default.policy has the same settings as the Network_Attacks_ <platform> policy. For version 7.0 sensors on the Solaris and AIX platforms, Default.policy has the same settings as the Blank_<platform> policy.</platform></platform> |
| eventlog.policy  | The eventlog.policy file maintains a list of events that were transferred to the Console during the last EventLog query for a daemon sensor. The eventlog.policy is located in the issDaemon directory.                                                                                                    |
| issCSF.policy    | The issCSF.policy file is the main policy file for the Common Sensor<br>Framework (CSF). CSF reads this policy file to learn which sensor and<br>response plug-ins it needs to load to become a fully functional sensor.                                                                                                    |
| issDaemon.policy | <ul> <li>The issDaemon.policy file contains information used by the daemon, for example:</li> <li>sensor utilization timeout: how long the daemon tries to connect to a sensor before it gives up</li> <li>daemon port: the port number used by the daemon for sensor communication (normally 2998)</li> <li>master console: the Console that has master status of the sensor controlled by the daemon.</li> </ul>                                                                                                    |

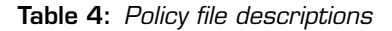

#### Chapter 2: RealSecure Server Sensor Policies

| Policy file    | Description                                                                                                    |
|----------------|----------------------------------------------------------------------------------------------------|
| push.policy    | The push.policy file contains a copy of the last policy that was applied to the sensor. When you make changes to a policy from the Console, the changes are transmitted using TCP on port 2998 (the ISS daemon port), and then saved as push.policy. After push.policy is merged with current.policy, the sensor deletes push.policy.                                                                                                    |
| ruledef.policy | The ruledef.policy file contains definitions for predefined signatures.                                                                                                    |
| update.policy  | The update.policy file contains the configurations for new signatures.<br>Because new signatures are included with new versions of the sensor, the<br>configurations for these signatures are distributed in update.policy.<br>When you apply an imported policy to the sensor, the sensor merges the<br>contents of update.policy with the imported policy so that all the new<br>signatures are available. The resulting configuration is written to<br>current.policy so that the current.policy file represents the latest<br>policy configuration for the sensor. |

 Table 4: Policy file descriptions (Continued)

Chapter 3

## **RealSecure Server Sensor Signatures**

#### Overview

**Introduction** RealSecure Server Sensor uses signatures to detect security events; therefore, it is important to understand the different types of signatures and how the sensor uses them to protect your system.

In this chapter

This chapter contains the following topics:

| Topics                                      | Page |
|---------------------------------------------|------|
| About Signatures                            | 26   |
| Signature Organization in the Policy Editor | 27   |

## About Signatures

| Introduction                                            | Policies, discussed in Chapter 2, consist of signatures. This topic describes sensor signatures.                                                                                           |  |  |  |
|---------------------------------------------------------|----------------------------------------------------------------------------------------------------|--|--|--|
| Types of signatures                                     | RealSecure Server Sensor includes the following types of signatures:                                                                                                    |  |  |  |
|                                                         | • firecell signatures, which protect the server from attacks on specific ports or attacks contained in certain IP traffic                                                                  |  |  |  |
|                                                         | • network signatures (block response), which protect the server from attacks directed across the network                                                                                   |  |  |  |
|                                                         | • operating system signatures, which monitor system integrity and policy compliance through system log files                                                                               |  |  |  |
| Predefined<br>signatures                                | RealSecure Server Sensor comes with several predefined signatures contained in the predefined policies.                                                                                    |  |  |  |
| Predefined<br>signature attributes<br>you can customize | You can customize a predefined signature to meet your specific security needs by editing the following attributes:                                                                         |  |  |  |
| <b>y</b> ea ean eaceenii                                | • priority settings                                                                                                    |  |  |  |
|                                                         | • responses                                                                                                    |  |  |  |
|                                                         | • protocol ports (for Network Event signatures)                                                                                                    |  |  |  |
|                                                         | • list of important files and list of registry keys (for certain audit signatures)                                                                                                    |  |  |  |
| User-defined<br>signatures                              | You can create custom signatures if the predefined signatures do not meet your security needs. See the applicable chapters for more information about configuring user-defined signatures. |  |  |  |

## Signature Organization in the Policy Editor

Policy Editor organization

The policy editor organizes sensor signatures in the tabs described in the following table:

| Tab             | Description                                                                                                    |
|-----------------|----------------------------------------------------------------------------------------------------|
| Protect         | Displays firecell signatures and connection event signatures. These signatures focus on intrusion prevention rather than intrusion detection.                                                                                                    |
|                 | Use firecell signatures to block packets that meet a certain criteria or to monitor and respond to specific traffic without blocking packets.                                                                                                    |
|                 | <b>Reference:</b> For more information about firecell signatures, see Chapter 4, "Configuring Firecell Signatures" on page 31.                                                                                                    |
|                 | Use connection event signatures to monitor for suspicious connections to ports and services.                                                                                                    |
|                 | <b>Reference:</b> For more information about connection event signatures, see "Monitoring for Suspect Connections" on page 44.                                                                                                    |
| Network Events  | Displays network-based signatures. Network-based signatures monitor<br>network traffic for content that can indicate an attack or other suspicious<br>activity.                                                                                      |
| OS Events       | Displays log-based signatures. The OS Events signatures audit activity at the operating system level by monitoring system log files.                                                                                                    |
| X-Press Updates | If you install an X-Press Update that contains new signatures, an X-Press<br>Update tab appears in the policy editor. This tab lists the signatures<br>contained in every X-Press Update you have installed since the last release<br>of the sensor. |

 Table 5: Server sensor signature categories

#### Chapter 3: RealSecure Server Sensor Signatures

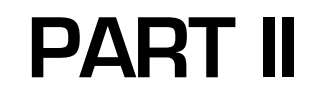

# **Configuring Signatures**

Chapter 4

## **Configuring Firecell Signatures**

#### Overview

**Introduction** Firecell signatures provide a host-based firewall that focuses on intrusion prevention rather than intrusion detection. Firecell signatures can block packets that meet a certain criteria or they can monitor and respond to specific traffic without blocking packets. This chapter describes firecell signatures and explains how to create and use them.

#### **In this chapter** This chapter contains the following topics:

| Торіс                                        | Page |
|----------------------------------------------|------|
| About Firecell Signatures                    | 32   |
| Precedence of Firecell Signatures            | 34   |
| Creating and Configuring Firecell Signatures | 35   |
| Allowing Reply Traffic                       | 37   |
| Example of How A Firecell Signature Works    | 38   |
| Disabling Firecell Signatures                | 39   |
| Examples of How to Use Firecell Signatures   | 40   |

## About Firecell Signatures

| Introduction                                      | Firecell signatures are based on protocol and packet detection. They work like a firewall to ensure that only authorized clients can access the server. This topic explains how firecell signatures work so that you can effectively design the protection they provide.                                                               |
|---------------------------------------------------|----------------------------------------------------------------------------------------------------|
| Firecell signatures                               | Firecell signatures do the following:                                                                                                    |
|                                                   | • allow only subnet traffic                                                                                                    |
|                                                   | • monitor IP traffic that is not from your local subnet                                                                                                    |
|                                                   | allow only typical Internet traffic                                                                                                    |
|                                                   | drop unauthorized traffic                                                                                                    |
| Parameters used to define firecell                | Use the following parameters to define firecell signatures:                                                                                                    |
| signatures                                        | • protocol type (IP, TCP, UDP, or ICMP)                                                                                                    |
|                                                   | • specific IP address or class of addresses                                                                                                    |
|                                                   | • port number (for TCP and UDP firecell signatures)                                                                                                    |
|                                                   | <b>Note:</b> When you define a port number, the following rules apply:                                                                                                    |
|                                                   | <ul><li>you can monitor all ports by entering a 0 (zero) in the Port box</li></ul>                                                                                                    |
|                                                   | <ul> <li>you cannot specify a range of ports other than all ports</li> </ul>                                                                                                    |
|                                                   | <ul> <li>you cannot enter more than one number in the Port box (you must enter either 0 for<br/>all ports, or the specific port number)</li> </ul>                                                                                                    |
| Responses available<br>to firecell<br>signatures  | You can configure the sensor to generate any predefined or user-defined response when it detects a packet that matches the criteria of the firecell signature. You can also configure the sensor to allow the packet to pass through the network stack if you want to record and respond to the packet but you do not want to stop it. |
| $\mathbf{\Lambda}$                                | <b>Caution:</b> Be careful when you assign responses. The sensor generates responses for each packet it detects, so, if the sensor detects many packets that match a firecell signature, you may overload the processor or use all your disk space.                                                                                    |
| When to use firecell signatures                   | Use firecell signatures to block certain packets all the time, even if the packets match a default or other user-defined signature.                                                                                                    |
| Firecell signatures<br>versus dynamic<br>blocking | Firecell signatures that conflict with dynamic block settings are ignored in favor of the dynamic block setting. When the dynamic block setting that conflicts with a firecell signature expires, the firecell signature will resume functioning.                                                                                      |
|                                                   | <b>Note:</b> This applies to RealSecure Server Sensor Version 7.0 for Solaris, RealSecure Server Sensor Version 7.0, Service Release 4.2 and later for Windows, RealSecure Server Sensor Version 7.0, Service Release 4.1 for HP-UX, and RealSecure Server Sensor Version 7.0, Service Release 4.1 for AIX.                            |
|                                                   | <b>Example:</b> You configure a firecell signature to specifically allow all traffic from an IP address. The sensor is also configured to dynamically block specific activity from the IP                                                                                                    |

address. The sensor blocks the traffic because the dynamic block setting takes precedence over the firecell rule that allows all traffic.

**Specifying ports** If you specify a port number when you configure a firecell signature, that signature will only be applied to the port number specified. Packets that may have otherwise triggered the signature will not trigger if they are using another port as the signature is specific to the port.

## **Precedence of Firecell Signatures**

| Introduction                       | The order in which you list firecell signatures is very important. When you look at signatures listed under a particular category, such as TCP Inbound, the first signature listed in the category takes precedence over the next signature in the category. You can rearrange the order of firecell signatures in the policy editor. |                                                                                                    |                      |             |                  |              |          |  |
|------------------------------------|----------------------------------------------------------------------------------------------------|----------------------------------------------------------------------------------------------------|----------------------|-------------|------------------|--------------|----------|--|
| Example                            | You create two TCP Inbound signatures; the first signature allows incoming traffic on port 80 from a particular subnet, but the second signature does not allow TCP traffic on port 80 from any IP address $(0.0.0.0/0)$ , the first signature has precedence and allows incoming traffic on port 80 from the local subnet.           |                                                                                                    |                      |             |                  |              |          |  |
| Rearranging firecell<br>signatures | <ul><li>I To rearrange firecell signatures:</li><li>1. Open the policy that contains the signatures you want to rearrange.</li></ul>                                                                                                    |                                                                                                    |                      |             |                  |              |          |  |
|                                    |                                                                                                    |                                                                                                    |                      |             |                  |              |          |  |
|                                    | <ol> <li>Select the <b>Protect</b> tab, and then open the <b>Protect</b> folder.</li> <li>Open the <b>Firecell</b> folder.</li> </ol>                                                                                                    |                                                                                                    |                      |             |                  |              |          |  |
|                                    |                                                                                                    |                                                                                                    |                      |             |                  |              |          |  |
|                                    | A list o                                                                                                    | A list of firecell signature types, based on protocol, appears.                                        |                      |             |                  |              |          |  |
|                                    | 4. Select                                                                                                    | the firecell                                                                                           | l category that co   | ontains the | signatures you   | u want to re | arrange. |  |
|                                    | Examp<br>Inbou                                                                                                    | <b>Example</b> : To rearrange signatures that control inbound TCP traffic, select <b>TCP Inbound</b> . |                      |             |                  |              |          |  |
|                                    | The sig                                                                                                    | natures ir                                                                                             | n that category a    | ppear in tł | ne right pane.   |              |          |  |
|                                    | 5. Use a o<br>positio                                                                                                    | lrag-and-o<br>n.                                                                                       | drop operation to    | o move the  | e signature to t | he new       |          |  |
|                                    |                                                                                                    | Enabled                                                                                                | Event                | Priority    | Respo            | nse          | Port     |  |
|                                    | 1                                                                                                    |                                                                                                    | Block_HTTP_Incomi    | High        | 9                |              | 80       |  |
|                                    | 2                                                                                                    |                                                                                                    | Disallow all TCP inb | High        | 8                |              | 0        |  |
|                                    | 4                                                                                                    |                                                                                                    | Allow port 30        | High        |                  |              | 25       |  |
|                                    |                                                                                                    |                                                                                                    |                      |             | <b>z</b>         |              |          |  |

Figure 1: Rearranging firecell signatures

## **Creating and Configuring Firecell Signatures**

| Introduction                        | This topic describes how you create and configure firecell signatures. When you configure a firecell signature, you can have the sensor block or allow packets based on port number (for TCP and UDP protocols only) and IP address. |
|-------------------------------------|----------------------------------------------------------------------------------------------------|
| Important<br>considerations         | Consider the following before you create and configure firecell signatures:                                                                                                    |
|                                     | • the sensor needs certain traffic to run properly, create firecell signatures that specifically allow this traffic before you create firecell signatures that block traffic                                                         |
|                                     | • to allow traffic from specific systems (for example, from SiteProtector components) that reside on a different subnet than the sensor, you must include the IP address of the sensor gateway in the signature                      |
| $\checkmark$                        | <b>Caution:</b> If you configure firecell signatures incorrectly, you can disable all traffic to and from a server, including communication between the Console and the sensor.                                                      |
|                                     | <b>Reference</b> : See "Precedence of Firecell Signatures" on page 34.                                                                                                    |
| Creating a firecell                 | To create a firecell signature:                                                                                                    |
| Signation                           | 1. Open the policy you want to add the firecell signature to.                                                                                                    |
|                                     | 2. Select the <b>Protect</b> tab, and then open the <b>Protect</b> folder.                                                                                                    |
|                                     | 3. Open the <b>Firecell</b> folder.                                                                                                    |
|                                     | A list of firecell signature types, based on protocol, appears.                                                                                                    |
|                                     | 4. Select the type of firecell signature you want to add.                                                                                                    |
|                                     | 5. Click Add.                                                                                                    |
|                                     | The Enter a name window appears.                                                                                                    |
|                                     | 6. Type a name for the firecell signature you want to create, and then click <b>OK</b> .                                                                                                    |
|                                     | <b>Note:</b> Do not use a name that is already assigned to a signature; using the same name with a different case does not make the name different.                                                                                  |
|                                     | The new signature appears under the type of firecell signature you selected in Step 4.                                                                                                    |
| Configuring a<br>firecell signature | To configure a firecell signature:                                                                                                    |
|                                     | <b>Note:</b> Before you can configure a firecell signature, you must create the signature. See "Creating a firecell signature" above.                                                                                                |
|                                     | 1. Open the policy that contains the signature you want to configure.                                                                                                    |
|                                     | 2. Select the <b>Protect</b> tab, and then open the <b>Protect</b> folder.                                                                                                    |
|                                     | 3. Open the <b>Firecell</b> folder.                                                                                                    |
|                                     | A list of firecell signature types, based on protocol, appears.                                                                                                    |
|                                     | 4. In the left pane, select the signature you want to configure.                                                                                                    |
|                                     | The properties of the signature appear in the right pane.                                                                                                    |
|                                     | 5. Set the priority of the event in the <b>Priority</b> box.                                                                                                    |
|                                     | 6. Is this signature monitoring for TCP or UDP traffic?                                                                                                    |

- If *yes*, go to Step 7.
- If *no*, go to Step 8.
- 7. In the **Port** box, type the number of the port this signature applies to.

**Note:** Use zero (0) to apply this signature to all ports.

8. Click **Add**, and then specify the IP address(es) of the packets that you want to allow or to not allow as described in the following table:

| If you want to specify  | Then                                                                                                    |
|-------------------------|----------------------------------------------------------------------------------------------------|
| one IP address          | <ol> <li>Select IP Address.</li> <li>In the Address box, type the IP address.</li> </ol>                     |
|                         | 3. Click <b>OK</b> .                                                                                         |
| a range of IP addresses | 1. Select IP Address.                                                                                        |
| in a network class      | <ol><li>In the Address box, type an address that is in the range you<br/>want to specify.</li></ol>          |
|                         | <ol><li>In the Mask box, type a number to represent the level of<br/>network class.</li></ol>                |
|                         | <b>Reference:</b> For more information about using masks and other items in this window, click <b>Help</b> . |
|                         | 4. Click <b>OK</b> .                                                                                         |
| all IP addresses        | <b>Important:</b> Do not select this option as it will block communication with SiteProtector.               |
| a network asset         | <b>Prerequisite:</b> The asset must exist before you can specify an asset here.                              |
|                         | • Select <b>Network Asset</b> , choose an asset from the list on the right, and then click <b>OK</b> .       |

9. In the Actions section, specify how you want the sensor to treat the packets that match the specified addresses.

Reference: See "Example of How A Firecell Signature Works" on page 38.

- Select the responses the sensor should take when a match to this signature occurs.
   Reference: For more information about each response, see the Help.
- 11. Click Save.
- 12. Apply the policy to the sensor(s) that you want to use the newly configured signature. **Reference:** For more information about applying policies, see the Help.
### Allowing Reply Traffic

| Introduction | <ul> <li>RealSecure Server Sensor can differentiate inbound TCP connection requests from inbound TCP reply traffic. This means that the sensor can allow reply traffic even if there are firecell signatures configured to block traffic from a specific IP address. This feature is available in the following versions of the sensor:</li> <li>versions 6.5 and later for the Windows platform</li> </ul>                                                                                                    |
|--------------|----------------------------------------------------------------------------------------------------|
|              | • version 7.0 and later for the AIX and Solaris platforms                                                                                                    |
|              | • version 7.0, Service release 4.1 and later for the HP-UX platform                                                                                                    |
| Behavior     | When you enable this feature, the sensor does the following:                                                                                                    |
|              | blocks all incoming TCP connection attempts                                                                                                    |
|              | <b>Note:</b> In some situations it may appear that a connection was initiated from the computer on which the sensor is installed when it was actually initiated from a remote computer. In these situations the sensor blocks the connection request because the connection was not initiated from the computer on which the sensor is installed. For example, because active mode FTP connections appear to originate from the computer where the sensor is installed when they are in fact initiated from a remote computer, the sensor blocks active mode FTP connections. |
|              | • prevents firecell events from triggering for any incoming reply packets on port 1024 or above                                                                                                    |
| Procedure    | To allow reply traffic:                                                                                                    |
|              | <b>Note:</b> Use this procedure for all sensors except server sensor for Windows version 7.0, Service Release 4.1 or earlier. See Knowledge Base article 2144 for information about how to configure this feature for that sensor.                                                                                                    |
|              | 1. In the Sensor Properties window, select the <b>Advanced Parameters</b> tab.                                                                                                    |
|              | 2. Do you see the AllowAllAcknowledgementPackets parameter in the table?                                                                                                    |
|              | If yes, select the parameter, click Edit, and then go to Step 4.                                                                                                    |
|              | ■ If <i>no</i> , click <b>Add</b> .                                                                                                    |
|              | <b>Important:</b> If you enter conflicting or duplicate tuning parameters, the parameter entered last overrides the parameter entered first.                                                                                                    |
|              | 3. In the <b>Name</b> box, type the parameter name, AllowAllAcknowledgementPackets.                                                                                                    |
|              | <b>Note</b> : Any typographical errors will render the parameter unusable.                                                                                                    |
|              | 4. In the <b>Type</b> box, select <b>Boolean</b> .                                                                                                    |
|              | 5. In the <b>Value</b> box, select <b>True</b> .                                                                                                    |
|              | 6. In the <b>Description</b> box, type a descriptive comment for this parameter.                                                                                                    |
|              | 7. Click OK.                                                                                                    |
|              | The tuning parameter with the new setting is listed in the parameters table.<br>8. Click <b>OK</b> .                                                                                                    |

#### Example of How A Firecell Signature Works

Example

The following table gives examples of how each option works if the following conditions are true:

- 196.131.16.2 is the only IP address listed in the IP Addresses list
- the port number is set to zero to monitor traffic on all ports

| Selected option                                                                                                    | If the sensor<br>detects a<br>packet with a<br>source IP of | the sensor          | and                     | If the sensor<br>detects a<br>packet with a<br>source IP of | the sensor            | and                                |
|----------------------------------------------------------------------------------------------------|-------------------------------------------------------------|---------------------|-------------------------|-------------------------------------------------------------|-----------------------|------------------------------------|
| In the range of listed IP<br>addresses, drop the<br>packet and generate<br>selected responses                       | 196.131.16.2                                                | drops the<br>packet | generates<br>responses. | 208.21.28.3                                                 | accepts the<br>packet | does not<br>generate<br>responses. |
| In the range of listed IP<br>addresses, accept the<br>packet, but continue to<br>generate responses                 | 196.131.16.2                                                | accepts the packet  | generates<br>responses. | 204.20.3.41                                                 | accepts the<br>packet | does not<br>generate<br>responses. |
| Not in the range of listed<br>IP addresses, drop the<br>packet and generate<br>selected responses                   | 208.21.16.3                                                 | drops the<br>packet | generates<br>responses. | 196.131.16.2                                                | accepts the packet    | does not<br>generate<br>responses. |
| Not in the range of listed<br>IP addresses, accept the<br>packet, but continue to<br>generate selected<br>responses | 104.20.3.41                                                 | accepts the packet  | generates<br>responses. | 196.131.16.2                                                | accepts the<br>packet | does not<br>generate<br>responses. |

Table 6: Example of action options for firecell signatures

### **Disabling Firecell Signatures**

| Introduction | If you want to stop a firecell signature from blocking traffic or from generating responses to traffic, but you do not want to remove the signature, you can disable it. |
|--------------|----------------------------------------------------------------------------------------------------|
| Procedure    | To disable a firecell signature:                                                                                                    |
|              | 1. From the <b>Protect</b> tab of the policy, clear the check box of the signature.                                                                                      |
|              | 2. Click the <b>Save</b> icon to save your changes.                                                                                                    |
|              | 3. Apply the policy to the sensor(s) that you want to stop using the signature.                                                                                          |
|              | <b>Reference</b> : For a procedure on applying a policy, see the Help.                                                                                                   |

#### **Examples of How to Use Firecell Signatures**

Introduction

This topic describes how you can use firecell signatures to do the following:

- allow only local subnet traffic
- monitor IP traffic that is not from your local subnet
- allow only typical Internet traffic

Allow only local<br/>subnet trafficYou can use a firecell signature to allow local subnet traffic but to block all other network<br/>traffic.

**Example:** To block all IP traffic that does not originate from the subnet 172.25.50.0/24, create an IP Inbound signature with the following parameters:

| Parameter    | Value                                                                                           |
|--------------|-------------------------------------------------------------------------------------------------|
| IP Addresses | 172.25.50.0/24                                                                                  |
| Actions      | #3 Not in the range of listed IP addresses, drop the packet and generate the selected responses |

 Table 7: Firecell example—allowing access to only a local subnet

Monitor IP traffic<br/>that is from outside<br/>your local subnetYou can use a firecell signature to monitor, but not block, all traffic that does not originate<br/>from your local subnet. This option records or monitors the traffic using the responses you<br/>choose.

**Example:** To monitor all IP traffic that does not originate from the subnet 172.25.50.0/24, create an IP Inbound signature with the following parameters:

| Parameter    | Value                                                                                             |
|--------------|---------------------------------------------------------------------------------------------------|
| IP Addresses | 172.25.50.0/24                                                                                    |
| Actions      | #4 Not in the range of listed IP addresses, accept the packet but generate the selected responses |

 Table 8: Firecell example—monitoring access from remote subnets

Example: Allow only<br/>typical InternetYou can block all but the most common Internet TCP traffic by only allowing TCP traffic<br/>destined for ports 80 and 25. To accomplish this, you must create the three TCP Inbound<br/>signatures shown in Table 9 on page 41.

**Caution:** This example limits all TCP traffic to ports 25 and 80, which prevents the Console from communicating with a sensor that is using this policy. If you intend to use this example, make sure you create firecell rules that explicitly allow communication between the Console and the sensor before you create these signatures. If you do not, you can disable all traffic to and from a server, including the communication between the Console and the sensor.

| Signature | Parameter    | Value                                                                                                   |
|-----------|--------------|----------------------------------------------------------------------------------------------------|
| 1         | IP Addresses | Any address (0.0.0/0)                                                                                   |
|           | Port         | 80                                                                                                    |
|           | Actions      | In the range of listed IP addresses, accept the packet, but continue to generate the selected responses |
| 2         | IP Addresses | Any address (0.0.0/0)                                                                                   |
|           | Port         | 25                                                                                                    |
|           | Actions      | In the range of listed IP addresses, accept the packet, but continue to generate the selected responses |
| 3         | IP Addresses | Any address (0.0.0/0)                                                                                   |
|           | Port         | 0 (any port)                                                                                            |
|           | Actions      | In the range of listed IP addresses, drop the packet and generate the selected responses                |

**Reference:** For more information about using multiple signatures, refer to "Precedence of Firecell Signatures" on page 34.

 Table 9: Firecell example—blocking all TCP traffic except for typical Internet traffic

#### Chapter 4: Configuring Firecell Signatures

Chapter 5

# Configuring Suspect Connection Signatures

### Overview

| Introduction    | A connection event occurs if a computer attempts to open a connection t<br>computer that hosts RealSecure Server Sensor. Unlike other events, the se<br>Console of a connection event whenever it detects that another device is<br>open a connection, regardless of the type of activity, the type of network<br>content of the network packets that are exchanged. | o a port on the<br>ensor notifies the<br>attempting to<br>packets, or the |
|-----------------|----------------------------------------------------------------------------------------------------|---------------------------------------------------------------------------|
|                 | <b>Example:</b> If you enable an FTP connection event signature, the sensor all when it detects any FTP connection attempt, regardless of whether the connection indicates an attack or other malicious behavior.                                                                                                    | erts the Console<br>ontent of the                                         |
| In this chapter | This chapter contains the following topics:                                                                                                    |                                                                           |
|                 | Торіс                                                                                                    | Page                                                                      |
|                 | Monitoring for Suspect Connections                                                                                                    | 44                                                                        |
|                 | Monitoring for Custom Suspect Connections                                                                                                    | 46                                                                        |

### Monitoring for Suspect Connections

| Introduction                                   | To monitor for suspect connections, configure the appropriate connection event signature.                                           |                                                                                                    |  |
|------------------------------------------------|----------------------------------------------------------------------------------------------------|----------------------------------------------------------------------------------------------------|--|
| Predefined<br>connection event<br>signatures   | The sensor policy contains predefined connection event signatures for different types of connections, such as HTTP, FTP, or Telnet. |                                                                                                    |  |
| User-defined<br>connection event<br>signatures | If there is no predefined specifically need to mon                                                                                  | connection event signature to monitor a connection you itor, you can create a custom event connection signature.                               |  |
| Signatures                                     | <b>Reference:</b> For more inf<br>"Monitoring for Custom                                                                            | ormation about user-defined connection event signatures, see<br>Suspect Connections" on page 46                                                |  |
| Connection events<br>and your policy           | By default, no connection<br>to monitor connection ex<br>connection event signatu                                                   | n event signatures are enabled in a policy. If you want the sensor<br>vents, you must enable and configure (if necessary) one or more<br>ares. |  |
| Procedure                                      | To configure a connectio                                                                                                    | n-event signature:                                                                                                    |  |
|                                                | 1. Open the policy you                                                                                                    | want to add a connection event signature to.                                                                                                   |  |
|                                                | 2. Click the <b>Protect</b> tab                                                                                                    |                                                                                                    |  |
|                                                | 3. Double-click Protect                                                                                                    | $\rightarrow$ Connections $\rightarrow$ Suspect Connections.                                                                                   |  |
|                                                | 4. Select the type of con                                                                                                    | nnection event signature you want to monitor.                                                                                                  |  |
|                                                | The properties of the                                                                                                    | e signature appear in the right pane.                                                                                                    |  |
|                                                | 5. Set the priority of the                                                                                                    | is signature in the <b>Priority</b> box.                                                                                                    |  |
|                                                | 6. Select the responses connection.                                                                                                 | that you want the sensor to take when it detects this type of                                                                                  |  |
|                                                | Reference: For more                                                                                                    | e information about each response, see the SiteProtector Help.                                                                                 |  |
|                                                | 7. Click the <b>Save</b> icon.                                                                                                    |                                                                                                    |  |
|                                                | The system saves yo                                                                                                    | ur changes.                                                                                                    |  |
|                                                | 8. Apply the changed policy to the appropriate sensor(s).                                                                           |                                                                                                    |  |
|                                                | <b>Reference:</b> For more information about applying policies, see the SiteProtector Help.                                         |                                                                                                    |  |
| Field descriptions                             | The following table desc from the Security Events                                                                                   | ribes the connection-event signature fields you can configure pane:                                                                            |  |
|                                                | Field                                                                                                    | Description                                                                                                    |  |
|                                                | Enabled                                                                                                    | Enables or disables the signature                                                                                                    |  |
|                                                | Priority                                                                                                    | Defines the severity of the event that triggers this signature.                                                                                |  |

Table 10: Customizable connection event signature attributes

| Field    | Description                                                                                                    |
|----------|----------------------------------------------------------------------------------------------------|
| Response | Configure the sensor to respond when it detects an event that matches<br>the signature. Each signature can have any combination of responses<br>or no response at all. |
|          | <b>Reference:</b> For more information about responses, see the SiteProtector Help.                                                                                    |

 Table 10:
 Customizable connection event signature attributes (Continued)

### Monitoring for Custom Suspect Connections

| Introduction | To monitor for a suspect connection that the predefined connection event signatures do not monitor for, create a user-defined connection event signature. |
|--------------|----------------------------------------------------------------------------------------------------|
| Procedure    | To create a user-defined connection event signature:                                                                                                    |
|              | 1. Open the policy you want to add this signature to.                                                                                                    |
|              | 2. Click the <b>Protect</b> tab.                                                                                                    |
|              | 3. Double-click <b>Protect→Connections→User Defined Suspect Connections</b> .                                                                             |
|              | All signatures in the User Defined Suspect Connections group appear.                                                                                      |
|              | 4. Click Add.                                                                                                    |
|              | The Enter a name window appears.                                                                                                    |
|              | 5. Type a name for the user-defined signature, and then click <b>OK</b> .                                                                                 |
|              | <b>Note:</b> Do not use a name that is already assigned to a signature; using the same name with a different case does not make the name different.       |
|              | The new signature appears under the User Defined Suspect Connections group.                                                                               |
|              | 6. In the left pane, select the signature that you just created.                                                                                          |
|              | The properties of the signature appear in the right pane.                                                                                                 |
|              | 7. Select the priority for this signature in the <b>Priority</b> box.                                                                                     |
|              | 8. Type the port on the local computer that you want to monitor.                                                                                          |
|              | 9. In the <b>Response</b> box, select the responses you want the sensor to take.                                                                          |
|              | <b>Reference:</b> For more information about responses, see the Help.                                                                                     |
|              | 10. Click Save.                                                                                                    |
|              | The system saves your changes to the policy.                                                                                                    |
|              | 11. Apply the policy to the sensor(s) that you want to use the signature.                                                                                 |
|              | <b>Reference</b> : For the procedure on applying a policy, see the Help.                                                                                  |
|              |                                                                                                    |
|              |                                                                                                    |

Chapter 6

# Configuring Network Protection Signatures

### Overview

Introduction

Network protection-based signatures monitor network traffic for content that can indicate an attack or other suspicious activity.

In this chapter

This chapter contains the following topics:

| Topics                                    | Page |
|-------------------------------------------|------|
| Customizing Predefined Network Signatures | 48   |
| User-Defined Network Signatures           |      |
| Adding a User-defined Network Signature   |      |

#### **Customizing Predefined Network Signatures**

Introduction RealSecure Server Sensor comes with predefined signatures that analyze network traffic. If the sensor detects malicious content, it can block the traffic to protect your system. You can customize certain attributes of these predefined signatures to better meet your security needs. Procedure To customize a network event signature: 1. Open the policy that contains the signature you want to customize. 2. Click the Network Events tab. 3. Double-click the top level folder to open the list. Select the signature that you want to customize. The properties of the signature appear in the right pane. 5. In the **Priority** box, set the priority of this signature. 6. Select the responses you want the sensor to take if it detects this type of event. **Reference**: For more information about each response, see the SiteProtector Help. 7. Click the Save icon. 8. Apply the new policy to the sensor(s) that you want to use this policy. **Reference:** For more information about applying policies, see the SiteProtector Help.

**Field descriptions** The following table describes the predefined signature attributes you can customize from the Security Events pane:

| Use      | То                                                                                                    |
|----------|----------------------------------------------------------------------------------------------------|
| Enabled  | enable or disable the signature                                                                                                    |
| Event    | determine the name of the signature                                                                                                    |
| Priority | define the priority level assigned to the signature                                                                                                    |
| Response | specify the response the sensor should take when the selected event occurs. Each signature can have any combination of responses or no response at all. |
|          | <b>Reference:</b> For more information about responses, see the SiteProtector Help.                                                                     |
| Advanced | open the Advanced Properties window.                                                                                                    |
|          | <b>Note</b> : This option appears only after you select a signature in the Security Events tab.                                                         |
| Ports    | specify port numbers that you want the sensor to associate with a particular protocol                                                                   |
|          | <b>Note:</b> This option is only supported in version 6.x policies.                                                                                     |
| Tuning   | open the Sensor Tuning window<br><b>Reference:</b> For more information about policy file tuning, see the                                               |
|          | Server Sensor Advanced Tuning Parameters Reference Document.                                                                                            |

Table 11: Predefined signature field descriptions

#### **User-Defined Network Signatures**

#### Introduction

User-defined network signatures allow you to define certain network events you want the sensor to monitor for. RealSecure Server Sensor version 7.0 for Windows platforms allows you to add user-defined network signatures to your policy. This section describes how to edit sensor files to add a user-defined network signature.

Supported userdefined network signature categories The following table lists the user-defined network signature categories supported by RealSecure Server sensor version 7.0 for Windows platforms:

| Category                                  | Issue Number    | Description                                                                                                    |
|-------------------------------------------|-----------------|----------------------------------------------------------------------------------------------------|
| User-specified filename                   | 2010000-2010999 | Reserved for user-specified file names; triggers an intrusion detection based on a file name.                                                                                                    |
| User-specified URL                        | 2011000-2011999 | Reserved for user-specified URLs; triggers an<br>intrusion detection based on a URL name. The<br>URL can contain a wildcard as the path, the<br>filename, or the type; you can also specify a<br>partial path name. |
| User-specified email recipient            | 2012000-2012999 | Reserved for user-specified email recipients;<br>triggers an intrusion detection based on the<br>recipient's name.                                                                                                  |
| User-specified email pattern              | 2013000-2013999 | Reserved for user-specified email patterns;<br>triggers an intrusion detection based on a<br>pattern match with a regular expression.                                                                               |
| User-specified MIME-<br>attached filename | 2014000-2014999 | Reserved for user-specified MIME-attached filenames; triggers an intrusion detection based on a MIME-attached filename. Both incoming and outgoing email is checked for the specified filenames.                    |
| User-specified TCP probe port             | 2015000-2015999 | Reserved for user-specified TCP probe port<br>numbers; triggers an intrusion detection based<br>on a failed TCP connection attempt to a<br>particular port number.                                                  |
| User-specified UDP<br>probe port          | 2016000-2016999 | Reserved for user-specified UDP probe port<br>numbers. By setting a configuration parameter,<br>you can trigger an intrusion detection based on<br>a failed UDP connection attempt to a particular<br>port number.  |
| User-specified registry<br>key            | 2017000-2017999 | Reserved for user-specified registry keys;<br>triggers an intrusion detection based on remote<br>access to a registry key.                                                                                          |
| User-specified TCP<br>trojan response     | 2018000-2018999 | Reserved for user-specified TCP trojan horse<br>strings; triggers an intrusion detection based on<br>a specific string seen in the first data frame of a<br>connection.                                             |
| User-specified IRC channel name           | 2019000-2019999 | Reserved for user-specified IRC channel<br>names; triggers an intrusion detection based on<br>a specific IRC channel name seen.                                                                                     |

 Table 12:
 User-defined signature categories, issue numbers, and descriptions

|                              | Category                                                                                                    | Issue Number    | Description                                                                                                    |  |
|------------------------------|----------------------------------------------------------------------------------------------------|-----------------|----------------------------------------------------------------------------------------------------|--|
|                              | User-specified Java pattern                                                                                                    | 2020000-2020999 | Reserved for user-specified Java patterns;<br>triggers an intrusion detection based on a<br>pattern match with a regular expression. |  |
|                              | Table 12: User-defined signature categories, issue numbers, and descriptions (Continued)                                                                                                    |                 |                                                                                                    |  |
| Reference                    | For information about configuration information, see the PAM Help.                                                                                                    |                 |                                                                                                    |  |
| Viewing the PAM<br>Help file | To view the PAM Help:                                                                                                    |                 |                                                                                                    |  |
|                              | <ol> <li>In the SiteProtector Console, select Help→Attack Signatures→Protocol Analysis<br/>Module.</li> <li>Click Save.</li> <li>Browse to an appropriate location and save the file.</li> </ol> |                 |                                                                                                    |  |
|                              |                                                                                                    |                 |                                                                                                    |  |
|                              |                                                                                                    |                 |                                                                                                    |  |
|                              | 4. Unzip the file.                                                                                                    |                 |                                                                                                    |  |
|                              | 5. Open the PAM.chm                                                                                                    | file.           |                                                                                                    |  |

6. Click the advanced tuning parameters link, and then scroll down to locate the tuning parameter of interest.

### Adding a User-defined Network Signature

| Introduction                                  | Before RealSecure Server Sensor version 7.0 for Windows platforms can monitor for a user-defined network event, you must add the user-defined network signature to the policy. You add a user-defined network signature to a policy by editing the policy.                                                                                                    |
|-----------------------------------------------|----------------------------------------------------------------------------------------------------|
| $\checkmark$                                  | <b>Caution:</b> Do NOT add user-defined network signature information to the issuelist.csv file, only edit the policy.                                                                                                    |
| User-defined<br>network signature<br>template | To add a user-defined network signature to a policy, you must define the signature in the policy. Use the following template as the basis for your user-defined network signature:                                                                                                    |
|                                               | <b>Note</b> : You cannot edit a predefined policy. You must derive a new policy or edit a customized policy to add a user-defined network signature.                                                                                                    |
|                                               | <pre>[\Advanced\userdefinedsignatures\MicroAgent Rules\UDnetwork_template\]; Priority =L 1; CheckDescription =S user-defined network event template; Enabled =B 0; Type =L 1; TID =S -1;</pre>                                                                                                    |
|                                               | <pre>TID =S -1;<br/>TIDDescription =S BlackICE ID;<br/>TValue =S add userdefined signature configuration parameter<br/>information here;<br/>TValueDescription =S BlackICE userdefined signature entry;<br/>DynamicBlock =B 0;<br/>DynamicBlockDescription =S DynamicBlock enabled;<br/>[\Advanced\userdefinedsignatures\MicroAgent<br/>Rules\UDnetwork_template\Response\];<br/>[\Advanced\userdefinedsignatures\MicroAgent<br/>Rules\UDnetwork_template\Response\BANNER\];<br/>Enabled =B 0;<br/>[\Advanced\userdefinedsignatures\MicroAgent<br/>Rules\UDnetwork_template\Response\BLOCK\];<br/>Enabled =B 1;<br/>Choice =S ;<br/>[\Advanced\userdefinedsignatures\MicroAgent<br/>Rules\UDnetwork_template\Response\DISABLE\];<br/>Enabled =B 0;<br/>[\Advanced\userdefinedsignatures\MicroAgent<br/>Rules\UDnetwork_template\Response\DISABLE\];<br/>Enabled =B 0;<br/>[\Advanced\userdefinedsignatures\MicroAgent<br/>Rules\UDnetwork_template\Response\DISABLE\];<br/>Enabled =B 1;<br/>Choice =S Default;<br/>[\Advanced\userdefinedsignatures\MicroAgent<br/>Rules\UDnetwork_template\Response\DISPLAY\];<br/>Enabled =B 1;<br/>Choice =S Default;<br/>[\Advanced\userdefinedsignatures\MicroAgent<br/>Rules\UDnetwork_template\Response\LOGDB\];<br/>Enabled =B 1;<br/>Choice =S LogWithoutRaw;</pre> |
|                                               | <pre>Rules\UDnetwork_template\Response\RSKILL\];<br/>Enabled =B 0;<br/>[\Advanced\userdefinedsignatures\MicroAgent<br/>Rules\UDnetwork_template\Response\SUSPEND\];<br/>Enabled =B 0;</pre>                                                                                                    |

| Editing the policy | To edit the policy to add a user-defined network signature:                                                                                                    |  |  |
|--------------------|----------------------------------------------------------------------------------------------------|--|--|
|                    | 1. Locate the policy you want to add the signature to in the following directory:                                                                                                    |  |  |
|                    | ISS/SiteProtector/Console/Server Policies                                                                                                    |  |  |
|                    | ight-click the policy you want to add the signature to.                                                                                                    |  |  |
|                    | <b>Note:</b> You cannot add a user-defined network signature to a predefined policy. You must make an editable copy of a predefined policy and then customize the derived policy.                                |  |  |
|                    | <b>Reference:</b> For more information about making an editable copy of a predefined policy, see the SiteProtector Help.                                                                                         |  |  |
|                    | 3. Click <b>Open With → Notepad</b> .                                                                                                    |  |  |
|                    | <ol> <li>Add the template information from "User-defined network signature template" on<br/>page 51 to the end of the policy, or copy it from the existing UDnetwork_template in<br/>the policy file.</li> </ol> |  |  |
|                    | 5. Change every instance of UDnetwork_template to the appropriate rule name.                                                                                                    |  |  |
|                    | <b>Note:</b> Do not use a name that is already assigned to a signature; using the same name with a different case does not make the name different.                                                              |  |  |
|                    | <b>Important</b> : Do not change any other information in the location path.                                                                                                    |  |  |
|                    | 6. Change the CheckDescription to a descriptive definition of the signature.                                                                                                    |  |  |
|                    | 7. Change the TID to the appropriate Issue ID.                                                                                                    |  |  |
|                    | <b>Note:</b> In the template, the TID is -1. Make sure you replace the -1 with the appropriate Issue ID.                                                                                                    |  |  |
|                    | ange the TValue to the appropriate configuration parameter information.                                                                                                    |  |  |
|                    | <b>Note:</b> See the PAM Help for configuration information needed for this Step.                                                                                                    |  |  |
|                    | <ol><li>Change the TValueDescription to a descriptive definition of the TValue parameters<br/>used in this signature.</li></ol>                                                                                  |  |  |
|                    | 10. Click <b>File→Save</b> .                                                                                                    |  |  |
|                    | The User Defined Events group on the Network Events tab of the Policy Editor contains the new signature.                                                                                                    |  |  |
|                    | 11. Configure the signature for use.                                                                                                    |  |  |
|                    | <b>Reference:</b> For more information about configuring the user-defined network event signature, see "Configuring a user-defined network event signature" on page 53.                                          |  |  |
| Example            | The following example shows how you might edit the user-defined network signature template to detect remote access to a registry key that includes the path /SOFTWARE/Microsoft/Windows/CurrentVersion/:         |  |  |
|                    | <pre>[\Advanced\userdefinedsignatures\MicroAgent Rules\userdefined_reg1\]; Priority =L 1; CheckDescription =S userdefined network event for registry;</pre>                                                      |  |  |
|                    | Enabled =B 0;                                                                                                    |  |  |
|                    | Type =L 1;                                                                                                    |  |  |
|                    | TIDDescription =S BlackICE ID;                                                                                                    |  |  |
|                    | TValue =S registrykey.2017001.1=*/SOFTWARE/Microsoft/Windows/                                                                                                    |  |  |
|                    | TValueDescription =S User-specified entry;                                                                                                    |  |  |
|                    |                                                                                                    |  |  |

```
DynamicBlock =B
                                             0;
                      DynamicBlockDescription =S
                                                         DynamicBlock enabled;
                      [\Advanced\userdefinedsignatures\MicroAgent
                        Rules\userdefined reg1\Response\];
                      [\Advanced\userdefinedsignatures\MicroAgent
                        Rules\userdefined reg1\Response\BANNER\];
                      Enabled =B
                                       0;
                      [\Advanced\userdefinedsignatures\MicroAgent
                        Rules\userdefined reg1\Response\BLOCK\];
                      Enabled =B
                                       1;
                      Choice =S
                                       Default;
                      [\Advanced\userdefinedsignatures\MicroAgent
                        Rules\userdefined reg1\Response\DISABLE\];
                      Enabled =B
                                       0;
                      [\Advanced\userdefinedsignatures\MicroAgent
                        Rules\userdefined reg1\Response\DISPLAY\];
                      Enabled =B
                                       1;
                      Choice =S
                                       Default;
                      [\Advanced\userdefinedsignatures\MicroAgent
                        Rules\userdefined reg1\Response\LOGDB\];
                     Enabled =B
                                       1;
                      Choice =S
                                       LogWithoutRaw;
                      [\Advanced\userdefinedsignatures\MicroAgent
                        Rules\userdefined reg1\Response\RSKILL\];
                      Enabled =B
                                       0;
                      [\Advanced\userdefinedsignatures\MicroAgent
                        Rules\userdefined reg1\Response\SUSPEND\];
                      Enabled =B
                                       0;
Configuring a user-
                      To configure a user-defined network event signature:
defined network
event signature
                       1. In the Sensor Policies window, select the policy that contains the user-defined
                         network signature, and then click Customize.
                         The Policy Editor window appears with the policy open for editing.
                       Click the Network Events tab, and then open the Network Events folder.
                       3. Expand the User Defined Events group.
                       4. Select the signature that you want to configure.
                         The signature parameters appear in the right pane.
                       5. Click Advanced to change the Name/Value pairs or the event propagation settings.
                       6. Select the responses for this signature.
                       7. Select the check box for the signature to enable it.
                       8. Click File→Save.
                       9. Apply the policy to the sensor or sensors that you want to use this signature.
                         Reference: For a procedure on applying a policy, see the SiteProtector Help.
```

#### Chapter 6: Configuring Network Protection Signatures

#### Chapter 7

# Auditing System Integrity and Policy Compliance

#### Overview

#### Introduction

RealSecure Server Sensor can help you ensure system integrity and security policy compliance by auditing system log files for suspicious activity. The sensor can audit the following types of log files:

- Windows Event Logs
- any ASCII log file
- UNIX syslog messages from a local UNIX system
- C2 audit security system log files

#### In this chapter

This chapter contains the following sections:

| Section                                                    | Page |
|------------------------------------------------------------|------|
| Section A, "Prerequisites to Configuring Audit Signatures" | 57   |
| Section B, "Configuring Predefined Audit Signatures"       | 65   |
| Section C, "Configuring User-Defined Audit Signatures"     | 67   |
| Section D, "Configuring User-Defined C2 Audit Signatures"  |      |

#### Chapter 7: Auditing System Integrity and Policy Compliance

## SECTION A: Prerequisites to Configuring Audit Signatures

### Overview

| Introduction    | <b>uction</b> Before you can audit your system, there are some prerequisites you should be aware This section describes the prerequisites to using log-monitoring signatures. |      |
|-----------------|----------------------------------------------------------------------------------------------------|------|
| In this section | This section contains the following topics:                                                                                                    |      |
|                 | Торіс                                                                                                    | Page |
|                 | Monitoring for Audit Related Events                                                                                                    | 58   |
|                 | Monitoring Local Syslog Events                                                                                                    | 60   |
|                 | Monitoring the Mail Subsystem on HP-UX Systems                                                                                                    | 61   |
|                 | Prerequisite to C2 Audit Logging on an HP-UX System                                                                                                    | 62   |

### Monitoring for Audit Related Events

| Introduction                                                                         | Almost every operating system comes with audit capabilities. The sensor audit alert system integrates with the operating system audit subsystem to ensure the system has the auditing configuration necessary to trigger the signatures you set in the sensor policy. Before the sensor can monitor for audit-related events, you must ensure that <i>one</i> of the following is true: |  |  |
|--------------------------------------------------------------------------------------|----------------------------------------------------------------------------------------------------|--|--|
|                                                                                      | • the enforce audit policy setting is enabled and the policy the sensor is using has audit-<br>related signatures enabled                                                                                                    |  |  |
|                                                                                      | Note: IBM ISS recommends using this method to monitor for audit-related events.                                                                                                    |  |  |
|                                                                                      | • the enforce audit policy setting is disabled, the operating system's audit feature is manually configured, and the policy the sensor is using has audit-related signatures enabled                                                                                                    |  |  |
| Default setting                                                                      | By default, the enforce audit policy setting is disabled; this setting may have been enabled at any of the following times:                                                                                                    |  |  |
|                                                                                      | during the sensor installation process                                                                                                    |  |  |
|                                                                                      | • following the sensor installation process                                                                                                    |  |  |
| Monitoring with<br>enforce audit policy<br>enabled                                   | Even if the enforce audit policy setting is enabled, the sensor only detects audit-related events if audit event signatures are also enabled. You can enable audit event signatures in the following ways:                                                                                                    |  |  |
|                                                                                      | <ul> <li>by applying the Attacks_And_Audits policy, which contains enabled audit event<br/>signatures</li> </ul>                                                                                                    |  |  |
|                                                                                      | • by applying any customized policy that has audit event signatures enabled                                                                                                    |  |  |
| Monitoring with<br>enforce audit policy<br>disabled                                  | If the enforce audit policy setting is disabled, the sensor only monitors for audit-related events if you have done the following:                                                                                                    |  |  |
|                                                                                      | • correctly, <i>manually</i> configured your system's audit feature                                                                                                    |  |  |
|                                                                                      | enabled audit-related event monitoring signatures                                                                                                    |  |  |
| When to monitor<br>for audit-related<br>events with enforce<br>audit policy disabled | You would only monitor for audit-related events with the enforce audit policy setting disabled if you also wanted to manually control your audit feature settings.                                                                                                    |  |  |
| Monitoring for                                                                       | To monitor for audit-related events:                                                                                                    |  |  |
| audit-related events                                                                 | 1. In the Server Sensor Properties window, select the <b>Server Sensor</b> tab.                                                                                                    |  |  |
|                                                                                      | 2. Select the <b>Enforce audit policy</b> check box.                                                                                                    |  |  |
|                                                                                      | 3. Apply a policy that has audit-related signatures enabled.                                                                                                    |  |  |
|                                                                                      | The sensor begins monitoring for events that rely on an audit feature setting.                                                                                                    |  |  |

| Stop monitoring for<br>audit-related events                                      | To stop monitoring for audit-related events:                                                                                                    |
|----------------------------------------------------------------------------------|----------------------------------------------------------------------------------------------------|
| on Windows and                                                                   | 1. In the Server Sensor Properties window, select the Server Sensor tab.                                                                                                    |
| AIX platforms                                                                    | 2. Clear the <b>Enforce audit policy</b> check box.                                                                                                    |
|                                                                                  | 3. Do one of the following:                                                                                                    |
|                                                                                  | <ul> <li>apply a policy that has audit-related signatures disabled</li> </ul>                                                                                                    |
|                                                                                  | manually unset your system's audit feature                                                                                                    |
|                                                                                  | The sensor stops monitoring for events that rely on an audit feature setting.                                                                                                    |
|                                                                                  | <b>Note:</b> Disabling enforce audit policy does not unset any previously set audit feature; if you do not also disable audit-related signatures, you will still see audit-related events.                                                                                                    |
| Stop monitoring for<br>audit-related events<br>on HP-UX and<br>Solaris platforms | To stop monitoring for audit-related events:                                                                                                    |
|                                                                                  | <b>Note:</b> This procedure applies to RealSecure Server Sensor for HP-UX version 7.0, Service Release 4.1 and later and RealSecure Server Sensor for Solaris, Service Release 4.3 and later. For earlier versions of these sensors, see "Stop monitoring for audit-related events on Windows and AIX platforms." |
|                                                                                  | 1. In the Server Sensor Properties window, select the Server Sensor tab.                                                                                                    |
|                                                                                  | 2. Clear the <b>Enforce audit policy</b> check box.                                                                                                    |
|                                                                                  | 3. Apply a policy that has audit-related signatures disabled.                                                                                                    |
|                                                                                  | <b>Note</b> : Disabling the enforce audit policy setting restores your previously set audit feature; if you do not also disable audit-related signatures, you may still see audit-                                                                                                    |

related events.

### **Monitoring Local Syslog Events**

#### Introduction

Before the sensor can monitor for local syslog events on Unix systems, you must configure the syslog.conf file to indicate the location of the syslog file you want the sensor to monitor. You can configure the syslog.conf file in either of the following ways:

- use the sensor.syslogfile tuning parameter to add the path
- manually edit the syslog.conf file

Configuring the<br/>syslog.conf file with<br/>a tuning parameterTo con1. In

To configure the syslog.conf file with the sensor.syslogfile tuning parameter:

1. In the Sensor Properties window, select the Advanced Parameters tab.

- 2. Do you see the sensor.syslogfile parameter in the table?
  - If *yes*, select the parameter, click **Edit**, and then go to Step 4.
  - If no, click Add.

**Important:** If you enter conflicting or duplicate tuning parameters, the parameter entered last overrides the parameter entered first.

3. In the Name box, type the parameter name, sensor.syslogfile.

**Note:** Any typographical errors will render the parameter unusable.

- 4. In the **Type** box, select **String**.
- 5. In the **Value** box, type the path to the syslog file.
- 6. In the **Description** box, type a descriptive comment for this parameter.
- 7. Click OK.
- 8. Click OK.

#### Manually editing the To manually edit the syslog.conf file:

#### syslog.conf file

- Open the syslog configuration file, /etc/syslog.conf, using a text editor.
   Example: vi /etc/syslog.conf
- 2. Add the following line:
  - \*.info /path/messages\_file

This identifies the path to your syslog file. The default path is  $\mbox{var/adm/messages}.$ 

**Example:** \*.info /var/adm/messages

3. To use the new syslog.conf file, do one of the following:

| То                                           | Туре                                                        |
|----------------------------------------------|-------------------------------------------------------------|
| restart the syslog daemon on AIX systems     | refresh -s syslogd                                          |
| restart the syslog daemon on Solaris systems | <pre>/etc/init.d/syslog stop /etc/init.d/syslog start</pre> |
| restart the syslog daemon on HP-UX systems   | /sbin/init.d/syslogd stop<br>/sbin/init.d/syslogd start     |
| reread the syslog.conf file                  | kill -HUP syslogd_process_id                                |

### Monitoring the Mail Subsystem on HP-UX Systems

| Introduction | HP-UX systems log messages generated by the mail subsystem to /var/adm/syslog/<br>mail.log. Before server sensor can monitor events generated by the mail subsystem, you<br>must configure the mail messages to be logged to the syslog. |
|--------------|----------------------------------------------------------------------------------------------------|
| Procedure    | To log mail subsystem messages to the syslog:                                                                                                    |
|              | 1. Open the syslog configuration file, /etc/syslog.conf, using a text editor.                                                                                                    |
|              | Example: vi /etc/syslog.conf                                                                                                    |
|              | 2. Change the following line:                                                                                                    |
|              | *.info;mail.none /var/adm/syslog/syslog.log                                                                                                    |
|              | to:                                                                                                    |
|              | *.info /var/adm/syslog/syslog.log                                                                                                    |
|              | 3. To use the new syslog.conf file, type the following commands to restart the syslog daemon, syslogd:                                                                                                    |
|              | <ul> <li>/sbin/init.d/syslogd stop</li> </ul>                                                                                                    |

/sbin/init.d/syslogd start

#### Prerequisite to C2 Audit Logging on an HP-UX System

Introduction RealSecure Server Sensor relies on the HP-UX C2 auditing subsystem to trigger some operating system related events. Before the sensor can monitor C2 security audit system logs, you must configure your system.

**Process overview** The following table outlines the

The following table outlines the process for configuring your system to monitor C2 security audit system logs:

| Task | Description                                                                                       |
|------|---------------------------------------------------------------------------------------------------|
| 1    | Convert the system to a trusted system.                                                           |
| 2    | Enable and configure the C2 auditing feature                                                      |
| 3    | Enable monitoring for audit related events. See "Monitoring for Audit Related Events" on page 58. |

Task 1: ConvertingTo convert the target HP-UX system to a trusted system:to a trusted system

- 1. Log on as a root user.
- 2. Execute SAM, and then choose the following path:

#### Auditing and Security→Audited Events

The system prompts you to start the conversion to a trusted system.

3. Click Yes.

**Reference**: For more information about how to set up a trusted system, see *HP-UX System Administration Tasks* at the following location on the Hewlett-Packard Web site:

http://docs.hp.com/hpux/pdf/B2355-90672.pdf

Trusted systemWhen you convert the target HP-UX system to a trusted system, the system enforces the<br/>following security policies:

- Every time you try to change a password (including the root password), you must enter the current password of the user.
- The default login failure count is three. After three failed login attempts, the system disables the account (including the root account). If the system disables the root account, you can only log on to the system through the system console. If you are unable to log on through the console, you must turn off the system, and then restart the system in single-user mode. Use the following command to re-convert the system from trusted mode to single-user mode:

# /usr/lbin/tsconvert -r

 $\wedge$ 

**Caution**: You may encounter issues if you run the tsconvert command on a trusted system.

#### Task 2: Enabling and configuring the C2 audit feature

To enable and configure the C2 auditing feature:

- 1. Log on using a superuser account, such as **root**.
- 2. Type the following command:
  - vi /etc/rc.config.d/auditing
- 3. Assign the following values to the listed variables:

| Variable    | Value                                                   | Example               |
|-------------|---------------------------------------------------------|-----------------------|
| AUDITING    | 1                                                       |                       |
| PRI_AUDFILE | <primary audit="" file="" log="" name=""></primary>     | /.secure/etc/audfile1 |
| PRI_SWITCH  | <max file="" in="" kb="" log="" size=""></max>          | 1000                  |
| SEC_AUDFILE | <secondary audit="" file="" log="" name=""></secondary> | /.secure/etc/audfile2 |
| SEC_SWITCH  | <max file="" in="" kb="" log="" size=""></max>          | 1000                  |

**Note:** For a complete explanation on how to use these variables, see the comments in the header of the configuration file.

4. Enter the following command to restart the system:

#### /usr/sbin/reboot

**Note:** If it is inconvenient to turn off and restart the system, see "Applying variable changes without turning off the system" later in this topic.

| Example | The following example, uses 1000 as the default value for the PRI_SWITCH variable; the |
|---------|----------------------------------------------------------------------------------------|
|         | primary log file named /.secure/etc/audfile1 grows to 1000 KB.                         |

AUDITING=1 PRI\_AUDFILE=/.secure/etc/audfile1 PRI\_SWITCH=1000 SEC\_AUDFILE=/.secure/etc/audfile SEC\_SWITCH=1000

**C2** audit log file When the primary log file reaches its maximum size, audit logging switches to the secondary log file. Normally, the secondary log file grows beyond the maximum size specified in the /etc/rc.config.d/auditing file to the maximum size allowed by the file system's amount of free space. However, the sensor enforces the maximum size for both log files and instructs C2 auditing to recycle and alternate the logging between the primary and secondary log files. When logging switches to the next log file, the sensor processes and purges the contents of the previous log file.

### Syslog warningWhen C2 audit log file switching occurs, the syslog logs the following types of warningmessagesmessages:

Sep 28 23:53:53 SecureHpHost vmunix: Notify the security officer to specify a backup.

Sep 29 06:40:43 SecureHpHost vmunix: The current audit file is switched from /.secure/etc/audfile2 to /.secure/etc/audfile1.

Sep 29 06:40:43 SecureHpHost vmunix: Notify the security officer to specify a backup.

Sep 29 13:27:32 SecureHpHost vmunix: The current audit file is switched from /.secure/etc/audfile1 to /.secure/etc/audfile2.

Note: These warning messages are normal and do not require user intervention.

To apply variable changes without turning off the system:

- Applying variable changes without turning off the system
- 1. Log on using a superuser account, such as **root**.
- 2. Use the following command to shut down the C2 audit system:
  - # /sbin/init.d/auditing stop
- 3. Use the following command to clean up the log file control file:

# rm /.secure/etc/audnames /.secure/etc/audfile\*

- 4. Use the following command to start the C2 audit system:
  - # /sbin/init.d/auditing start

## SECTION B: Configuring Predefined Audit Signatures

#### Overview

| Introduction    | RealSecure Server Sensor comes with a number of predefined audit signation certain attributes that you can configure to meet your security needs. | tures with |
|-----------------|----------------------------------------------------------------------------------------------------|------------|
| In this section | This section contains the following topic:                                                                                                    |            |
|                 | Торіс                                                                                                    | Page       |
|                 | Customizing Predefined Audit Signatures                                                                                                    | 66         |

#### **Customizing Predefined Audit Signatures**

Introduction RealSecure Server Sensor comes with several predefined signatures that can audit system log files for suspicious activity that may indicate a threat to system integrity or a violation of your security policy. Procedure To customize an audit signature: 1. Open the policy that contains the signature you want to customize. 2. Click the **OS Events** tab. 3. Double-click the top level folder to open the list. 4. Select the signature that you want to customize. The properties of the signature appear in the right pane. 5. In the **Priority** box, set the priority of this signature. 6. Select the responses you want the sensor to take if it detects this type of event. Reference: For more information about each response, see the SiteProtector Help. 7. Click the Save icon. Apply the new policy to the sensor(s) that you want to use this policy. **Reference:** For more information about applying policies, see the SiteProtector Help.

**Field descriptions** The following table describes the predefined signature attributes you can customize from the Security Events pane:

| Use                  | То                                                                                                    |
|----------------------|----------------------------------------------------------------------------------------------------|
| Enabled              | enable or disable the signature.                                                                                                    |
| Event                | determine the name of the signature.                                                                                                    |
| Priority             | define the priority level assigned to the signature.                                                                                                    |
| Response             | specify the response the sensor should take when the selected event<br>occurs. Each signature can have any combination of responses, or no<br>response at all.<br><b>Reference:</b> For more information about responses, see the<br>SiteProtector Help. |
| Tuning               | open the Sensor Tuning window.<br><b>Reference:</b> For more information about policy file tuning, see the<br><i>RealSecure Server Sensor Advanced Tuning Parameters Reference</i><br><i>Document.</i>                                                   |
| Important Files list | view the files that the sensor monitors.<br><b>Note:</b> This list is only available on signatures that monitor important files.                                                                                                    |
| Registry keys list   | view the registry keys that the sensor monitors.<br><b>Note:</b> This list is only available on signatures that monitor registry keys.                                                                                                    |

Table 13: Predefined signature field descriptions

## SECTION C: Configuring User-Defined Audit Signatures

### Overview

| Introduction    | User-defined signatures can audit any primary log source for specific data. This describes the log sources that user-defined signatures can monitor, and also desc to create user-defined signatures for log auditing. | section<br>ribes how |  |
|-----------------|----------------------------------------------------------------------------------------------------|----------------------|--|
| Data sources    | You can create user-defined signatures to audit the following primary log sources:                                                                                                    |                      |  |
|                 | Windows Event Logs                                                                                                    |                      |  |
|                 | • any ASCII log file                                                                                                    |                      |  |
|                 | UNIX syslog messages from a local UNIX system                                                                                                    |                      |  |
|                 | • C2 audit security system log files                                                                                                    |                      |  |
|                 | <b>Note:</b> For more information on monitoring the C2 audit security system, se Section D, "Configuring User-Defined C2 Audit Signatures" starting on pag                                                             | e<br>e 93.           |  |
| In this section | This section contains the following topics:                                                                                                    |                      |  |
|                 | Торіс                                                                                                    | Page                 |  |
|                 | Using Regular Expressions in User-Defined Signatures                                                                                                    | 68                   |  |
|                 | Auditing the Windows Event Log                                                                                                    | 70                   |  |
|                 | Task 1: Creating a User-Defined Signature to Audit the Windows Event Log                                                                                                    | 71                   |  |
|                 | Task 2: Setting Up Information Fields for Windows Event Log User-Defined Signatures                                                                                                    | 73                   |  |
|                 | Task 3: Identifying Relevant Windows Event Log Information                                                                                                    | 74                   |  |
|                 | Task 4: Refining Your Windows Event Log User-Defined Signature                                                                                                    | 76                   |  |
|                 | Auditing Files and Registry Entries with a Windows Platform Sensor                                                                                                    | 77                   |  |
|                 | Monitoring a Specific Log File                                                                                                    | 81                   |  |
|                 | Monitoring Custom Events in UNIX Syslogs                                                                                                    | 85                   |  |
|                 | Monitoring Local Syslog Events                                                                                                    | 60                   |  |
|                 | Monitoring the Wtmpx Binary Log File                                                                                                    | 87                   |  |
|                 | Selecting Logs                                                                                                    | 89                   |  |
|                 | Specifying Exceptions                                                                                                    | 90                   |  |

### Using Regular Expressions in User-Defined Signatures

| Introduction                                          | When you c<br>define the si                                                                                                    | reate a user-defined signature, you f<br>gnature. You can use regular expres                                                                                                    | requently use regular expressions to sions to do the following:                                                                                |
|-------------------------------------------------------|----------------------------------------------------------------------------------------------------|----------------------------------------------------------------------------------------------------|----------------------------------------------------------------------------------------------------|
|                                                       | • specify t                                                                                                    | he information you want the agent                                                                                                    | to monitor for                                                                                                    |
|                                                       | • configur                                                                                                    | e the information the agent retrieve                                                                                                    | s about the event                                                                                                    |
|                                                       | Because use<br>familiar with                                                                                                    | r-defined signatures frequently use n<br>n how to use regular expressions.                                                                                                    | regular expressions, you should be                                                                                                    |
| Regular expression<br>libraries used by<br>the sensor | The sensor u<br>which the Pe<br>expressions<br>sensor. The t                                                                                                    | uses the Henry Spencer Regular Exp<br>erl scripting language bases its synta<br>in Perl, then you can apply that kno<br>cools egrep, awk, lex and flex also us                                                                                | ression Library. This is the library on<br>ax. If you are familiar with regular<br>wledge to the regular expressions in the<br>se this syntax. |
| Where to use<br>regular expressions                   | You can use regular expressions in the following places:                                                                                                    |                                                                                                    |                                                                                                    |
|                                                       | • wherever you specify the event information the agent should include in responses                                                                                                    |                                                                                                    |                                                                                                    |
|                                                       | • whereve                                                                                                    | er you define the log content to mon                                                                                                    | itor for                                                                                                    |
| Specifying Name/<br>Value pairs in the<br>Info window | In the Info window you specify information the sensor should include in responses whe the sensor detects an event that matches a user-defined signature. The info box has two parts:        |                                                                                                    | sensor should include in responses when<br>defined signature. The info box has two                                                             |
|                                                       | • Name—                                                                                                    | A name, provided by you, that desc                                                                                                    | ribes the information                                                                                                    |
|                                                       | • <b>Value</b> —A static value that contains information that appears in a response when the event occurs, or a regular expression that extracts a value from a string or box in the event. |                                                                                                    |                                                                                                    |
| Supported data<br>identifiers                         | The followir<br>extract a val                                                                                                    | ng table describes the data identifier<br>ue from an event:                                                                                                    | s you can use in regular expressions to                                                                                                    |
|                                                       | Data<br>Identifiers                                                                                                    | Description                                                                                                    | Example                                                                                                    |
|                                                       | @StringN                                                                                                    | Used to extract a string from the<br>string section of the event where N is<br>the relative number of the string in the<br>entry. When counting the number of<br>the string, start from zero.<br><b>Note:</b> This identifier applies only to | If the application name is in the eighth string,<br>use the following settings for the Name/Value<br>pair:<br>• Application<br>• @String7      |

Windows platforms.

Table 14: Supported data identifiers

| Data<br>Identifiers | Description                                                                                                    | Example                                                                                                    |
|---------------------|----------------------------------------------------------------------------------------------------|----------------------------------------------------------------------------------------------------|
| @ FieldN            | Used to extract one information field<br>in a log entry where N is the relative<br>number of the field in the entry. When<br>counting the number of the field, start<br>from zero. | A typical syslog message might have the<br>following format:<br>Mar 15 10:25:30 everest<br>sendmail[28244]:<br>authdes_refresh: keyserv(1m)<br>To extract the host name from this message,<br>you would use the following values:<br>• Host<br>• @Field3 |
| {!}                 | Used to extract a substring from a string. {!} is a wildcard that pulls a substring located between two defined text entries in the entry.                                         | To capture the user name for a user with a<br>failed login, use the following settings for the<br>Name/Value pair:<br>• User<br>• User {!} failed to                                                                                                    |

 Table 14:
 Supported data identifiers

### Auditing the Windows Event Log

**Introduction** If the predefined Windows signatures do not audit the Windows Event Log for the specific data you need, you can create a user-defined signature to monitor any data that is recorded in the Windows Event Log.

**Process overview** The following table outlines the process, which is described in detail on the following pages, for creating a user-defined signature to audit the Windows Event Log:

| Task | Description                                                                         |
|------|-------------------------------------------------------------------------------------|
| 1    | Task 1: Creating a User-Defined Signature to Audit the Windows Event Log            |
| 2    | Task 2: Setting Up Information Fields for Windows Event Log User-Defined Signatures |
| 3    | Task 3: Identifying Relevant Windows Event Log Information                          |
| 4    | Task 4: Refining Your Windows Event Log User-Defined Signature                      |

# Task 1: Creating a User-Defined Signature to Audit the Windows Event Log

IntroductionThis task describes how to create a shell signature you can use to monitor the Windows<br/>Event Log. In "Task 2: Setting Up Information Fields for Windows Event Log User-<br/>Defined Signatures" on page 73, you will learn how to identify the specific information in<br/>the Event Log that you want to monitor for.

**Procedure** To create a signature to monitor the Windows Event Log:

- 1. Open the policy you want to add this signature to.
- 2. Click the **OS Events** tab.
- 3. Double-click OS Events→Windows→User Defined Events→EventLog Rules.

All signatures that currently exist in the EventLog Rules group appear.

4. Click Add.

The Enter a name window appears.

5. Type a name for the user-defined signature, and then click **OK**.

**Note:** Do not use a name that is already assigned to a signature; using the same name with a different case does not make the name different.

The new signature appears under the EventLog Rules group.

6. In the left pane, select the signature that you just created.

The properties of the signature appear in the right pane.

7. Complete the properties using the following table as a guide:

| Option   | Description                                                                                                    |
|----------|----------------------------------------------------------------------------------------------------|
| Enabled  | Enables or disables the signature.                                                                                                    |
| Priority | Assigns the priority for this event.                                                                                                    |
| Response | Specifies responses the sensor will take when it detects an event that matches the signature. Each signature can have any combination of responses or no response at all.<br><b>Reference:</b> For more information about responses, see the                                                                                                    |
|          | SiteProtector Help.                                                                                                    |
| Origin   | <ul> <li>Specifies the log file the event originates from. The values for this field are as follows:</li> <li>Application (Windows NT, Windows 2000, and Windows 2003)</li> <li>Directory Service (Windows 2000 and Windows 2003)</li> <li>DNS Server (Windows 2000 and Windows 2003)</li> <li>File Replication Service (Windows 2000 and Windows 2003)</li> <li>Security (Windows NT, Windows 2000, and Windows 2003)</li> <li>System (Windows NT, Windows 2000, and Windows 2003)</li> <li>These values match the Event Viewer values for Event Logs.</li> </ul> |

#### Chapter 7: Auditing System Integrity and Policy Compliance

| Option                | Description                                                                                                    |
|-----------------------|----------------------------------------------------------------------------------------------------|
| Source                | Specifies the application that generates the event. This field matches the Source column in the Event Viewer.                                                                                                    |
|                       | <b>Note:</b> If you are specifying a security/system log event, you do not have to specify the event source. However, you should always specify the Source in the application log when defining an application log event.                        |
| Туре                  | Matches the Windows Event Log. There are six values for this field:                                                                                                    |
|                       | 0 = all types                                                                                                    |
|                       | 1 = type of Error                                                                                                    |
|                       | 2 = type of Warning                                                                                                    |
|                       | 4 = type of information                                                                                                    |
|                       | 16 - Failure Audit                                                                                                    |
|                       |                                                                                                    |
| Category              | categories).                                                                                                    |
| ID                    | Matches the specific Windows event ID. This can be determined by inspecting the event in the Windows Event Log Viewer.                                                                                                    |
| Info                  | Specifies the information about the event that the sensor returns when an event matches the signature.                                                                                                    |
|                       | <b>Reference:</b> See "Task 2: Setting Up Information Fields for Windows Event Log User-Defined Signatures" on page 73.                                                                                                    |
| Regular<br>Expression | Matches the regular expression or simple character string against Windows Event Log messages.                                                                                                    |
|                       | <b>Note:</b> The default regular expression is a series of numbers that identify the common rule numbers used in the Windows Event Log. These numbers are a good place to start when creating a user-defined signature to monitor the Event Log. |
|                       | <b>Example:</b> The regular expression Virus (FoundlDetected) monitors the operating system log file for the following entries:                                                                                                    |
|                       | Virus Found                                                                                                    |
|                       | Virus Detected                                                                                                    |

8. Click Save.
## Task 2: Setting Up Information Fields for Windows Event Log User-Defined Signatures

**Introduction** When you create a signature to monitor Windows Event Log events, you must know the kind of information the Event Log saves and on what line of the event the information appears. You can display this information on the Console or in responses. The information fields log information to the management database. This topic describes how to determine where the Event Log records the information.

**Procedure** To determine which lines in an event contain the information you want to save to the database:

- 1. Select the signature you created in "Task 1: Creating a User-Defined Signature to Audit the Windows Event Log" on page 71.
- 2. Click **Info**, and then add an information field to record each line of the event in the Windows Event Log.

**Note**: Each information field you enter is just a place holder until you determine the correct name of the string displayed in the Event Log.

**Example:** To add an information field for the first line in the event (line 0), type String 0 in the **Name** box and @String0 in the **Value** box.

The Info window might have a list of values similar to the following example:

| Info        |                          |                               | <u>?</u> ×           |
|-------------|--------------------------|-------------------------------|----------------------|
| ¶<br>S<br>S | lame<br>tring1<br>tring2 | Value<br>@String1<br>@String2 | OK<br>Cancel<br>Help |
| Na<br>Va    | ame:                     |                               | Add<br>Remove        |

- 3. Click OK.
- 4. Click **Save**.
- 5. Apply the policy to a sensor you can use to test the information fields.

## Task 3: Identifying Relevant Windows Event Log Information

IntroductionIn this task you will generate the event you want to audit the Windows Event Log for so<br/>that you can match the Windows Event Log information with the information fields in the<br/>signature. This allows you to identify the relevant information from the log and define<br/>meaningful names for information fields in the Console and included in responses.

- **Procedure** To identify relevant log information:
  - 1. Generate the event you want to monitor for.

This triggers the signature created in "Task 1: Creating a User-Defined Signature to Audit the Windows Event Log" and generates an event in the Console.

- 2. In the Console, use the **Attribute Name** and **Attribute Value** columns of the Event Details to determine the relevant information fields.
- 3. Compare this event to the event recorded in the Windows Event Log.

**Example**The following figures show how the information fields in the SiteProtector Console that<br/>you set up in "Task 2: Setting Up Information Fields for Windows Event Log User-Defined<br/>Signatures" match the lines of text in the Windows Event Viewer Description box. As you<br/>compare the event in the two viewers, you can see how the @StringN information fields<br/>relate to the lines in the Windows Event Log.

Figure 2 shows event details in the SiteProtector Console:

| 🗇 Event Details 1/500             |      |                     |                     |                  |    |
|-----------------------------------|------|---------------------|---------------------|------------------|----|
| Event Details Name                |      | Event Details Value |                     |                  |    |
| Date/Time                         |      |                     | 2006-06-16 10:44:09 | EDT              |    |
| Tag Name                          |      |                     | Security Accessed.  |                  |    |
| Alert Name                        |      |                     | Security Accessed.  |                  |    |
| Severity                          |      |                     | High                |                  |    |
| Observance Typ                    | )e   |                     | Intrusion Detection |                  |    |
| Combined Event                    | Coun | t                   | 1                   |                  |    |
| Cleared Flag                      |      |                     |                     |                  |    |
| Target IP Addre:                  | ss   |                     | 200.45.78.01        |                  |    |
| Target Object N                   | ame  |                     | No Object Found     |                  |    |
| Target Object Type                |      | No Object Found     |                     |                  |    |
| Source IP Address                 |      | 127.0.0.1           |                     |                  |    |
| Sensor IP Address                 |      | 127.0.0.1           |                     |                  |    |
| Sensor Name                       |      | server_sensor_1     |                     |                  |    |
|                                   |      |                     |                     |                  |    |
| Event Attribute Value Pairs 🛛 🗸 🛆 |      |                     |                     |                  |    |
| Attribute Name                    |      | Attribute Value     |                     |                  |    |
| AttackOrigin                      |      |                     | Local               |                  |    |
| String1                           |      | 544                 |                     |                  |    |
| String2                           |      | 3180                |                     |                  |    |
| String3                           |      |                     |                     |                  |    |
| String4                           |      |                     |                     |                  |    |
| String5                           |      |                     |                     |                  |    |
| << >                              | >    |                     |                     | Event Number : 1 | 50 |

Figure 2: Sample event details

| ent Prope                                     | rties                                                                                                    | ?)                                          |
|-----------------------------------------------|----------------------------------------------------------------------------------------------------|---------------------------------------------|
| Event                                         |                                                                                                    |                                             |
| Date:<br>Time:<br>Type:<br>User:<br>Computer: | 6/16/2006 Source: Security<br>10:44 Category: Object Access<br>Success Event ID: 562<br>DOMAINtjdoe<br>JDOE2 | <ul> <li>↑</li> <li>↓</li> <li>↓</li> </ul> |
| Descriptio                                    | n:                                                                                                    |                                             |
| Handle C                                      | osed:<br>Object Server: Security<br>Handle ID: 544<br>Process ID: 3180                                       |                                             |
| Data: 💿                                       | Bytes C Words                                                                                                |                                             |
|                                               |                                                                                                    | Ă                                           |
|                                               |                                                                                                    |                                             |

Figure 3 shows event details for the same event in the Windows Event Viewer:

Figure 3: Sample Windows Event Viewer details

# Task 4: Refining Your Windows Event Log User-Defined Signature

| Introduction | In this final task in the process, you will refine the user-defined signature created in "Task 1: Creating a User-Defined Signature to Audit the Windows Event Log" to include the pertinent information fields from "Task 3: Identifying Relevant Windows Event Log Information." |
|--------------|----------------------------------------------------------------------------------------------------|
| Procedure    | To refine the signature:                                                                                                    |
|              | <ol> <li>Select the signature you created in "Task 1: Creating a User-Defined Signature to<br/>Audit the Windows Event Log."</li> </ol>                                                                                                    |
|              | 2. Click <b>Info</b> , and then do the following:                                                                                                    |
|              | <ul> <li>change the Name in the information fields to match the real name of the string as<br/>displayed in the Windows Event Log</li> </ul>                                                                                                    |
|              | <ul> <li>delete the information fields that do not contain information you want to see</li> </ul>                                                                                                    |
|              | 3. Click <b>OK</b> .                                                                                                    |
|              | 4. Click Save.                                                                                                    |
|              | 5. Apply the policy to any sensor that should monitor for this event.                                                                                                    |

# Auditing Files and Registry Entries with a Windows Platform Sensor

| Introduction  | When you audit files, you<br>settings on a file, when a<br>signature to monitor a file<br>for new files that match a<br>create a signature that aud | can monitor changes, such as when a user changes permission<br>user reads a file, or when a user writes to a file. You can create a<br>that does not yet exist because the sensor periodically searches<br>file name or pattern you specify. This topic describes how to<br>lits files or registry entries. |  |  |
|---------------|----------------------------------------------------------------------------------------------------|----------------------------------------------------------------------------------------------------|--|--|
| Prerequisites | Before you audit a file or r                                                                                                    | registry entry, you must do the following:                                                                                                    |  |  |
|               | • configure the sensor to                                                                                                    | o monitor for audit-related events                                                                                                    |  |  |
|               | <b>Reference:</b> For more page 58.                                                                                                    | information, see "Monitoring for Audit Related Events" on                                                                                                    |  |  |
|               | <ul> <li>look at the information<br/>made and remember t<br/>the lines starting from</li> </ul>                                                     | n in the event log when changes to the file or registry entry are<br>he sequence number of the lines that you want to record. Count<br>zero.                                                                                                    |  |  |
|               | <b>Reference</b> : For more information, see "Task 2: Setting Up Information Fields for Windows Event Log User-Defined Signatures" on page 73.      |                                                                                                    |  |  |
| Procedure     | To create a signature to au                                                                                                    | dit a file or registry entry:                                                                                                    |  |  |
|               | 1. Open the policy you v                                                                                                    | vant to add this signature to.                                                                                                    |  |  |
|               | 2. Click the <b>OS Events</b> tab.                                                                                                    |                                                                                                    |  |  |
|               | 3. Double-click <b>OS Events→Windows→User Defined Events→EventLog Rules</b> .                                                                       |                                                                                                    |  |  |
|               | All signatures that cur                                                                                                    | rrently exist in the EventLog Rules group appear.                                                                                                    |  |  |
|               | 4. Click Add.                                                                                                    |                                                                                                    |  |  |
|               | The Enter a name window appears.                                                                                                    |                                                                                                    |  |  |
|               | 5. Type a name for the u                                                                                                    | Type a name for the user-defined signature, and then click <b>OK</b> .                                                                                                    |  |  |
|               | <b>Note</b> : Do not use a na with a different case d                                                                                               | me that is already assigned to a signature; using the same name loes not make the name different.                                                                                                    |  |  |
|               | The new signature ap                                                                                                    | pears under the EventLog Rules group.                                                                                                    |  |  |
|               | 6. In the left pane, select                                                                                                    | the signature that you just created.                                                                                                    |  |  |
|               | The properties of the s                                                                                                    | signature appear in the right pane.                                                                                                    |  |  |
|               | 7. Type or select the follo                                                                                                    | owing information:                                                                                                    |  |  |
|               | Box                                                                                                    | Description                                                                                                    |  |  |
|               | Priority                                                                                                    | The priority that you want to assign to this signature.                                                                                                    |  |  |
|               | Origin                                                                                                    | The security level you want to assign to this signature.                                                                                                    |  |  |
|               | Response                                                                                                    | The responses the sensor should make when it detects an event that matches the signature. Each signature can have any combination of responses or no responses at all.                                                                                                    |  |  |
|               |                                                                                                    | <b>Reference:</b> For more information about responses, see the SiteProtector Help.                                                                                                    |  |  |

- 8. Do you want to audit a file?
  - If *yes*, go to Step 9.
  - If no, go to Step 11.
- 9. Click Audit.

The Audit window appears.

10. Click the **File** tab, and then refer to the following table:

| To audit                                          | In the File List box, type                                                                                                    |
|---------------------------------------------------|----------------------------------------------------------------------------------------------------|
| a directory but not the files in the directory    | <ol> <li>The full path to the directory.</li> <li>Example: To monitor changes to the c:\temp directory, type:<br/>c:\temp\</li> <li>Click Add.</li> </ol>                                                                                                    |
| a directory recursively                           | <ol> <li>The full path to the directory, and then to recursively monitor that directory.</li> <li>Example: To monitor the c:\temp directory recursively, type:         <ul> <li>c:\temp\</li> </ul> </li> <li>Click Add.</li> <li>Important: You cannot configure the sensor to monitor the disk drive.</li> </ol> |
| all files in a directory but not<br>the directory | <ol> <li>The full path to the directory, and then * to monitor all files<br/>in that directory. Files in subdirectories are not monitored.</li> <li>Example: To monitor all files in the c:\temp directory,<br/>type:<br/>c:\temp\*</li> <li>Click Add.</li> </ol>                                                 |
| a single file                                     | <ol> <li>The full path to the directory and the name of the file.</li> <li>Example: To monitor changes to the log.txt file in the<br/>\temp directory, type:<br/>c:\temp\log.txt</li> <li>Click Add.</li> </ol>                                                                                                    |
| files with names that match a specific pattern    | <ol> <li>The pattern to match.<br/>You can use the * or the ? wildcards to define the pattern.</li> <li>Example: To monitor all files with a .log extension, type:<br/>*.log</li> <li>Click Add.</li> </ol>                                                                                                    |

11. Do you want to audit a registry entry?

- If *yes*, go to Step 12.
- If *no*, go to Step 14.
- 12. Click the **Registry** tab, and then select the types of changes you want to record.
- 13. In the Key List box, type the name of the registry key you want to audit.
- 14. Click OK.

The system saves your changes and returns you to the Policy Editor.

15. Click Info.

The Info window appears.

16. Set up the information fields you want displayed on the Console and logged to the database.

**Reference**: For a detailed procedure on setting up information fields, see "Task 2: Setting Up Information Fields for Windows Event Log User-Defined Signatures" on page 73.

17. Click OK.

Audit window

- 18. Do you want to use a regular expression?
  - If *yes*, go to Step 19.
  - If *no*, go to Step 20.
- 19. Type the regular expression in the **Regular Expression** box.
- 20. Click the Save icon.
- 21. Apply the policy to the sensor(s) that you want to use the signature.

**Reference**: For a procedure on applying a policy, see the SiteProtector Help.

| Audit Type | Audit Name                    | Monitors attempts to                                                                     |
|------------|-------------------------------|------------------------------------------------------------------------------------------|
| Global     | Logon/Logoff                  | log on or off the system.                                                                |
|            | File/Object Access            | access certain files or objects.                                                         |
|            | User Rights                   | use a granted user right.                                                                |
|            | User/Group Management         | change the properties for a user or a group in a user manager.                           |
|            | Security Policy               | change the audit policy and a user's rights.                                             |
|            | Restart, Shutdown, and System | restart or shutdown the system, or otherwise affect system security or the security log. |
|            | Process Execution             | activate programs, duplicate handles, indirectly access objects, and exit processes.     |
| File       | Read                          | read the contents of a watched file.                                                     |
|            | Write                         | edit the content of a watched file.                                                      |
|            | Execute                       | run a watched file.                                                                      |
|            | Delete                        | remove a watched file from the system.                                                   |
|            | Take Ownership                | claim ownership of a watched file.                                                       |
|            | Change Permissions            | modify the access permissions of a watched file.                                         |

**Check boxes in the** The following table describes the check boxes in the Audit window:

Table 15: Audit window check boxes

### Chapter 7: Auditing System Integrity and Policy Compliance

| Audit Type | Audit Name    | Monitors attempts to                                                                                                    |
|------------|---------------|----------------------------------------------------------------------------------------------------|
| Registry   | Query         | read a key's value.                                                                                                    |
|            | Set Value     | create or modify a key's value.                                                                                                    |
|            | Create Subkey | create a subkey.                                                                                                    |
|            | Enum Subkeys  | collect key values in a list when the specific names are not known (enumerated).                                                                                                    |
|            | Notify        | <ul> <li>trigger a condition that results in a notification message sent to a monitored response.</li> <li>Notification messages of this type are sent when:</li> <li>a subkey is added or deleted</li> <li>a value is added, changed, or deleted</li> <li>the attributes of the key are changed</li> <li>the key's security descriptor is changed</li> </ul> |
|            | Create Link   | create or open a registry key with the permission to create a symbolic link to the key.                                                                                                    |
|            | Delete        | delete a registry key.                                                                                                    |
|            | Write DAC     | determine which users and groups have access to the key (DAC - discretionary access control).                                                                                                    |
|            | Read Control  | determine who is the key owner.                                                                                                    |

 Table 15: Audit window check boxes (Continued)

## Monitoring a Specific Log File

| Introduction                      | If the sensor does not monitor the log files of an application or process that you want to monitor, you can create a log file signature to monitor them. These log file signatures can monitor any ASCII file.                                                                                                    |                                                                                                    |  |
|-----------------------------------|----------------------------------------------------------------------------------------------------|----------------------------------------------------------------------------------------------------|--|
| Prerequisites                     | Before you can monitor log files, you must know the following:                                                                                                    |                                                                                                    |  |
|                                   | • how to use regular expressions and how to use exceptions in regular expressions if the information that you want the sensor to detect varies                                                                                                    |                                                                                                    |  |
|                                   | <b>Reference:</b> For more sensor" on page 68 a                                                                                                    | e information, see "Regular expression libraries used by the and "Specifying Exceptions" on page 90.                                                             |  |
|                                   | • where the log files the                                                                                                    | nat you want to monitor reside                                                                                                    |  |
|                                   | • the exact information                                                                                                    | n in the logs you want to monitor                                                                                                    |  |
| Specifying newest<br>or all files | When you monitor log files, you can specify whether all the files that match the file name pattern should be monitored, or if only the most recently changed file should be monitored. The sensor determines the newest file by comparing the last modification time (not the time the file was created).                                                                                                    |                                                                                                    |  |
| File rotation                     | <b>ile rotation</b> When a log file grows to a certain size, the underlying application may rotat new log file. If you create a log group with a file name pattern that includes a possible names of the log file and then set the Newest Only flag, the sensor of the log file regardless of the file name.                                                                                                    |                                                                                                    |  |
|                                   | For example, if an applic<br>and so on, then you can s<br>set the Newest Only flag                                                                                                    | ration writes to /tmp/mylog1.log, then to /tmp/mylog2.log, specify a pattern, such as /tmp/mylog*.log as the filename and g to monitor the most recent log file. |  |
| File switching                    | Sometimes, to retain log file information, an application renames a log file that becomes<br>large. Subsequent log messages go to a file with the original file name, even though this is<br>really a new file. For this situation, the agent keeps a mark for each log file it monitors.<br>Each time a mark is changed, the agent treats it as a new file, reopens it, and monitors it<br>from the beginning of the file. On a Windows platform, a file mark is the time the file was<br>created. On a UNIX platform, a file mark is the inode number of the file. |                                                                                                    |  |
| Using wildcards to<br>select logs | When you monitor log files, you can use wildcards to specify generic log files.                                                                                                    |                                                                                                    |  |
|                                   | Platform                                                                                                    | Wildcards                                                                                                    |  |
|                                   | Windows NT, 2000, or<br>2003                                                                                                    | * = 0 or more characters<br>? = any one character                                                                                                    |  |
|                                   | UNIX                                                                                                    | * = 0 or more characters<br>? = any one character<br>[] = range of characters                                                                                    |  |
|                                   |                                                                                                    |                                                                                                    |  |

 Table 16:
 Wildcards for specifying generic log files

**Monitoring a log file** To create a signature to monitor a log file:

- 1. Open the policy you want to add the signature to.
- 2. Click the **OS Events** tab.
- 3. Double-click **OS Events→Syslog and Text Log Events→User Defined Events**.

All signatures in the User Defined Events group appear.

4. Click Add.

The Enter a name window appears.

5. Type a name for the user-defined signature, and then click **OK**.

**Note:** Do not use a name that is already assigned to a signature; using the same name with a different case does not make the name different.

The new signature appears under the User Defined Events group.

6. Select the signature that you just created.

The properties of the signature appear in the right pane.

7. Click the ellipses [...] to select the group of logs you want to monitor with this signature.

The Logs window appears.

- 8. Have you created a group for the logs you want to monitor?
  - If yes, go to Step 11.
  - If *no*, go to Step 9.
- 9. Click **Add**, and then provide the following information:

| Вох                                    | Description                                                                                                    |
|----------------------------------------|----------------------------------------------------------------------------------------------------|
| Log Name                               | Type the name for this group of log files.                                                                     |
| Log Paths                              | Type the full path and file name to each log in this group. Use the pipe symbol (I) between logs.              |
|                                        | Example:                                                                                                    |
|                                        | c:\temp\logerror*.log c:\temp\log*.txt                                                                         |
|                                        | <b>Reference:</b> For information about using wildcards, see "Using wildcards to select logs" on page 81.      |
| Monitor only most recently changed log | When checked, monitors only the newest log file. Clear the check box if you want to monitor all the log files. |

### 10. Click OK.

- 11. In the Logs window, click the group you want to use, and then click OK.
- 12. In the Policy Editor, type or select the following information:

| Box or list | Description                                                |
|-------------|------------------------------------------------------------|
| Priority    | Select the priority that you want to assign to this event. |

| Box or list        | Description                                                                                                    |  |
|--------------------|----------------------------------------------------------------------------------------------------|--|
| Regular Expression | The string of text or regular expression that you want to trigger this signature.                                                                              |  |
|                    | <b>Example:</b> The regular expression [Ss]uccess   [Ff]ailure monitors the file for any of the following words:                                               |  |
|                    | Success                                                                                                    |  |
|                    | • success                                                                                                    |  |
|                    | Failure                                                                                                    |  |
|                    | • failure                                                                                                    |  |
|                    | <b>Reference:</b> See "Regular expression libraries used by the sensor" on page 68 and "Specifying Exceptions" on page 90 for more information.                |  |
| Response           | Configure the sensor to respond when it detects an event that matches the signature. Each signature can have any combination responses or no responses at all. |  |
|                    | <b>Reference:</b> For more information about responses, see the SiteProtector Help.                                                                            |  |

13. Click **Info**, and then add information fields in the Info window.

**Reference**: For information about using regular expressions, see "Specifying Name/ Value pairs in the Info window" on page 68.

- 14. Click Save.
- 15. Apply the policy to the sensor(s) that you want to use the signature.

**Reference:** For a procedure on applying a policy, see the SiteProtector Help.

**Note:** If the log file is not present when the sensor attempts to monitor it, the sensor checks for the file every five seconds until the file exists.

Fields in generic logThe following table describes the fields you can configure when creating a generic log file<br/>signaturessignaturessignature:

| Field              | Description                                                                                                    |
|--------------------|----------------------------------------------------------------------------------------------------|
| Enabled            | Enables or disables the signature.                                                                                                    |
| Event              | Displays the name of the user-defined signature. This is a display-only field.                                                                                     |
| Priority           | Assigns the priority for this event.                                                                                                    |
| Response           | Configures the sensor to respond when it detects an event that matches the signature. Each signature can have any combination of responses or no responses at all. |
|                    | <b>Reference:</b> For more information about responses, see the SiteProtector Help.                                                                                |
| Regular Expression | Configures the signature to match specific information in the log. You can use a simple character string or a regular expression with exceptions.                  |
|                    | <b>Reference:</b> See "Regular expression libraries used by the sensor" on page 68 and "Specifying Exceptions" on page 90 for more information.                    |
| Logs               | Selects the logs the sensor should monitor for this signature.                                                                                                    |

Table 17: Field descriptions for custom syslog and generic log signatures

### Chapter 7: Auditing System Integrity and Policy Compliance

Buttons in generic log file signatures

The following table describes the buttons in generic log file signatures:

| Button           | Description                                                                                                    |
|------------------|----------------------------------------------------------------------------------------------------|
| Info             | Specifies the information about the event that the sensor returns when an event matches the signature.                                                                    |
|                  | <b>Reference:</b> For more information about using the Info window, see "Task 2: Setting Up Information Fields for Windows Event Log User-Defined Signatures" on page 73. |
| Fusion Scripting | Displays Fusion scripts used by this signature.                                                                                                    |
|                  | <b>Reference:</b> For more information about using Fusion Scripting, see Chapter 8, "Configuring Fusion Scripting" starting on page 115.                                  |

Table 18: Button descriptions for custom syslog and generic log signatures

## Monitoring Custom Events in UNIX Syslogs

| Introduction | You can create a custom signature if you need to monitor for an event that the predefined UNIX syslog signatures do not detect. UNIX syslog signatures monitor the local syslog and any syslogs that are forwarded to that system. This topic describes how to create a syslog signature and how to define the logs that you want to monitor. |
|--------------|----------------------------------------------------------------------------------------------------|
| Prerequisite | Before you can monitor the local syslog or any syslogs forwarded to the system, you must<br>enable logging by configuring the syslog.conf file. For more information, see<br>"Monitoring Local Syslog Events" on page 60.                                                                                                    |
| Procedure    | To create a signature to monitor syslog events:                                                                                                    |
|              | 1. Open the policy you want to add this signature to.                                                                                                    |
|              | 2. Click the <b>OS Events</b> tab.                                                                                                    |
|              | 3. Double-click <b>OS Events→Syslog and Text Log Events→User Defined Events</b> .                                                                                                    |
|              | All signatures in the User Defined Events group appear.                                                                                                    |
|              | 4. Click Add.                                                                                                    |
|              | The Enter a name window appears.                                                                                                    |
|              | 5. Type a name for the user-defined signature, and then click <b>OK</b> .                                                                                                    |
|              | <b>Note:</b> Do not use a name that is already assigned to a signature; using the same name with a different case does not make the name different.                                                                                                    |
|              | 6. In the left pane, select the signature that you just created.                                                                                                    |
|              | The properties of the signature appear in the right pane.                                                                                                    |
|              | 7. In the <b>Priority</b> box, select the priority for this signature.                                                                                                    |
|              | 8. In the <b>Response</b> box, select the responses you want the sensor to take.                                                                                                    |
|              | <b>Reference:</b> For more information about responses, see the SiteProtector Help.                                                                                                    |
|              | 9. Select the system logs that you want this signature to monitor.                                                                                                    |
|              | <b>Reference:</b> For a detailed procedure on selecting logs to monitor, see "Selecting Logs" on page 89.                                                                                                    |
|              | 10. Do you want to generate a response only when certain text appears in a log?                                                                                                    |
|              | <b>Note:</b> The sensor will generate an event each time something is written to the log unless you specify that certain text must be present first.                                                                                                    |
|              | ■ If <i>yes</i> , go to Step 11.                                                                                                    |
|              | ■ If <i>no</i> , go to Step 12.                                                                                                    |
|              | 11. Type the text in the <b>Regular Expression</b> box.                                                                                                    |
|              | <b>Reference:</b> For information about the regular expressions you can use in this column, see "Regular expression libraries used by the sensor" on page 68 and "Specifying Exceptions" on page 90.                                                                                                    |
|              | 12. Do you want the sensor to report certain attributes?                                                                                                    |
|              | ■ If <i>yes</i> , go to Step 13.                                                                                                    |
|              | ■ If <i>no</i> , go to Step 15.                                                                                                    |

13. From the left pane, select the signature you created (it appears under Log Rules), and then click **Info**.

The Info window appears.

14. Set the following values to retrieve certain information:

| To see this information if the event occurs | Create an information field that uses this value |
|---------------------------------------------|--------------------------------------------------|
| month                                       | @Field0                                          |
| date                                        | @Field1                                          |
| time                                        | @Field2                                          |
| hostname                                    | @Field3                                          |

- 15. Click the **Save** icon.
- 16. Apply the policy to the sensor(s) that you want to use the signature.

**Reference:** For a procedure on applying a policy, see the SiteProtector Help.

## Monitoring the Wtmpx Binary Log File

| Introduction                         | RealSecure Server Sensor for Solaris platforms can monitor the wtmpx binary log file. To monitor this log file, create a user-defined signature.                                                                                                    |
|--------------------------------------|----------------------------------------------------------------------------------------------------|
| About the wtmpx<br>log file          | RealSecure Server Sensor provides a Binary Log Engine. The Binary Log Engine detects signatures that are based on /var/adm/wtmpx files on Solaris systems. The wtmpx log file resides as a binary file in the file system. The wtmpx file is updated by many processes on the operating system and records user login activities and some system process activities. The sensor spawns an "Engine thread" which is dedicated to monitoring the /var/adm/wtmpx file for new records. |
| Activities logged in the wtmpx log   | Activities logged in the wtmpx log include the following:                                                                                                    |
| 1 0                                  | • user/root login using FTP                                                                                                    |
|                                      | • user/root login using telnet                                                                                                    |
|                                      | • user/root login using rlogin                                                                                                    |
|                                      | • user/root login using an X-window console                                                                                                    |
|                                      | • user/root logout                                                                                                    |
|                                      | <ul> <li>processes spawned by "init"</li> </ul>                                                                                                    |
|                                      | • system boot ups                                                                                                    |
| Creating user-<br>defined binary log | To create a user-defined binary log signature:                                                                                                    |
| signatures                           | 1. Open the policy you want to add this signature to.                                                                                                    |
|                                      | 2. Click the <b>OS Events</b> tab.                                                                                                    |
|                                      | 3. Double-click <b>OS Events→Solaris→User-Defined Events</b> .                                                                                                    |
|                                      | 4. Check the <b>Wtmp Events</b> check box.                                                                                                    |
|                                      | 5. Select Wtmp Events.                                                                                                    |
|                                      | 6. Click <b>Add</b> .                                                                                                    |
|                                      | The Enter a name window appears.                                                                                                    |
|                                      | 7. Type a name for the new signature, and then click <b>OK</b> .                                                                                                    |
|                                      | <b>Note:</b> Do not use a name that is already assigned to a signature; using the same name with a different case does not make the name different.                                                                                                    |
|                                      | The new signature appears under <b>Wtmp Events</b> .                                                                                                    |
|                                      | 8. Select the signature you just created.                                                                                                    |
|                                      | The signature parameters appear in the right pane.                                                                                                    |
|                                      | 9. Set the parameters using the following fields:                                                                                                    |
|                                      | ■ User Name                                                                                                    |
|                                      | <ul> <li>Entry Type</li> </ul>                                                                                                    |
|                                      | <ul> <li>Init ID (Regular Expression)</li> </ul>                                                                                                    |
|                                      | <b>Note</b> : For more information about these fields, see the Help.                                                                                                    |

#### Chapter 7: Auditing System Integrity and Policy Compliance

10. To use Info pairs, click Info, type the Name/Value pairs, and then click OK.

**Note:** For more information about the Info window, see the Help.

11. To use Fusion scripts, click **Fusion Scripting**, type the scripts into the **Procedures**, **Initial Script**, and **Validation Script** fields, and then click **OK**.

Note: For more information about the Fusion Scripting window, see the Help.

- 12. From the File menu, click **Save**.
- 13. Apply the updated policy to the sensor.

### Enabling or disabling wtmpx log monitoring

To enable or disable monitoring of the wtmpx log:

- 1. Open the policy that contains the wtmpx signature.
- 2. Click the **OS Events** tab.
- 3. Double-click **OS Events**→**Solaris**.
- 4. Double-click the Binary Log Events folder.
- 5. Double-click Wtmp Events.
- 6. Do *one* of the following:
  - To enable wtmpx monitoring, select one or more signatures.
  - To disable wtmpx monitoring, clear all the signatures.

**Note**: The wtmpx monitor engine is active if any signature is selected, so to disable the engine, you must clear all the signatures.

7. Save the policy, and then apply the changed policy to the sensor.

## Selecting Logs

| Introduction                         | When you create a user-defined log signature, you can specify one or more logs for the signature to monitor.                                                                                               |
|--------------------------------------|----------------------------------------------------------------------------------------------------|
| Procedure                            | To select the logs to monitor:                                                                                                    |
|                                      | 1. In the policy, select the signature you want to configure.                                                                                                    |
|                                      | The properties of the signature appear in the right pane.                                                                                                    |
|                                      | 2. Click the ellipses [] next to the <b>Use logs</b> box.                                                                                                    |
|                                      | The Logs window appears.                                                                                                    |
|                                      | 3. Click Add.                                                                                                    |
|                                      | 4. In the <b>Log Name</b> box, type a name to represent the log(s) you want to use.                                                                                                    |
|                                      | <b>Note:</b> Do not use commas in the name.                                                                                                    |
|                                      | 5. In the <b>Log Paths</b> box, type the path to the logs.                                                                                                    |
|                                      | <b>Note</b> : Use the pipe symbol (1) to separate each log. Do not use spaces between the pipe symbol and the log path.                                                                                    |
|                                      | <b>Example (UNIX log file):</b> /var/adm/messages//space/adm/messages                                                                                                    |
|                                      | <b>Example (Windows):</b><br>c:\log.txt c:\Program Files\App\log.txt c:\temp\programlog.txt                                                                                                    |
|                                      | 6. Click <b>OK</b> .                                                                                                    |
|                                      | 7. Select the log name from the list, and then click <b>OK</b> to set up the signature to use the set of logs.                                                                                             |
| Field and button<br>descriptions for | The fields and buttons for syslog and generic log signatures are the same.                                                                                                    |
| syslog and generic<br>log signatures | <b>Reference</b> : See Table 17, "Field descriptions for custom syslog and generic log signatures" on page 83 and Table 18, "Button descriptions for custom syslog and generic log signatures" on page 84. |

## **Specifying Exceptions**

| Introduction                                   | <ul> <li>An exception is a method of excluding certain data from being processed by the system.<br/>This is like creating an exception to a rule, where the rule is a signature that you have already configured. This topic describes the following:</li> <li>types of signatures that support exceptions</li> <li>how to use exceptions with Windows Event Log signatures</li> </ul>                                                                                                    |
|------------------------------------------------|----------------------------------------------------------------------------------------------------|
| Supported<br>exceptions                        | <ul> <li>The following types of signatures support exceptions:</li> <li>Generic text log (ASCII)</li> <li>Windows Event Log</li> </ul>                                                                                                    |
| Generic text log<br>signatures                 | You create exceptions for generic text log signatures in the Regular Expression box when you configure the signature.<br><b>Reference:</b> For more information about creating a generic text log signature, see "Monitoring a Specific Log File" on page 81.                                                                                                    |
| Windows Event Log<br>signatures                | <ul><li>For Windows Event Log signatures, you must manually edit the policy file. You cannot use the Regular Expression box to specify exceptions.</li><li><b>Caution</b>: Manually editing policy files is not supported by IBM ISS Customer Support. If you have a problem after you have manually edited a policy file, you will have to resolve the problem on your own or start over with a working policy file.</li></ul>                                                                                                    |
| Prerequisites                                  | <ul> <li>Before you create an exception for a Windows event, you must do the following:</li> <li>know the line in the event record that contains the information that will cause the sensor to exclude that record</li> <li>Windows events are parsed as values from String0 to String14. To get the proper string value, view an event in the Event Log, and count from the first line. Remember to start counting from zero.</li> <li>Reference: For more information, see"Task 2: Setting Up Information Fields for Windows Event Log User-Defined Signatures" on page 73.</li> <li>understand the keys in the policy that cause exceptions</li> </ul> |
| Understanding keys<br>that cause<br>exceptions | Before you create an exception in a user-defined Windows Event Log signature or a log file signature, you must understand the syntax of the keys in the policy that control exceptions.                                                                                                    |
| Exception keys in<br>the policy file           | The sensor uses the following keys to specify exceptions. The # is replaced by a number from 0 to 14:<br>IgnoreCase# =B [1 0]; Note that there is no space in IgnoreCase.<br>RegExp# =S some string to match;<br>Except# =B [1 0];                                                                                                    |

Correlating new<br/>keys in the policy<br/>with string valuesThe numbers 0 to 14 correspond to the index of string in event data. In other words, if you<br/>are looking for user name guest in event id 592, the user name is in string 3, so the<br/>matching expression would be as follows:

```
IgnoreCase3 =B 1;
RegExp3 =S guest;
Except3 =B 0;
```

Creating an exception to a Windows Event Log signature To create an exception to a Windows Event Log signature, open the policy that contains the signature, and then add the three keys that control exceptions to the signature entry.

**Example**: To find successful logins for all users except an Administrator, you would create a matching expression for event ID 528. The user name is in string 0. You would type the following into the policy file:

```
IgnoreCase0 =B 1;
RegExp0 =S administrator;
Except0 =B 1;
```

### Chapter 7: Auditing System Integrity and Policy Compliance

## SECTION D: Configuring User-Defined C2 Audit Signatures

## Overview

| Introduction    | This section describes how to create and configure user-defined sensor signatu monitor C2 security audit system logs.                                                                                                    | res to                        |
|-----------------|----------------------------------------------------------------------------------------------------|-------------------------------|
| Background      | RealSecure Server Sensor version 6.5 and earlier only supports user-defined audit signatures that monitor the Solaris Basic Security Module (BSM); RealSecure Server Sensor version 7.0 can monitor audit logs for other UNIX platforms. Because RealSecure Server Sensor version 7.0 can monitor audit logs for other platforms, the user-defined audit signature groups in the policy editor have been renamed <platform> C2Audit Rules. This renaming applies to any sensor managed by SiteProtector version 2.0 or later. Because, on the Solaris platform, the C2 security audit system is also known as the Basic Security Module (BSM), this section refers to both C2 audit and BSM.</platform> |                               |
|                 | <b>Important</b> : You must use SiteProtector version 2.0 or later to manage version 7                                                                                                    | .0 sensors.                   |
| Prerequisite    | Before you use this section, you should have a basic understanding of the C2 and security system. You can find information as follows:                                                                                                    |                               |
|                 | • For detailed information about the Solaris BSM, read the <i>SunSHIELD Basic Module Guide</i> for your version of Solaris. You can find these guides at the follocation on the Sun Web site:                                                                                                    | <i>Security</i><br>ollowing   |
|                 | http://docs.sun.com/app/docs?q=basic+security+module+guide                                                                                                    |                               |
|                 | • For detailed information about HP-UX C2 audit, see the guide <i>Administerir HP-UX Trusted System</i> at the following location on the Hewlett-Packard We                                                                                                    | <i>ıg Your</i><br>eb site:    |
|                 | http://docs.hp.com/hpux/pdf/B2355-90121.pdf                                                                                                    |                               |
|                 | • For detailed information about AIX auditing, read Redbook #SG246020, <i>Au Accounting on AIX</i> . You can find this guide at the following location on the site:                                                                                                    | <i>uditing and</i><br>IBM Web |
|                 | http://www.redbooks.ibm.com/redbooks/pdfs/sg246020.pdf                                                                                                    |                               |
|                 | <b>Recommendation</b> : If you plan to reference these documents frequently, consider downloading the portable document format (PDF) version.                                                                                                    | er                            |
| In this chapter | This chapter contains the following topics:                                                                                                    |                               |
|                 | Торіс                                                                                                    | Page                          |
|                 | About C2 Audit Signatures                                                                                                    | 95                            |
|                 | Task 1: Creating a User-Defined C2 Audit Signature                                                                                                    | 96                            |
|                 | Task 2: Generating the Event                                                                                                    | 99                            |
|                 | Task 3: Using the Audit Log Display Command to Examine the Audit Log File                                                                                                    | 100                           |
|                 | Task 4: Configuring the Information That Will Generate a Response                                                                                                    | 103                           |
|                 | Task 5: Configuring the Information Fields Responses Should Return                                                                                                    | 103                           |

### Chapter 7: Auditing System Integrity and Policy Compliance

| Торіс                                         | Page |
|-----------------------------------------------|------|
| Task 6: Choosing Responses                    | 106  |
| Configuring Name Resolution for BSM Auditing  | 107  |
| Configuring C2 Audit Log Management           |      |
| Disabling Sensor Management of the BSM Log    |      |
| Examples of User-Defined C2 Audit Information |      |

## About C2 Audit Signatures

Introduction

C2 audit user-defined signatures allow you to take advantage of C2 audit security. This topic outlines the tasks you must perform to configure a user-defined C2 audit signature.

**Important:** Review Section A, "Prerequisites to Configuring Audit Signatures" starting on page 57.

**Process overview** The following table outlines the process for creating a C2 audit user-defined signature. The remainder of this section describes this process in more detail:

| Task | Description                                                                                                    |
|------|----------------------------------------------------------------------------------------------------|
| 1    | Create a user-defined signature in the sensor's policy to audit the log file.                                                                                                    |
| 2    | Generate the event to create a record in the audit file.<br>Note: This task is not required on AIX systems.                                                                                                    |
| 3    | <ul> <li>Use the audit display command to examine the record for the following:</li> <li>the information that, when present in the record, will trigger the signature</li> <li>the information fields in the audit record you want returned to you when the signature is triggered</li> <li>Note: This task is not required on AIX systems.</li> </ul> |
| 4    | Configure the sensor to send an alert when it detects the information you identified.                                                                                                    |
| 5    | Configure the sensor to return the specified information fields when an alert is triggered.                                                                                                    |
| 6    | Choose how you want the sensor to respond to the event.                                                                                                    |

# What happensWhen you create a usewhen I create asystem to audit the eventsignature?BSM use their own audit

What are Solaris audit flags?

When you create a user-defined C2 audit signature, the sensor configures the C2 auditing system to audit the events you specified in the signature. Sensors that monitor the Solaris BSM use their own audit flag to keep track of the events audited by the BSM.

Audit flags are classes of events that the BSM monitors. For example, the lo flag audits events that fall under the login\_logout class. RealSecure Server Sensor creates an rs flag when you install it on a Solaris computer. The BSM uses the audit\_event file to keep track of the events that each audit flag monitors. When you add events to a signature and then update the sensor's policy, the sensor associates these events with the rs flag in the audit\_event file.

**Example:** The following text shows part of an audit\_event file. The sensor monitors the events that have an rs flag beside them.

```
7:AUE_EXEC:exec(2):pc, ex, rs
8:AUE_CHDIR:chdir(2):pc
9:AUE_MKNOD:mknod(2):ad, rs
10:AUE_CHMOD:chmod(2):ad, rs
11:AUE_CHOWN:chown(2):fm, rs
12:AUE_UMOUNT:umount(2) - old version:ad, rs
13:AUE_JUNK:junk:no
```

## Task 1: Creating a User-Defined C2 Audit Signature

Introduction

To create a user-defined C2 audit signature that monitors the C2 audit system for suspicious events, you must first add a signature to the policy of the sensor. You must know the name of the events as recognized by the C2 audit system.

In this task

This task includes the following:

- what to do if you do not know the name of the event
- how to distinguish between kernel-level and user-level events
- examples of events that you can monitor for
- how to set up the sensor policy to monitor for certain events by creating or modifying a C2 audit user-defined signature

Determining the name of an event on Solaris and HP-UX systems If you do not know an event name, you have the following options:

| lf you                           | Then                                                                                                    | And then                                                                                                    |
|----------------------------------|----------------------------------------------------------------------------------------------------|----------------------------------------------------------------------------------------------------|
| can make a guess at<br>the name  | choose one or more events listed<br>in the Event Log ID list that appear<br>to be the event you want to<br>monitor for                 | <ol> <li>Generate the event (see "Task<br/>2: Generating the Event" on<br/>page 99).</li> <li>Look for the event in the log files</li> </ol>                       |
| have no idea what<br>the name is | choose all events listed in the<br>Event Log ID list except for read<br>and write calls (because they<br>generate enormous audit logs) | <ul><li>(see "Task 3: Using the Audit Log<br/>Display Command to Examine the<br/>Audit Log File" on page 100).</li><li>3. Remove the other audit events.</li></ul> |

 Table 19: Options for choosing the correct event name

# Determining the<br/>name of an event on<br/>AIX systemsUse Appendix A of Redbook #SG246020, Auditing and Accounting on AIX, to locate the<br/>event name associated with the system activity you want to monitor for. You can find this<br/>guide at the following location on the IBM Web site:

http://www.redbooks.ibm.com/redbooks/pdfs/sg246020.pdf

After you identify the event name, use the list of supported AIX events in Appendix B, "Supported C2 Audit Events" starting on page 201, to identify the information fields associated with the event. After you identify the information fields associated with the event, you can then create a signature to monitor for the event.

Kernel-level and user-level events and records always begin with the letters AUE. The second part of the name indicates the type of event. Kernel-level events, created by system calls in the kernel, are uppercase. User-level events, created by applications outside the kernel, are lowercase. Solaris

**Examples:** The following table lists some events and describes the type of activities they audit:

| Auditing this event | Monitors                   |
|---------------------|----------------------------|
| AUE_CREATE          | the creation of new files. |

 Table 20:
 Examples of audit flags in the Solaris BSM

| Auditing this event | Monitors                                                                |
|---------------------|-------------------------------------------------------------------------|
| AUE_CHMOD           | mode changes in files (for example, changes in read/write permissions). |
| AUE_at_create       | at jobs.                                                                |
| AUE_cron_invoke     | cron jobs.                                                              |

 Table 20:
 Examples of audit flags in the Solaris BSM

**Reference:** For more information about events, see the *SunSHIELD Basic Security Module Guide* available at the following Web site:

http://docs.sun.com/?q=Basic+Security+Module+Guide

Kernel-level and user-level events and records for HP-UX Kernel-level events are created by system calls. The names of syscall events always begin with the letters SYS\_. The actual system call name follows this prefix to give the full name of the system call event. TCB commands, such as passwd, audsys, and Login/Logout actions, generate user-level events.

**Examples:** The following table lists some events and describes the type of activities they audit:

| Auditing this event | Monitors                                                                |
|---------------------|-------------------------------------------------------------------------|
| SYS_open            | the opening and/or creation of files.                                   |
| SYS_chmod           | mode changes in files (for example, changes in read/write permissions). |
| Login               | login attempts.                                                         |
| Logout              | log out attempts.                                                       |

 Table 21: Examples of audit events in the HP-UX C2 audit system

Kernel-level and On AD user-level events from u and records for AIX

On AIX systems, you cannot use the event name alone to differentiate kernel-level events from user-level events.

**Examples:** The following table lists some events and describes the type of activities they audit:

| Auditing this event | Monitors                           |
|---------------------|------------------------------------|
| AUD_Bin_Def         | the modification of auditbin.      |
| FS_Rmdir            | the removal of a directory object. |
| FS_Mkdir            | the creation of a directory.       |

 Table 22: Examples of audit events in the AIX C2 audit system

Procedure

To create a user-defined C2 audit signature in the policy of the sensor:

- 1. Open the policy you want to add this signature to.
- 2. Click the **OS Events** tab.

Double-click OS Events → <platform> → User Defined Events → <platform> C2Audit Rules.

All existing signatures in the group appear.

4. Click Add.

The Enter a name window appears.

5. Type a name for the user-defined signature, and then click **OK**.

**Note:** Do not use a name that is already assigned to a signature; using the same name with a different case does not make the name different.

The new signature appears under the group.

- 6. In the left pane, select the signature that you just created.
- 7. Click the ellipses [...], and then select the check box for each event you want to audit for.

**Reference:** If you do not know the exact name of the event, see "Determining the name of an event on AIX systems" or "Determining the name of an event on Solaris and HP-UX systems" on page 96.

8. Click **OK**, and then click the **Save** icon.

A message tells you that you have modified the policy.

**Note:** If you are configuring an audit signature for RealSecure Server Sensor for AIX platforms, go to Step 8 of the procedure in "Task 4: Configuring the Information That Will Generate a Response" on page 103.

- 9. Click OK.
- 10. Click Apply to Sensor.
- 11. Click File → Exit.

The Policy Editor closes.

12. Go to "Task 2: Generating the Event" on page 99.

## Task 2: Generating the Event

| Introduction | To test the user-defined C2 audit signature created in "Task 1: Creating a User-Defined C2 Audit Signature" on page 96, you must generate an event so that the system creates a record in the audit file.                                                                                         |
|--------------|----------------------------------------------------------------------------------------------------|
|              | <b>Note:</b> This task is not required on AIX systems, go to Task 4 on page 103.                                                                                                    |
| Procedure    | To generate an event:                                                                                                    |
|              | 1. Manipulate your system to generate the event.                                                                                                    |
|              | <ol> <li>Go to "Task 3: Using the Audit Log Display Command to Examine the Audit Log<br/>File" on page 100.</li> </ol>                                                                                                    |
| Example      | You want to monitor for changes to a particular file, so you generate the event by making<br>a copy of the file and then saving the copy over the original file. The file is the same but<br>the change in the time and date stamp triggers an event that indicates that the file has<br>changed. |

# Task 3: Using the Audit Log Display Command to Examine the Audit Log File

| Introduction                              | In HP-UX systems, you use the audisp audit log display command to examine audit files.<br>In Solaris systems, you use the praudit audit log display command to examine audit<br>files. These commands turn the binary audit log file into readable audit records. Before<br>you use one of these audit log display commands, you should understand the<br>components of audit records. This topic describes audit records and also describes how to<br>use an audit log display command to examine your audit log files.<br><b>Note:</b> This task is not required on AIX systems, go to Task 4 on page 103. |
|-------------------------------------------|----------------------------------------------------------------------------------------------------|
|                                           |                                                                                                    |
| Components of<br>HP-UX audit<br>records   | The output of an audisp command displays a C2 audit event record for each logged event<br>in the C2 log file. Each event record describes attributes of the logged event. The first line<br>of an event record contains information such as the event time, the Process ID (PID) of the<br>process that caused the event, the error status (success/failure), the Event ID, the user id,<br>and the group id. Subsequent lines describe the parameters for the syscall or an event<br>specific text message.                                                                                                 |
|                                           | <b>Reference</b> : For more information about the audisp command and to learn more about the detailed audit log display facility, see the <i>HP-UX Reference</i> for the command, available at the following location on the Hewlett-Packard Web site:                                                                                                    |
|                                           | http://docs.hp.com                                                                                                    |
| Components of<br>Solaris audit<br>records | Each line of an audit record is called an audit token. Each audit token describes an attribute of the event that was recorded. Each line begins with the name of the token. The rest of the line contains other fields, separated by commas (by default), that describe that attribute of the event. All audit records contain a header token. Records can contain other tokens depending on the type of event that generated the record.                                                                                                    |
|                                           | <b>Reference</b> : For an example of an audit record, see "Example: Solaris audit record" on page 102.                                                                                                    |
|                                           | <b>Reference</b> : For more information about the kind of information tokens contain, see the "Audit Token Structure" section of the <i>SunSHIELD Basic Security Module Guide</i> , available at the following location on the Sun Web site:                                                                                                    |
|                                           | http://docs.sun.com/?q=Basic+Security+Module+Guide                                                                                                    |
| Procedure                                 | To examine the audit file:                                                                                                    |
|                                           | 1. Log on using a superuser account, such as <b>root</b> .                                                                                                    |
|                                           | 2. Stop the sensor:                                                                                                    |
|                                           | For the HP-UX platform, type # /sbin/init.d/realsecure stop                                                                                                    |
|                                           | <ul> <li>For the Solaris platform, type /etc/init.d/realsecure stop</li> </ul>                                                                                                    |
|                                           | 3. Locate the audit log file paths:                                                                                                    |
|                                           | <ul> <li>For the HP-UX platform, type the following:</li> </ul>                                                                                                    |
|                                           | <pre># cat /.secure/etc/audnames</pre>                                                                                                    |
|                                           | <pre># ls -l `cat /.secure/etc/audnames cut -f1 -d,`</pre>                                                                                                    |

• For the Solaris platform, change to the /var/audit directory, and then type the following:

```
# cd /var/audit
```

```
# 1s
```

- 4. Identify the most recent audit file, and then view the last part of its contents as follows:
  - on HP-UX systems, type # audisp [audit file name] | more
  - on Solaris systems, type # tail -f [audit file name] | praudit -s
- Make a note of the following information from the audit record of the event you just created:
  - for the HP-UX platform, the name of the audit event
  - for the Solaris platform:
    - the name of the audit token
    - the names of records that contain information you want to monitor for

**Note:** If you do not know the name of the records, find the audit tokens in the *SunSHIELD Basic Security Module Guide* at the following location on the Sun Web site:

http://docs.sun.com/app/docs?q=basic+security+module+guide

 for both HP-UX and Solaris platforms, the exact data within the event parameters that should trigger the signature and the name of the field that this data was in

**Note:** For a list of currently supported HP-UX audit record field names, see "Supported HP-UX Field Names" on page 216.

You will use this information in "Task 4: Configuring the Information That Will Generate a Response" on page 103 and in "Task 5: Configuring the Information Fields Responses Should Return" on page 105.

- 6. Restart the sensor as follows:
  - for the HP-UX platform, type # /sbin/init.d/realsecure start
  - for the Solaris platform, type /etc/init.d/realsecure start
- Go to "Task 4: Configuring the Information That Will Generate a Response" on page 103.

Example: HP-UX<br/>audit recordThe following at<br/>/tmp/file1. In

The following audit record is the result of a successful attempt to rename the path to /tmp/file1. In this example, the parameters are shown as PARAM #1 and, PARAM #2. You can associate the parameter name for supported syscalls with one of the field names recognized by the sensor:

```
TIME PID E EVENTPPIDAIDRUIDRGIDEUIDEGIDTTY
021108 12:07:241657S1281575003 03 pts/ta
[ Event=rename; User=someuser; Real Grp=staff; Eff.Grp=staff; ]
RETURN_VALUE 1 = 0;
PARAM #1 (file path) = 0 (cnode);
0x40000003 (dev);
1572 (inode);
(path) = /tmp/file1
PARAM #2 (file path) = 0 (cnode);
0x40000003 (dev);
```

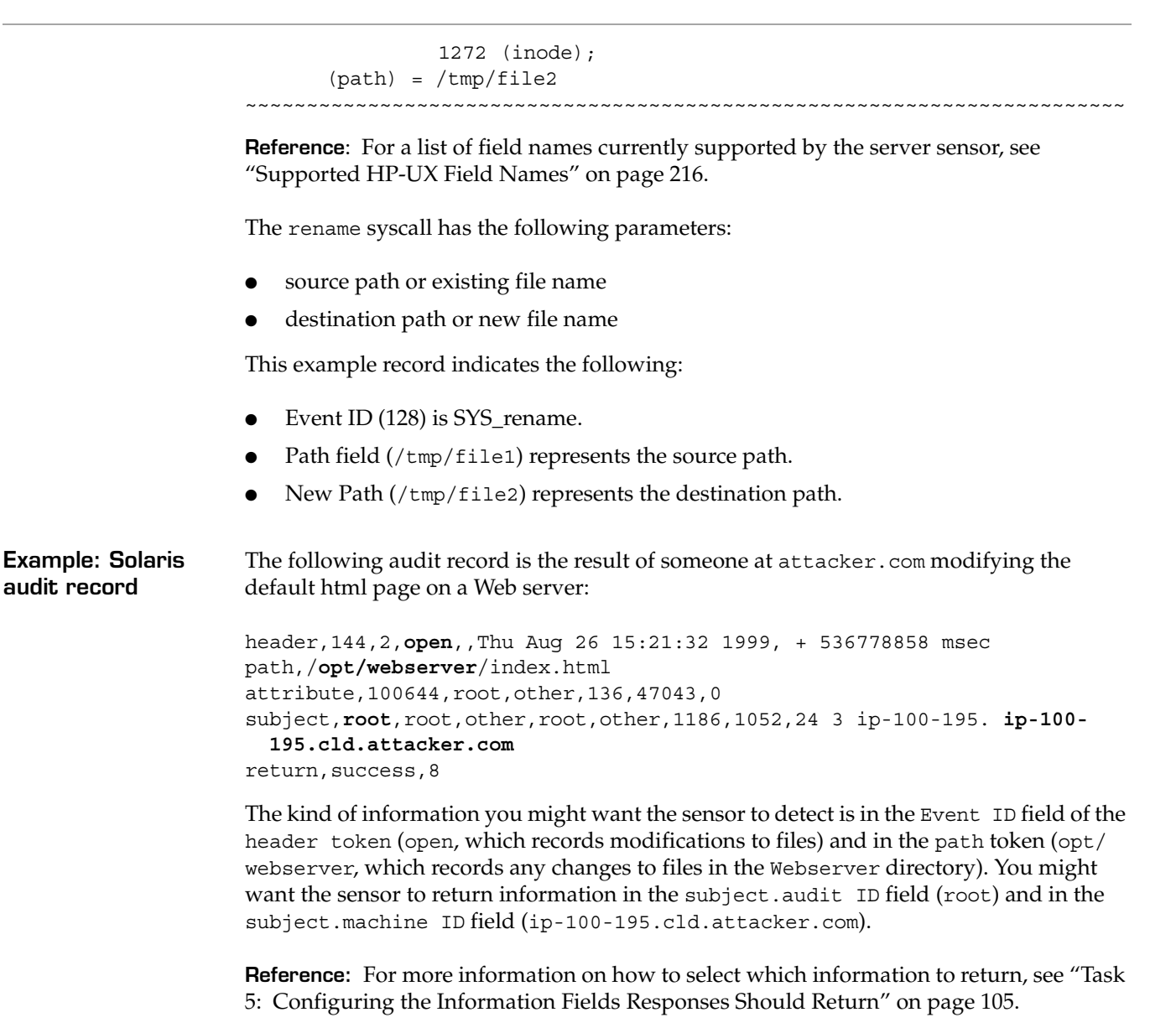

**Tip for identifying users:** As you have probably noticed, several fields in the subject token indicate the login name of the user. The subject.audit ID field (the second field of the subject token) is the least likely to be changed by an attacker, so add it to the list of the information to return.

# Task 4: Configuring the Information That Will Generate a Response

| Introduction | This topic describes how to a record, causes the sensor to a                             | configure the information that, when present in an audit<br>generate a response.                                                                                                    |  |  |
|--------------|------------------------------------------------------------------------------------------|----------------------------------------------------------------------------------------------------|--|--|
| Procedure    | To configure information that                                                            | at causes the sensor to generate a response:                                                                                                    |  |  |
|              | 1. Open the policy you was                                                               | nt to configure a response for.                                                                                                    |  |  |
|              | 2. Click the <b>OS Events</b> tab.                                                       |                                                                                                    |  |  |
|              | 3. Double-click <b>OS Events</b><br><b>C2Audit Rules</b> .                               | → <platform>→User Defined Events→<platform></platform></platform>                                                                                                    |  |  |
|              | All existing signatures in                                                               | n the group appear.                                                                                                    |  |  |
|              | 4. Click the signature that on Defined C2 Audit Signat                                   | <ol> <li>Click the signature that contains the events you set up in "Task 1: Creating a User-<br/>Defined C2 Audit Signature" on page 96.</li> </ol>                                                           |  |  |
|              | 5. Are you configuring an                                                                | audit signature for a sensor on an AIX platform?                                                                                                    |  |  |
|              | ■ If <i>no</i> , go to Step 6.                                                           |                                                                                                    |  |  |
| 6            | ■ If <i>yes</i> , go to Step 8.                                                          | ■ If <i>yes</i> , go to Step 8.                                                                                                    |  |  |
|              | 6. When you set up the sig                                                               | 6. When you set up the signature, did you know the exact event name?                                                                                                    |  |  |
|              | ■ If <i>no</i> , go to Step 7.                                                           |                                                                                                    |  |  |
|              | ■ If <i>yes</i> , go to Step 8.                                                          | ■ If <i>yes</i> , go to Step 8.                                                                                                    |  |  |
|              | 7. Click the ellipses [], and the sensor to monitor for                                  | 7. Click the ellipses [], and then clear the check boxes of the events you no longer want the sensor to monitor for.                                                                                           |  |  |
|              | 8. Click Match.                                                                          | 8. Click Match.                                                                                                    |  |  |
|              | 9. Continue as described ir                                                              | 9. Continue as described in the following table:                                                                                                    |  |  |
|              | <b>Note:</b> For signatures use<br>you identified in Step 4 o<br>Examine the Audit Log 1 | <b>Note:</b> For signatures used on HP-UX and Solaris platforms, add the information that you identified in Step 4 of "Task 3: Using the Audit Log Display Command to Examine the Audit Log File" on page 100. |  |  |
|              | То                                                                                       | Follow these steps                                                                                                    |  |  |
|              | Add information that the record should contain                                           | <ol> <li>In the Name box, select the field that contains the information<br/>you want the record to contain.</li> </ol>                                                                                        |  |  |
|              |                                                                                          | <b>Solaris only Note:</b> If the token and field are not in the list, you can type them in using a Token.field format. Use the SunSHIELD documentation as a reference.                                         |  |  |
|              |                                                                                          | Example: path                                                                                                    |  |  |
|              |                                                                                          | 2. In the <b>Value</b> box, type the string of text that the sensor should look for in that record.                                                                                                    |  |  |
|              |                                                                                          | <b>Example:</b> opt/webserver                                                                                                    |  |  |

**Caution:** Wildcards and other metacharacters used in regular expressions do not work in the **Value** box. Create separate signatures if you want to use "or" logic.

3. Click Add.

| То                                           | Follow these steps                                                                                                    |  |
|----------------------------------------------|----------------------------------------------------------------------------------------------------|--|
|                                              | <ol> <li>Repeat Steps 1 through 3 for each piece of information the<br/>record should contain.</li> </ol>                                                                                                    |  |
|                                              | <b>Note:</b> If you define more than one field of information, the record must match the information in each field before a match is identified. For example, if you set up a match for three fields to contain x, y, and z, the record must contain x and y and z before the match is identified. If only x or y or z are found, no match is identified. |  |
| Remove information that you previously added | Select the information, and then click <b>Remove</b> .                                                                                                    |  |

- 10. Click OK.
- 11. Go to "Task 5: Configuring the Information Fields Responses Should Return" on page 105 to complete the configuration of the audit signature.

# Task 5: Configuring the Information Fields Responses Should Return

| Introduction               | After you specify the information that should generate a response, you must select the following:                                                                                                    |
|----------------------------|----------------------------------------------------------------------------------------------------|
|                            | • the information in the record that you want logged to the database                                                                                                    |
|                            | • the information in the record that you want returned to you in a response                                                                                                    |
| Important<br>consideration | On Solaris systems, every audit record contains the identity of the source computer (the IP address or DNS name). You can find this information in the Machine ID field in the Subject token (Subject.Machine ID), so be sure you include this return value in the list of items to return. |
| Procedure                  | To configure the information fields responses should return:                                                                                                    |
|                            | 1. In the Policy Editor, click <b>Info</b> .                                                                                                    |
|                            | The Info window appears.                                                                                                    |
|                            | 2. From the Value box, select the field you want server sensor to return.                                                                                                    |
|                            | HP-UX example: Audit ID                                                                                                    |
|                            | Solaris example: Subject.Audit User                                                                                                    |
|                            | AIX example: Parent Process ID                                                                                                    |
|                            | 3. In the <b>Name</b> box, give the field a name.                                                                                                    |
|                            | Example: Audit User ID                                                                                                    |
|                            | 4. Repeat Step 2 and Step 3 for each field that contains useful information, and then click <b>OK</b> .                                                                                                    |

5. Go to "Task 6: Choosing Responses" on page 106.

## Task 6: Choosing Responses

**Introduction** After you configure the information fields the sensor should include in a response, you must choose the responses the sensor should take if it detects an event.

Procedure

To choose responses for this event:

1. In the Policy Editor, select the responses you want to use for this event from the **Response** list.

Reference: For more information on responses, see the SiteProtector Help.

- 2. Click Save.
- 3. Close the Policy Editor, and then apply the policy you just modified to the sensors that monitor for the event.

## Configuring Name Resolution for BSM Auditing

| Introduction                       | The Sun Solaris Basic Security Module (BSM) writes user and group information to the audit log in a numerical format. By default, RealSecure Server Sensor for Solaris, Service Release 4.3 and later reports this numerical user and group information when reporting an event. You can, however, configure the sensor to resolve these numerical values to their corresponding user and group names. |
|------------------------------------|----------------------------------------------------------------------------------------------------|
|                                    | <b>Caution</b> : Do not configure the sensor to resolve names on systems that use the Network Information Service (NIS). On a NIS system, configuring the sensor to resolve the numerical values to user and group names can result in the network becoming unresponsive.                                                                                                    |
| Configuring name                   | To configure name resolution:                                                                                                    |
| resolution at the<br>sensor level  | 1 In the Sensor Properties window select the <b>Advanced Parameters</b> tab                                                                                                    |
|                                    | 2 Do you see the Lookup Names parameter in the table?                                                                                                    |
|                                    | <ul> <li>If <i>wes</i>, select the parameter, click Edit, and then go to Step 4.</li> </ul>                                                                                                    |
|                                    | <ul> <li>If no, click Add.</li> </ul>                                                                                                    |
|                                    | <b>Important:</b> If you enter conflicting or duplicate tuning parameters, the parameter entered last overrides the parameter entered first.                                                                                                    |
|                                    | 3. In the <b>Name</b> box, type the parameter name, Lookup Names.                                                                                                    |
|                                    | <b>Note:</b> Any typographical errors will render the parameter unusable.                                                                                                    |
|                                    | 4. In the <b>Type</b> box, select <b>Boolean</b> .                                                                                                    |
|                                    | 5. In the <b>Value</b> box, do one of the following:                                                                                                    |
|                                    | <ul> <li>select true to enable name resolution</li> </ul>                                                                                                    |
|                                    | <ul> <li>select false to disable name resolution</li> </ul>                                                                                                    |
|                                    | 6. In the <b>Description</b> box, type a descriptive comment for this parameter.                                                                                                    |
|                                    | 7. Click <b>OK</b> .                                                                                                    |
|                                    | The tuning parameter with the new setting is listed in the parameters table.                                                                                                    |
|                                    | 8. Click <b>OK</b> .                                                                                                    |
| Configuring name resolution at the | To configure name resolution:                                                                                                    |
| policy level                       | 1. Open the policy you want to customize.                                                                                                    |
|                                    | 2. On the <b>Network Events</b> tab, select any group of signatures.                                                                                                    |
|                                    | 3. Click <b>Tuning</b> .                                                                                                    |
|                                    | 4. Do you see the Lookup Names parameter in the table?                                                                                                    |
|                                    | ■ If <i>yes</i> , select the parameter, click <b>Edit</b> , and then go to Step 6.                                                                                                    |
|                                    | ■ If <i>no</i> , click <b>Add</b> .                                                                                                    |
|                                    | <b>Important:</b> If you enter conflicting or duplicate tuning parameters, the parameter entered last overrides the parameter entered first.                                                                                                    |
|                                    | 5. In the <b>Name</b> box, type the parameter name, Lookup Names.                                                                                                    |
|                                    | <b>Note:</b> Any typographical errors will render the parameter unusable.                                                                                                    |

- 6. In the **Type** box, select **Boolean**.
- 7. In the Value box, do one of the following:
  - select **true** to enable name resolution
  - select **false** to disable name resolution
- 8. In the **Description** box, type a descriptive comment for this parameter.
- 9. Click OK.

The tuning parameter with the new setting is listed in the parameters table.

- 10. Click **OK**.
- 11. Save the changed policy, and then apply the policy to the sensor.

**Example** You configure the Lookup Names parameter as follows:

- Name = Lookup Names
- Value = true

The sensor will resolve user and group IDs from the BSM audit log to the corresponding user and group names.
## Configuring C2 Audit Log Management

| Introduction                                    | You can use the sensor to help manage the size of the C2 audit log file by setting a maximum C2 audit log file size. For Solaris systems, you can also select a C2 audit log reduction action for the sensor to take if the file exceeds this file size.                                                                                                    |  |  |
|-------------------------------------------------|----------------------------------------------------------------------------------------------------|--|--|
| C2 audit log<br>reduction on HP-UX<br>systems   | HP-UX platforms use primary and secondary C2 audit log files to collect C2 audit event records. When event records fill one log file, the system collects any new event records in the alternate file. After the system switches to collecting event records in the alternate lo file, the sensor processes the event records in the original log file and then purges the records. |  |  |
| C2 audit log<br>reduction on Solaris<br>systems | When the C2 audit file grows larger than the maximum C2 audit file size setting, the sensor invokes the C2 audit reduce policy. You can set the audit reduce policy as follows:                                                                                                    |  |  |
|                                                 | • REMOVE — logs new audit events to a new file and deletes the older audit file after the sensor has finished processing the file entries.                                                                                                    |  |  |
|                                                 | • REDUCE — logs new audit events to a new file and, after the sensor has finished processing the file entries, reduces the file based on the audit reduce program.                                                                                                    |  |  |
|                                                 | <b>Note</b> : This action results in numerous 24-byte audit log files in the audit directory. Remove these files regularly.                                                                                                    |  |  |
|                                                 | • LEAVE — logs new audit events to a new file and leaves the older audit file on the system.                                                                                                    |  |  |
|                                                 | <b>Note:</b> If you select LEAVE, you must manage the audit files manually.                                                                                                    |  |  |
|                                                 | <b>Reference</b> : See "Disabling Sensor Management of the BSM Log" on page 110.                                                                                                    |  |  |
| C2 audit log<br>reduction on AIX<br>systems     | The AIX operating system kernel records audit events in a fixed-size, circular buffer that never grows in size; therefore, it is not necessary to configure audit log management on AIX systems.                                                                                                    |  |  |
| Procedure                                       | To configure C2 audit log management:                                                                                                    |  |  |
|                                                 | 1. In the Sensor Properties window, select the <b>Server Sensor</b> tab.                                                                                                    |  |  |
|                                                 | 2. In the <b>Maximum C2 Audit Size</b> box, type the maximum file size for the audit log.                                                                                                    |  |  |
|                                                 | <b>Note</b> : Valid sizes are from 1 MB to 99 MB.                                                                                                    |  |  |
|                                                 | 3. Are you configuring a Solaris server sensor?                                                                                                    |  |  |
|                                                 | ■ If <i>yes</i> , go to Step 4.                                                                                                    |  |  |
|                                                 | • If <i>no</i> , go to Step 5.                                                                                                    |  |  |
|                                                 | <ol> <li>In the C2 Audit Reduction box, select the action the sensor should take when the<br/>audit file reaches the specified size.</li> </ol>                                                                                                    |  |  |
|                                                 | 5. Click OK.                                                                                                    |  |  |

## Disabling Sensor Management of the BSM Log

| Introduction                                           | By default, RealSecure Server Sensor manages your BSM audit logs based on the audit<br>reduce policy you configure. If you do not want the sensor to manage your logs because<br>you already have a process for managing them, you can disable the feature.                                                                                                    |  |  |  |
|--------------------------------------------------------|----------------------------------------------------------------------------------------------------|--|--|--|
| Disabling BSM log                                      | To disable sensor management of the BSM log:                                                                                                    |  |  |  |
| sensor level                                           | 1. In the Sensor Properties window, select the <b>Advanced Parameters</b> tab.                                                                                                    |  |  |  |
|                                                        | 2. Do you see the sensor.noc2logsizelimit parameter in the table?                                                                                                    |  |  |  |
|                                                        | If yes, select the parameter, click Edit, and then go to Step 4.                                                                                                    |  |  |  |
|                                                        | ■ If <i>no</i> , click <b>Add</b> .                                                                                                    |  |  |  |
|                                                        | <b>Important:</b> If you enter conflicting or duplicate tuning parameters, the parameter entered last overrides the parameter entered first.                                                                                                    |  |  |  |
|                                                        | 3. In the <b>Name</b> box, type the parameter name, sensor.noc2logsizelimit.                                                                                                    |  |  |  |
|                                                        | <b>Note:</b> Any typographical errors will render the parameter unusable.                                                                                                    |  |  |  |
|                                                        | 4. In the <b>Type</b> box, select <b>Boolean</b> .                                                                                                    |  |  |  |
|                                                        | 5. In the Value box, select true to disable sensor management of the log.                                                                                                    |  |  |  |
|                                                        | 6. In the <b>Description</b> box, type a descriptive comment for this parameter.                                                                                                    |  |  |  |
|                                                        | 7. Click OK.                                                                                                    |  |  |  |
|                                                        | The tuning parameter with the new setting is listed in the parameters table.                                                                                                    |  |  |  |
|                                                        | 8. Click <b>OK</b> .                                                                                                    |  |  |  |
| Disabling BSM log                                      | To disable sensor management of the BSM log:                                                                                                    |  |  |  |
| Disabling BSM log<br>management at the                 | To disable sensor management of the BSM log:                                                                                                    |  |  |  |
| Disabling BSM log<br>management at the<br>policy level | To disable sensor management of the BSM log:<br>1. Open the policy you want to customize.                                                                                                    |  |  |  |
| Disabling BSM log<br>management at the<br>policy level | <ul><li>To disable sensor management of the BSM log:</li><li>1. Open the policy you want to customize.</li><li>2. On the Network Events tab, select any group of signatures.</li></ul>                                                                                                    |  |  |  |
| Disabling BSM log<br>management at the<br>policy level | <ul> <li>To disable sensor management of the BSM log:</li> <li>1. Open the policy you want to customize.</li> <li>2. On the Network Events tab, select any group of signatures.</li> <li>3. Click Tuning.</li> </ul>                                                                                                    |  |  |  |
| Disabling BSM log<br>management at the<br>policy level | <ul> <li>To disable sensor management of the BSM log:</li> <li>1. Open the policy you want to customize.</li> <li>2. On the Network Events tab, select any group of signatures.</li> <li>3. Click Tuning.</li> <li>4. Do you see the sensor.noc2logsizelimit parameter in the table?</li> </ul>                                                                                                    |  |  |  |
| Disabling BSM log<br>management at the<br>policy level | <ul> <li>To disable sensor management of the BSM log:</li> <li>1. Open the policy you want to customize.</li> <li>2. On the Network Events tab, select any group of signatures.</li> <li>3. Click Tuning.</li> <li>4. Do you see the sensor.noc2logsizelimit parameter in the table?</li> <li>If <i>yes</i>, select the parameter, click Edit, and then go to Step 6.</li> </ul>                                                                                                    |  |  |  |
| Disabling BSM log<br>management at the<br>policy level | <ul> <li>To disable sensor management of the BSM log:</li> <li>1. Open the policy you want to customize.</li> <li>2. On the Network Events tab, select any group of signatures.</li> <li>3. Click Tuning.</li> <li>4. Do you see the sensor.noc2logsizelimit parameter in the table?</li> <li>If <i>yes</i>, select the parameter, click Edit, and then go to Step 6.</li> <li>If <i>no</i>, click Add.</li> </ul>                                                                                                    |  |  |  |
| Disabling BSM log<br>management at the<br>policy level | <ul> <li>To disable sensor management of the BSM log:</li> <li>1. Open the policy you want to customize.</li> <li>2. On the Network Events tab, select any group of signatures.</li> <li>3. Click Tuning.</li> <li>4. Do you see the sensor.noc2logsizelimit parameter in the table?</li> <li>If <i>yes</i>, select the parameter, click Edit, and then go to Step 6.</li> <li>If <i>no</i>, click Add.</li> <li>Important: If you enter conflicting or duplicate tuning parameters, the parameter entered last overrides the parameter entered first.</li> </ul>                                                                                                    |  |  |  |
| Disabling BSM log<br>management at the<br>policy level | <ul> <li>To disable sensor management of the BSM log:</li> <li>1. Open the policy you want to customize.</li> <li>2. On the Network Events tab, select any group of signatures.</li> <li>3. Click Tuning.</li> <li>4. Do you see the sensor.noclogsizelimit parameter in the table?</li> <li>If <i>yes</i>, select the parameter, click Edit, and then go to Step 6.</li> <li>If <i>no</i>, click Add.</li> <li>Important: If you enter conflicting or duplicate tuning parameters, the parameter entered last overrides the parameter name, sensor.noclogsizelimit.</li> </ul>                                                                                                    |  |  |  |
| Disabling BSM log<br>management at the<br>policy level | <ul> <li>To disable sensor management of the BSM log:</li> <li>1. Open the policy you want to customize.</li> <li>2. On the Network Events tab, select any group of signatures.</li> <li>3. Click Tuning.</li> <li>4. Do you see the sensor.noclogsizelimit parameter in the table?</li> <li>If <i>yes</i>, select the parameter, click Edit, and then go to Step 6.</li> <li>If <i>no</i>, click Add.</li> <li>Important: If you enter conflicting or duplicate tuning parameters, the parameter entered last overrides the parameter name, sensor.noclogsizelimit.</li> <li>5. In the Name box, type the parameter name, sensor.noclogsizelimit.</li> <li>Note: Any typographical errors will render the parameter unusable.</li> </ul>                                                                                                    |  |  |  |
| Disabling BSM log<br>management at the<br>policy level | <ul> <li>To disable sensor management of the BSM log:</li> <li>1. Open the policy you want to customize.</li> <li>2. On the Network Events tab, select any group of signatures.</li> <li>3. Click Tuning.</li> <li>4. Do you see the sensor.noc2logsizelimit parameter in the table?</li> <li>If <i>yes</i>, select the parameter, click Edit, and then go to Step 6.</li> <li>If <i>no</i>, click Add.</li> <li>Important: If you enter conflicting or duplicate tuning parameters, the parameter entered last overrides the parameter name, sensor.noc2logsizelimit.</li> <li>Note: Any typographical errors will render the parameter unusable.</li> <li>6. In the Type box, select Boolean.</li> </ul>                                                                                                    |  |  |  |
| Disabling BSM log<br>management at the<br>policy level | <ul> <li>To disable sensor management of the BSM log: <ol> <li>Open the policy you want to customize.</li> <li>On the Network Events tab, select any group of signatures.</li> <li>Click Tuning.</li> <li>Do you see the sensor.noc2logsizelimit parameter in the table? <ol> <li>If yes, select the parameter, click Edit, and then go to Step 6.</li> <li>If no, click Add.</li> </ol> </li> <li>Important: If you enter conflicting or duplicate tuning parameters, the parameter entered last overrides the parameter entered first.</li> <li>In the Name box, type the parameter name, sensor.noc2logsizelimit.</li> <li>Note: Any typographical errors will render the parameter unusable.</li> <li>In the Type box, select true to disable sensor management of the log.</li> </ol> </li> </ul>                                                                                                    |  |  |  |
| Disabling BSM log<br>management at the<br>policy level | <ul> <li>To disable sensor management of the BSM log: <ol> <li>Open the policy you want to customize.</li> <li>On the Network Events tab, select any group of signatures.</li> <li>Click Tuning.</li> <li>Do you see the sensor.noc2logsizelimit parameter in the table? <ol> <li>If yes, select the parameter, click Edit, and then go to Step 6.</li> <li>If no, click Add.</li> <li>Important: If you enter conflicting or duplicate tuning parameters, the parameter entered last overrides the parameter entered first.</li> </ol> </li> <li>In the Name box, type the parameter name, sensor.noc2logsizelimit.<br/>Note: Any typographical errors will render the parameter unusable.</li> <li>In the Type box, select Boolean.</li> <li>In the Value box, select true to disable sensor management of the log.</li> <li>In the Description box, type a descriptive comment for this parameter.</li> </ol> </li> </ul>                                                                                                    |  |  |  |
| Disabling BSM log<br>management at the<br>policy level | <ul> <li>To disable sensor management of the BSM log: <ol> <li>Open the policy you want to customize.</li> <li>On the Network Events tab, select any group of signatures.</li> <li>Click Tuning.</li> </ol> </li> <li>Do you see the sensor.noc2logsizelimit parameter in the table? <ol> <li>If <i>yes</i>, select the parameter, click Edit, and then go to Step 6.</li> <li>If <i>no</i>, click Add.</li> </ol> </li> <li>Important: If you enter conflicting or duplicate tuning parameters, the parameter entered last overrides the parameter name, sensor.noc2logsizelimit.</li> <li>Note: Any typographical errors will render the parameter unusable.</li> <li>In the Type box, select true to disable sensor management of the log.</li> <li>In the Description box, type a descriptive comment for this parameter.</li> <li>Click OK.</li> </ul>                                                                                                    |  |  |  |
| Disabling BSM log<br>management at the<br>policy level | <ul> <li>To disable sensor management of the BSM log: <ol> <li>Open the policy you want to customize.</li> <li>On the Network Events tab, select any group of signatures.</li> <li>Click Tuning.</li> <li>Do you see the sensor . noc2logsizelimit parameter in the table? <ul> <li>If yes, select the parameter, click Edit, and then go to Step 6.</li> <li>If no, click Add.</li> <li>Important: If you enter conflicting or duplicate tuning parameters, the parameter entered last overrides the parameter entered first.</li> </ul> </li> <li>In the Name box, type the parameter name, sensor . noc2logsizelimit.<br/>Note: Any typographical errors will render the parameter unusable.</li> <li>In the Type box, select Boolean.</li> <li>In the Value box, select true to disable sensor management of the log.</li> <li>In the Description box, type a descriptive comment for this parameter.</li> <li>Click OK.<br/>The tuning parameter with the new setting is listed in the parameters table.</li> </ol></li></ul>                                                       |  |  |  |
| Disabling BSM log<br>management at the<br>policy level | <ul> <li>To disable sensor management of the BSM log:</li> <li>1. Open the policy you want to customize.</li> <li>2. On the Network Events tab, select any group of signatures.</li> <li>3. Click Tuning.</li> <li>4. Do you see the sensor .noc2logsizelimit parameter in the table? <ul> <li>If yes, select the parameter, click Edit, and then go to Step 6.</li> <li>If no, click Add.</li> <li>Important: If you enter conflicting or duplicate tuning parameters, the parameter entered last overrides the parameter name, sensor .noc2logsizelimit.</li> </ul> </li> <li>5. In the Name box, type the parameter name, sensor .noc2logsizelimit.</li> <li>Note: Any typographical errors will render the parameter unusable.</li> <li>6. In the Type box, select Boolean.</li> <li>7. In the Value box, select true to disable sensor management of the log.</li> <li>8. In the Description box, type a descriptive comment for this parameter.</li> <li>9. Click OK. <ul> <li>The tuning parameter with the new setting is listed in the parameters table.</li> </ul> </li> </ul> |  |  |  |

## Examples of User-Defined C2 Audit Information

| Introduction                                            | This topic discusses some information that user-defined C2 audit signatures monitor, including:                                                                                                    |  |  |
|---------------------------------------------------------|----------------------------------------------------------------------------------------------------|--|--|
|                                                         | • user activity                                                                                                    |  |  |
|                                                         | • password changes                                                                                                    |  |  |
| Monitoring users on<br>HP-UX systems                    | You can monitor the activity of a suspicious user on an HP-UX system by watching for the user's name. The user's name appears in several fields in an audit record, such as the Real User field, the Effective User field, and the Audit User field. If you think the user might switch to another user account, watch for the user's original login name, which is in the Audit User field of the record. Even if the Real User or Effective User changes, the Audit User will stay the same as the login user name.       |  |  |
| Monitoring users on<br>Solaris systems                  | You can monitor the activity of a suspicious user on a Solaris system by watching for the user's name. The user's name appears in several fields of the Subject token, such as the User field, the RealName field, and the Audit User field. If you think the user might switch to another user account, watch for the user's original login name, which is in the Audit User field of the Subject token (Subject.Audit User). Even if the Subject.User changes, the Subject.Audit User will, in most cases, stay the same. |  |  |
| Monitoring users on<br>AIX systems                      | You can monitor the activity of a suspicious user on an AIX system by watching for the user's name. The user's name appears in several fields in an audit record, such as the Real User ID field and the Effective User ID field. If you think the user might switch to another user account, watch for the user's original login name, which is in the Real User ID field of the record. Even if the Effective User ID changes, the Real User ID will stay the same as the login user name.                                |  |  |
| Monitoring<br>password changes                          | Using the passwd command, a user can change an account password. An attacker can launch a brute force attack and, using the passwd command, gain access to the system. By monitoring the use of the passwd command, you can watch for attempted intrusions of this type.                                                                                                    |  |  |
| Example:<br>Monitoring<br>passwords on<br>HP-UX systems | You create a user-defined signature to detect all failed password change attempts. The PASSWORD_Change event (Event ID# 10282) logs the use of the passwd command. The information you want the sensor to detect is in the EventLog ID section of the C2 record. The Error Status and the Text tokens indicate whether the login succeeded or failed.                                                                                                    |  |  |
|                                                         | <b>Audit record sample</b> —If you create a user-defined signature to detect when password change fails, a failed attempt generates an audit record like the following:                                                                                                    |  |  |
|                                                         | 010628 14:49:48 1580 F 10282 1565 10 417 20 0 20 pts/tb<br>[ Event=admin; User=someuser; Real Grp=users; Eff.Grp=users; ]                                                                                                    |  |  |
|                                                         | SELF-AUDITING TEXT: User= someuser Attempt to change passwd failed                                                                                                    |  |  |
|                                                         | An audit record like this causes the sensor to generate an alert.                                                                                                    |  |  |

#### Chapter 7: Auditing System Integrity and Policy Compliance

| Example:<br>Monitoring<br>passwords on<br>Solaris systems                                                                                                    | You create a user-defined signature to detect all failed password change attempts. The AUE_passwd event logs the use of the passwd command. The information you want the sensor to detect is in the EventLog ID field of the header token. The Return.Error and the Text tokens indicate whether the login succeeded or failed.                                                                                                    |                                                                                                    |
|----------------------------------------------------------------------------------------------------|----------------------------------------------------------------------------------------------------|----------------------------------------------------------------------------------------------------|
|                                                                                                    | Audit record sample—If you create a user-defined signation change fails, a failed attempt generates an audit record a                                                                                                    | ture to detect when a password like the following:                                                          |
|                                                                                                    | <pre>header,87,2,AUE_passwd,Thu Aug 26 16:55:33 19 subject,bill,root,nogroup,bill,nogroup,1551,1 195.cld.hacker.com text,passwd change for bill return,success,0</pre>                                                                                                    | 99, + 16246356 msec<br>538,24 3 ip-100-                                                                     |
|                                                                                                    | An audit record like this causes the sensor to generate a                                                                                                    | n alert.                                                                                                    |
| Example:You create a user-defined signature to detect all failed password change at<br>PASSWORD_Change event logs the use of the passwd command. The inform<br>the sensor to detect is in the Event ID section of the C2 record. The Error<br>indicates whether the passwd command succeeded or failed. |                                                                                                    | assword change attempts. The<br>umand. The information you want<br>record. The Error Status token<br>ailed. |
|                                                                                                    | Audit record sample—If you create a user-defined signation change fails, a failed attempt generates an audit record is a failed attempt generates and a failed attempt generates and a failed attempt generates attacks at the failed attempt generates attacks at the failed attempt generates attacks at the failed attacks at the failed attacks at the fai | iture to detect when a password like the following:                                                         |
|                                                                                                    | event login status time                                                                                                    | command                                                                                                    |
|                                                                                                    | PASSWORD_ChangerootOKFri Aug 15 19:39:25 2003<br>PASSWORD_ChangerootFAILFri Aug 15 19:41:32 20                                                                                                    | passwd root<br>003 passwd root                                                                              |

An audit record like this causes the sensor to generate an alert.

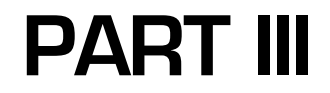

# **Advanced Configuration**

Chapter 8

# **Configuring Fusion Scripting**

## Overview

**Introduction** Fusion scripts reduce false positives and provide comprehensive forensics data that you can use to analyze intrusions and attacks. This chapter introduces Fusion Scripting and describes how to use it.

In this chapter

This chapter contains the following topics:

| Section                                       | Page |
|-----------------------------------------------|------|
| Section A, "Introduction to Fusion Scripting" | 117  |
| Section B, "Working with Fusion Scripting"    | 125  |

#### Chapter 8: Configuring Fusion Scripting

## SECTION A: Introduction to Fusion Scripting

#### Overview

IntroductionThis section introduces Fusion Scripting and describes how you might use Fusion<br/>Scripting to enhance the sensor's ability to protect your system.

**In this section:** This section contains the following topics:

| Торіс                                          | Page |
|------------------------------------------------|------|
| Introduction to Fusion Scripting               | 118  |
| Data Available to Fusion Scripting             | 120  |
| Tcl Script Categories Used in Fusion Scripting |      |

## Introduction to Fusion Scripting

| Introduction                                                 | This topic introduces Fusion Scripting and explains why you might decide to use it.                                                                                                    |
|--------------------------------------------------------------|----------------------------------------------------------------------------------------------------|
| Background                                                   | In the past, sensors have not been able to analyze events. When a packet or an entry in a log file matches a certain pattern, the sensor takes action depending on the responses set for that signature. Sometimes a simple pattern match does not provide enough information for the sensor to accurately evaluate the importance of the event, which can lead to false positives. |
| When to use                                                  | Fusion Scripting enables you to use Tool Command Language (Tcl), including any scripts<br>or programs such as PERL or C that a Tcl command can invoke, to evaluate the<br>information the sensor collects. This ability adds an extra layer of validation and reduces<br>false positives and prevents unwanted events from flooding the Console.                                    |
| How sensors<br>process events<br>without Fusion<br>Scripting | When signatures do not use Fusion Scripting, the sensor processes the events that match<br>the criteria of the signature. The sensor does this by detecting an event that matches a<br>signature and then generating responses to the event, which sometimes includes sending<br>an alert to the Console.                                                                           |
|                                                              | For sophisticated events, a simple pattern match is not sufficient to ensure that the event is significant; to verify significance, you must perform other actions. Fusion Scripting allows you to incorporate logic and validation actions into the run-time recognition of events to ensure the events are truly important.                                                       |

**Process overview** The following process describes how a sensor that uses signatures with Fusion Scripting handles an event:

| Stage | Description                                                                                                    |
|-------|----------------------------------------------------------------------------------------------------|
| 1     | When the sensor starts, Fusion Scripting initialization scripts run. These scripts typically set up variables in memory or determine some information about the server's environment.                                                                                                    |
| 2     | When an event that the sensor monitors for matches a signature, the sensor saves the data from information fields to transient (temporary) memory. Fusion Scripting can then use the saved data associated with the signature.                                                                                                    |
| 3     | If the sensor uses a validation script, then the sensor runs it. The validation script can use the information fields, the information produced by the initialization scripts, and any other information gathered by Fusion scripts.                                                                                                    |
| 4     | <ul> <li>Fusion scripts then examine the data from the information fields and other system-specific data to validate the importance of the event.</li> <li>If the scripts find that the event is worth reporting, then they report a True value, which causes the sensor to generate any responses associated with the signature. If this signature has Fusion Scripting responses associated with it, the responses can use any of the information produced by the initialization and validation scripts.</li> <li>If the scripts find that the event is not worth reporting, then they report a False value, and the sensor drops the event from memory and does not respond to the event.</li> </ul> |

**How to add Fusion** You add Fusion Scripting to user-defined signatures in the following ways:

- Scripting to signatures
- If you are applying Fusion Scripting to user-defined signatures on a signature-by-signature basis, use the policy editor.

**Note:** Some predefined signatures contain Fusion Scripting, however, while you can modify Fusion Scripting response scripts associated with predefined signatures, you cannot add new scripts to predefined signatures.

**Reference:** For specific information about adding and modifying Fusion scripts, see "Adding or Modifying a Fusion Script" on page 128.

• If you are applying a Fusion Scripting response, use the Global Responses window or the Sensor Responses window.

**Reference:** For specific information about adding a Fusion Scripting response, see "Configuring a Fusion Scripting Response" on page 129.

PrerequisitesBefore you add Fusion scripts, it is important to understand that IBM ISS Customer<br/>Support cannot assist you with either creating or debugging scripts. IBM ISS recommends<br/>that you make sure you are familiar with the following concepts before you work with<br/>Fusion Scripting:

| Concept                                                               | References                                                        |
|-----------------------------------------------------------------------|-------------------------------------------------------------------|
| Tcl scripting language                                                | General Tcl reference:                                            |
|                                                                       | http://dev.scriptics.com/                                         |
|                                                                       | Practical Programming in Tcl and Tk, by Brent B. Welch            |
|                                                                       | ISBN: 0130220280                                                  |
|                                                                       | Tcl tutorial:                                                     |
|                                                                       | http://www.msen.com/~clif/TclTutor.html                           |
| Variables, info fields, and<br>other data used by<br>Fusion Scripting | See "Data Available to Fusion Scripting" on page 120.             |
| Tcl script categories<br>used in Fusion Scripting                     | See "Tcl Script Categories Used in Fusion Scripting" on page 122. |

 Table 23: Prerequisites to working with Fusion Scripting

**Caution:** Fusion Scripting is an advanced feature of RealSecure Server Sensor. The Tcl scripting language can be powerful, and, if used improperly, can severely impact a system or network.

## Data Available to Fusion Scripting

| Introduction                                                                                                    | Fusion scripts use data to<br>describes the types of va<br>use.                                                                                                    | o execute; this data can come from various sources. This topic<br>riables Fusion Scripting uses and the data Fusion Scripting can                                                                                                    |  |  |
|----------------------------------------------------------------------------------------------------|----------------------------------------------------------------------------------------------------|----------------------------------------------------------------------------------------------------|--|--|
| Variables                                                                                                    | Fusion scripts can create                                                                                                    | the following types of variables:                                                                                                    |  |  |
|                                                                                                    | • global                                                                                                    |                                                                                                    |  |  |
|                                                                                                    | • transient                                                                                                    |                                                                                                    |  |  |
| Global variables                                                                                                    | Global variables are stored in persistent memory. Once a global variable is stored, any<br>other script can access or change the value of the global variable. These other scripts can<br>be in other signatures or in responses. Global variables remain in persistent memory until<br>one of the following occurs: |                                                                                                    |  |  |
|                                                                                                    | • The sensor loses all                                                                                                    | variables from memory because it is shut down or restarted.                                                                                                    |  |  |
|                                                                                                    | • A script deletes the g                                                                                                    | global variable from memory.                                                                                                    |  |  |
|                                                                                                    | Global variables must ha overwrite the global vari                                                                                                    | Global variables must have unique names so that other scripts do not unintentionally overwrite the global variable data that the scripts contain.                                                                                                    |  |  |
| <b>Transient variables</b> Transient variables are stored in transient (temporary) memory. T transient variables from information fields when an event matcher also create your own transient variables. The sensor can pass transient series of the validation script. The validation script verifies whether more investigation (a true result) or is not important and can be d The following tables describes when transient variables are removed from the following tables describes when transient variables are removed from the following tables describes when transient variables describes when transient variables are removed from tables are removed from tables describes when transient variables are removed from tables describes when transient variables are removed from tables describes when transient variables are removed from tables describes when transient variables describes when tables describes when tables describes when tables describes when tables describes when tables describes when tables describes when tables describ |                                                                                                    | tored in transient (temporary) memory. The sensor creates<br>information fields when an event matches a signature. You can<br>insient variables. The sensor can pass transient variables to<br>transient variables are removed from memory depends on the<br>cript. The validation script verifies whether the signature requires<br>he result) or is not important and can be dropped (a false result).<br>cribes when transient variables are removed from memory: |  |  |
|                                                                                                    | Validation Script Result                                                                                                    | Transient Variable Removed from Memory                                                                                                    |  |  |
|                                                                                                    | True                                                                                                    | after the responses associated with the signature complete                                                                                                    |  |  |
|                                                                                                    | False                                                                                                    | immediately                                                                                                    |  |  |
|                                                                                                    | Table 24: When transient variables are deleted from memory                                                                                                    |                                                                                                    |  |  |
|                                                                                                    | Transient variables do not have to have unique names. You can create transient variables with the same name and use them in multiple scripts without overwriting any data.                                                                                                    |                                                                                                    |  |  |
| Information fields                                                                                                    | Fusion Scripting can retrieve, process, and reset the value of information fields sent by a sensor. When an event matches a signature, the sensor automatically saves the information fields in that event as transient variables.                                                                                   |                                                                                                    |  |  |
|                                                                                                    | <b>Example</b> : When an event matches the Changes_to_important_files signature, it creates the following transient variables and sets the variable value to match the data in the corresponding information field:                                                                                                  |                                                                                                    |  |  |
|                                                                                                    | • File Name                                                                                                    |                                                                                                    |  |  |
|                                                                                                    | • User                                                                                                    |                                                                                                    |  |  |
|                                                                                                    | • User's Domain                                                                                                    |                                                                                                    |  |  |

|                                | ClientUser                                                                                                    |                                                                                                    |  |
|--------------------------------|----------------------------------------------------------------------------------------------------|----------------------------------------------------------------------------------------------------|--|
|                                | ClientDomain                                                                                                    |                                                                                                    |  |
|                                | • Access Flags                                                                                                    |                                                                                                    |  |
|                                | You can create globa from this event in a s                                                                                                    | l variables from these information fields if you want to use any values script associated with another signature.                                                               |  |
|                                | <b>Reference:</b> For more information field to                                                                                                    | e information about creating global variables, see "Saving an<br>a global variable" on page 135.                                                                                |  |
| Priority level                 | When a sensor detec<br>underscores in the b<br>Fusion Scripting allo                                                                                        | ets an event, it creates a variable namediss_priority (two<br>eginning and one in the middle) and assigns a priority to that event.<br>ows you to process or change this value. |  |
|                                | <b>Reference</b> : For more information about changing priority levels, see "Changing the priority of an event" on page 136.                                |                                                                                                    |  |
| Read-only event<br>data values | Fusion Scripting can process certain read-only event data values sent by a sensor. You can access the following read-only data using the GetData extension: |                                                                                                    |  |
|                                | Name                                                                                                    | Description                                                                                                    |  |

| Name           | Description                                                            |
|----------------|------------------------------------------------------------------------|
| iss_rulename   | Name of the signature being triggered.                                 |
| iss_srcip      | The source IP address of the event in the format xxx.xxx.xxx.xxx.      |
| iss_srcport    | The source port of the event.                                          |
| iss_dstip      | The destination IP address of the event in the format xxx.xxx.xxx.xxx. |
| iss_dstport    | The destination port of the event.                                     |
| iss_attacktime | The time of the event in the format yyyy/mm/dd hh:mm:ss.               |

 Table 25:
 Read-only event data values available to Fusion scripts

**Reference**: For more information about the GetData extension, see "Predefined Tcl Extensions" on page 126.

Read/write eventFusion Scripting can process certain read/write event data values sent by a sensor. Youdata valuescan access the following read/write data using the GetData extension:

| Name         | Description                |
|--------------|----------------------------|
| iss_priority | The priority of the event. |

 Table 26:
 Read/write event data values available to Fusion scripts

**Reference:** For more information about the GetData extension, see "Predefined Tcl Extensions" on page 126.

### Tcl Script Categories Used in Fusion Scripting

Introduction

The sensor categorizes Fusion scripts. This topic describes the four categories of scripts that scripts associated with signatures must belong to. They are as follows:

- initialization scripts
- validation scripts
- procedure scripts
- response scripts

#### Fusion Scripting process

The following table describes when the sensor would run each type of script:

| When                                                                            | The sensor runs                                                                                         |
|---------------------------------------------------------------------------------|----------------------------------------------------------------------------------------------------|
| the sensor starts or receives a new policy (which causes the sensor to restart) | initialization scripts to create baseline global variables.                                             |
| the sensor detects an event that matches a signature                            | validation scripts assigned to that signature to confirm that the event is a meaningful security event. |
| a validation script produces a true result                                      | any responses, including response scripts assigned to that signature.                                   |
| a validation script produces a false result                                     | no responses at all and the sensor drops the event from memory.                                         |
| another script calls a procedure                                                | the procedure that was called.                                                                          |

 Table 27: Fusion Scripting process

**Initialization scripts** Initialization scripts set global variables into persistent memory and perform other functions, such as saving a backup copy of a file, when the sensor starts or receives a new policy. The validation and response scripts can compare this data to other information sent by the sensor.

When initialization scripts run—When the sensor starts or loads a new policy (which causes the sensor to restart), it runs initialization scripts and loads the values of the script's global variables into persistent memory.

**Sharing**—When you add initialization scripts, you associate them with a specific signature. However, because all initialization scripts run at startup, any signature can benefit from initialization script actions regardless of whether the script sets a global variable, saves a backup copy of a file, or performs some other function.

**Example:** You can use the initialization section to collect information about an important file you want to monitor. You can create an initialization script that first calculates the checksum of the file when the sensor starts. If someone later opens the file with write access, then the sensor detects the event and can use a validation script to recalculate the checksum and compare it to the value the sensor stored before the file was opened.

| lf                                | And                                                              | Then                                                           |
|-----------------------------------|------------------------------------------------------------------|----------------------------------------------------------------|
| the checksum values are the same  | you do not want to know that the file was opened but not changed | the sensor drops the event.                                    |
| the checksum values are the same  | you do want to know that the file was opened but not changed     | the sensor changes the event priority to low and responds.     |
| the checksum values are different |                                                                  | the sensor takes the appropriate responses for this signature. |

In this example you could get the sensor to respond in any of the following ways:

 Table 28:
 Sensor responses to an example initialization script

**Validation scripts** Validation scripts help you verify the importance of an event. In the validation section you set up your scripts to return a true (1) or false (0) result. If the result of a validation script is true, then the event is significant and the sensor generates the responses assigned to the signature. If the result is false, then the event is not valid or significant and the sensor drops the event from memory.

**Caution:** When the sensor returns a false result, the event is neither recorded in the sensor database nor reported in any other way. If you want the sensor to report and record events even if they do not meet the validation criteria, you can use the validation script to set the priority of the event to low and then return a true result.

**When validation scripts run**—The sensor runs validation scripts after it detects an event that matches a particular signature.

**Sharing**—Validation scripts are specific to a signature. Other scripts in other signatures and responses can use the global variables that a validation script sets or changes however. Validation scripts are well-suited to sharing information; they form the basis of content-based correlation between signatures. Information sharing can be as simple or complex as you need.

**Procedure scripts** Procedure scripts are Tcl procedures that all initialization, validation, and response scripts in a sensor's policy can use. You should design procedure scripts to be self-contained scripts that perform specific computational logic. IBM ISS recommends that you do not create or call variables or perform any other function in the procedure unless the variable or function is only used within the procedure itself.

When procedure scripts run—When the sensor starts, it loads procedures into memory but does not run them. The sensor runs a procedure script when a Fusion script calls the procedure.

Sharing—Any responses or Fusion scripts can use a procedure script.

**Response scripts** The responses section contains user-defined Fusion Scripting responses.

When **response scripts run**—The sensor runs response scripts, and any other selected responses, after a validation script returns a true result.

**Sharing**—You can assign a Fusion Scripting response to any signature. The global variables that response scripts set or change are available to other scripts in other signatures and responses.

**Caution:** Review the function of the response in comparison to the other scripts or core functionality of the signature before you assign Fusion Scripting responses to signatures. Running too many Fusion Scripting responses at once can overload the Tcl interpreter and slow the processing of validation scripts on incoming packets.

## SECTION B: Working with Fusion Scripting

#### Overview

**Introduction** This section describes some of the ways you can work with Fusion Scripting.

In this section:

This section contains the following topics:

| Торіс                                                   | Page |
|---------------------------------------------------------|------|
| Predefined Tcl Extensions                               | 126  |
| Adding or Modifying a Fusion Script                     | 128  |
| Configuring a Fusion Scripting Response                 | 129  |
| Configuring a Fusion Scripting SNMPv3 Response          | 130  |
| Returning a True or False Result in a Validation Script | 134  |
| Using Fusion Scripts                                    | 135  |
| Disabling Fusion Scripting                              | 140  |

#### **Predefined Tcl Extensions**

Introduction

This topic describes the predefined Tcl extensions you can use with your Fusion scripts.

Predefined Tcl extensions

RealSecure Server Sensor provides the following set of Tcl extensions:

| Extension | Description                                                                                                    |
|-----------|----------------------------------------------------------------------------------------------------|
| GetData   | Retrieves the value of a transient variable, such as an information field<br>in an event or the priority of an event.                                                           |
|           | <b>Example:</b> To obtain the value of an information field named User Name, use the following command:                                                                         |
|           | GetData "User Name"                                                                                                    |
| SetData   | Creates or resets the value of a transient variable.                                                                                                    |
|           | <b>Example:</b> To create a new transient variable called Login ID, and give it the value of the current User Name variable, use the following command:                         |
|           | SetData "Login ID" [ GetData "User Name" ]                                                                                                    |
| UnsetData | Removes a transient variable and its value.                                                                                                    |
|           | <b>Example:</b> To remove a transient variable called Login ID, use the following command:                                                                                      |
|           | UnsetData "Login ID"                                                                                                    |
| Store     | Creates or resets the value of a global variable.                                                                                                    |
|           | <b>Example:</b> To create a new global variable called Login ID, and give it the value of the current User Name variable, use the following command:                            |
|           | Store "Login ID" [ GetData "User Name" ]                                                                                                    |
| Retrieve  | Recalls the value of a global variable.                                                                                                    |
|           | <b>Example:</b> To recall the value of a global variable called Login ID and to use its value to set the value of a transient variable called Login, use the following command: |
|           | Set "Login" [ Retrieve "Login ID" ]                                                                                                    |
| Remove    | Removes a global variable and its value.                                                                                                    |
|           | <b>Example:</b> To remove a global variable called Login ID, use the                                                                                                    |
|           | Dilowing command:                                                                                                    |
|           |                                                                                                    |

Table 29: Predefined Tcl extensions

#### **Predefined Tcl Extensions**

| Extension    | Description                                                                                                    |
|--------------|----------------------------------------------------------------------------------------------------|
| SaveArray    | Stores a Tcl array of values in persistent memory.<br><b>Example:</b> To create an array containing checksums of a set of files                                            |
|              | (using a chksum procedure that calculates the sum), use a script similar to the following:                                                                                 |
|              | # Set the value of namelist to equal a list of                                                                                                    |
|              | # files that are being monitored for changes in                                                                                                    |
|              | # checksum values.                                                                                                    |
|              | <pre>set namelist [list c:\\TEMP\\importantfile.txt];</pre>                                                                                                    |
|              | # Caluculate the checksum for each file and store                                                                                                    |
|              | # the value in an array called namelist                                                                                                    |
|              | <pre>foreach f \$namelist {</pre>                                                                                                    |
|              | # Extract the next file in the namelist array                                                                                                    |
|              | <pre>set f [eval file joinfile split \$f]];</pre>                                                                                                    |
|              | # Calculate the checksum of the file using the                                                                                                    |
|              | # chksum procedure and store the value in the                                                                                                    |
|              | # checksum array                                                                                                    |
|              | <pre>set checksum ([string tolower \$f]) [chksum \$f] }</pre>                                                                                                    |
|              | # Now that the checksum array contains the values                                                                                                    |
|              | # of all the files, store the value in an array in                                                                                                    |
|              | # global memory                                                                                                    |
|              | SaveArray checksum;                                                                                                    |
| RestoreArray | Retrieves a Tcl array saved previously with the SaveArray command.                                                                                                    |
|              | <b>Example:</b> To retrieve the value of an array called checksum (previously saved using SaveArray) and compare its value to another variable, use the following command: |
|              | RestoreArray checksum                                                                                                    |
|              | <pre>if { \$checksum ( [string tolower \$fname] ) == \$sum}</pre>                                                                                                    |
|              | <pre>{return 0;}</pre>                                                                                                    |
|              | else                                                                                                    |
|              | {return 1;}                                                                                                    |
| RemoveArray  | Deletes an entire array from persistent memory.                                                                                                    |
|              | <b>Example:</b> To delete an array called checksum, use the following command:                                                                                             |
|              | Removearray checksum                                                                                                    |
| GetTid       | Returns a unique integer. You can use GetTid to distinguish multiple instances of the same event.                                                                          |
|              | <b>Example:</b> To create a unique name for a variable, use the following command:                                                                                         |
|              | <pre>set myUniqueName "myVar";</pre>                                                                                                    |
|              | append myUniqueName [ GetTid ]                                                                                                    |

Table 29: Predefined Tcl extensions (Continued)

## Adding or Modifying a Fusion Script

| Introduction | You can add or modify a Fusion script used in any user-defined signature.                                                                      |
|--------------|----------------------------------------------------------------------------------------------------|
| Prerequisite | Create your signature before adding or modifying Fusion Scripting.                                                                             |
| Procedure    | To add or modify a Fusion script:                                                                                                    |
|              | 1. Open the policy that contains the user-defined signature you want to modify.                                                                |
|              | 2. Select the signature from the appropriate folder.                                                                                           |
|              | The properties of the signature appear in the right pane.                                                                                      |
|              | 3. Click Fusion Scripting.                                                                                                    |
|              | The Fusion Scripting window appears.                                                                                                    |
|              | 4. Type or copy and paste the scripts you want to use into the <b>Procedures</b> , <b>Initial Script</b> , and <b>Validation Script</b> boxes. |
|              | <b>Reference</b> : For information about using these sections, see "Tcl Script Categories Used in Fusion Scripting" on page 122.               |
|              | 5. Click <b>OK</b> .                                                                                                    |
|              | The system saves the scripts.                                                                                                    |
|              | 6. Apply the modified policy to the sensor.                                                                                                    |
|              | <b>Reference:</b> For more information about applying policies, see the SiteProtector Help.                                                    |

### **Configuring a Fusion Scripting Response**

Introduction Fusion Scripting responses allow you to use Tcl scripts to respond to events. In Fusion Scripting responses, you can use and process data, such as the data contained in information fields. This data is created when the sensor detects an event that matches a signature.

**Procedure** To configure a Fusion Scripting response:

1. From the **View** menu, select **Global Responses**.

The Global Responses window appears.

- 2. Double-click **Fusion Scripting**, and then select the name of the Fusion Scripting response you want to configure.
- 3. Modify the scripts in the script section.
- 4. Click OK.

### Configuring a Fusion Scripting SNMPv3 Response

IntroductionThe Fusion Scripting Simple Network Management Protocol response (SNMPv3) sends<br/>an SNMP version 3 trap to the specified manager. This topic describes how to configure<br/>and enable the Fusion Scripting SNMPv3 response.

**Process overview** The following process describes the steps you must take to configure and enable the Fusion Scripting SNMPv3 response:

| Task | Description                                                    |
|------|----------------------------------------------------------------|
| 1    | Configure the Fusion Scripting SNMPv3 response in the Console. |
| 2    | Install and configure a trap receiver that supports SNMPv3.    |
| 3    | Enable the SNMPv3 response.                                    |

Task1: Configuring the SNMPv3 Fusion Scripting response To configure the SNMPv3 Fusion Scripting response:

- 1. In the Managed Assets window, select the sensor you want to configure the SNMPv3 response for.
- Right-click on the sensor, and then select **Responses**. The Sensor Responses window appears.
- Select the Default response policy, and then click Derive New. The Choose Policy Name window appears.
- Type a name for the new response policy, and then click OK. The new policy appears on the Responses tab.
- 5. Select the new response policy, and then click **Customize**.
- 6. Expand the Fusion Scripting response, and then select SNMPv3.

7. Modify the lines in the script according to the following table:

| Script line                                                                                                    | Description                                                                                                    |
|----------------------------------------------------------------------------------------------------|----------------------------------------------------------------------------------------------------|
| <pre># set trap receiver IP address or host name set host "mytrapconsole.mydomain.com"</pre>                   | Sets the IP address or host name of the trap<br>receiver.<br>Example: If the trap receiver is running on a host<br>with an IP address of 172.40.50.30, change<br>"mytrapconsole.mydomain.com" to<br>"172.40.50.30".                                                                                                    |
| <pre># set the port number trap<br/>receiver is listening on<br/>set port "162"</pre>                          | Sets the port number the trap receiver is listening<br>on. The standard SNMP port is 162.<br><b>Example:</b> If your trap receiver is listening on port<br>888, change "162" to "888".                                                                                                    |
| <pre># set the protocol to use when sending traps set protocol "UDP"</pre>                                     | Sets the protocol to use when sending traps. The standard SNMP protocol is UDP.<br><b>Example:</b> If your trap receiver is using TCP, change "UDP" to "TCP".                                                                                                    |
| # set SNMPv3 user name<br>set userName "mySNMPuser"                                                            | Sets the user name for the SNMPv3 user.<br><b>Note:</b> SNMPv3 users must be created at the trap<br>receiver and the trap receiver must be configured to<br>use DES for privacy and MD5 for authentication.<br><b>Example:</b> If the user name you created at the trap<br>receiver is "testuser", change "mySNMPuser" to<br>"testuser".                |
| <pre># set SNMPv3 authentication password - must be at least 8 characters long set authPass "mySNMPpass"</pre> | Sets the SNMPv3 authentication password. This<br>password must be at least eight characters long.<br><b>Example:</b> If the authentication password you have<br>set for your user is "secure87Pass", change<br>"mySNMPpass" to "secure87Pass".<br><b>Note:</b> You can use different authentication and<br>privacy passwords, but this is not required. |
| <pre># set SNMPv3 privacy password - must be at least 8 characters long set privPass "mySNMPpass"</pre>        | Sets the SNMPv3 privacy password. This password<br>must be at least eight characters long.<br>Example: If the privacy password you have set for<br>your user is "secure87Pass", change<br>"mySNMPpass" to "secure87Pass".<br>Note: You can use different authentication and<br>privacy passwords, but this is not required.                             |
| <pre># set timeout in seconds set timeout "10"</pre>                                                           | Sets the number of seconds the Console should<br>wait for a "message received" confirmation from the<br>trap receiver.<br>Only change the default if the trap receiver you are<br>using is slow to respond.<br><b>Example:</b> If you want to set the timeout period to<br>15 seconds, change "10" to"15"                                               |

#### Chapter 8: Configuring Fusion Scripting

 $\wedge$ 

| Script line                                  | Description                                                                                                    |
|----------------------------------------------|----------------------------------------------------------------------------------------------------|
| <pre># set retry count set retries "1"</pre> | Sets the number of times to resend the trap if a confirmation from the trap receiver does not arrive within the timeout. Set this to 0 if you do not want the trap to be re-sent when the timeout expires. |
|                                              | <b>Example:</b> To resend the trap 5 times, change "1" to "5"                                                                                                    |

**Caution:** When using the SNMPv3 response, SNMPv3 passwords will be visible in text files on both the Console and the server sensor hosts.

#### 8. Click **OK**.

The Sensor Responses window closes.

9. Click Apply to Sensor.

The system applies the response policy to the sensor.

10. Click OK.

The Server Sensor Responses window closes.

Task 2: InstallingToand configuring the

trap receiver

To configure the trap receiver:

- 1. Install a trap receiver that supports SNMPv3 using the documentation that came with the trap receiver.
- 2. Create a user and user password using the same information you specified in the following lines of the response script:

set userName "mySNMPuser"
set authPass "mySNMPpass"
set privPass "mySNMPpass"

**Note:** The trap receiver must be configured to use DES for privacy and MD5 for authentication.

3. Copy the iss.mib file to your trap receiver's MIB directory.

Locate the iss.mib file in the following directories in your sensor installation directory:

Windows: \snmp\mibs\

**Example:** C:\Program Files\ISS\issSensors\server\_sensor\_1\snmp\mibs\iss.mib

**UNIX:** /snmp/mibs/

Example: /opt/ISS/issSensors/server\_sensor\_1/snmp/mibs/iss.mib

4. Start the trap receiver on the computer specified in the following line of the response script:

set host "mytrapconsole.mydomain.com"

5. Confirm the host computer is listening for traps on the port specified in the following line of the response script:

set port "162"

#### Configuring a Fusion Scripting SNMPv3 Response

Task 3: Enabling the SNMPv3 response To enable the SNMPv3 Fusion Scripting response for a signature:

- 1. Open the policy that contains the signature you want to customize.
- 2. Select the signature.

The properties of the signature appear in the right pane.

- 3. Select the **Fusion Scripting** response.
- 4. Click the arrow in the Response Name column, and then select SNMPv3.
- 5. Click the Save icon.

The system saves the changes you made to the policy.

6. Apply the new policy to the sensors that you want to use this policy.

**Reference**: For more information about applying policies, see the SiteProtector Help.

#### Returning a True or False Result in a Validation Script

Introduction

Use a validation script to verify whether an event is an important security event. If the event is a security event, then the validation script must return a true result before the sensor can generate a response. This topic describes how to return a true or false value so the sensor responds appropriately to an event.

Validation scriptThe following table lists the values a validation script returns depending on the result:values

| Result | Value to return |
|--------|-----------------|
| True   | 1               |
| False  | 0               |

Table 30: Returning true and false results

**Example**: The following example shows how code can be written to return a true (1) for false (0) value. The example compares two user names recorded at different times and can check whether a user logged on as another user and might, therefore, be trying to mask their actions by using the other user name.

```
if { [string equal "Bob" $user] } {
                               return 0
} else {
                                 return 1
}
```

## **Using Fusion Scripts**

| Introduction                                                   | There are numerous ways to use Fusion scripts to enhance the effectiveness of the protection provided by the sensor. This topic describes several ways you can use Fusion scripts and Fusion Scripting response scripts.                                                                        |
|----------------------------------------------------------------|----------------------------------------------------------------------------------------------------|
| Accessing an<br>information field in<br>validation scripts     | To access an information field from an event while a validation script is running, use the GetData extension. Use the following syntax in the validation section to call the information field:                                                                                                 |
|                                                                | GetData "Name of information field"                                                                                                    |
|                                                                | <b>Example:</b> To set the value of a variable called myUserName to the value of an information field called User Name, type the following:                                                                                                    |
|                                                                | Set myUserName [GetData "User Name" ]                                                                                                    |
| Creating a new<br>information field in<br>a validation script  | Creating a transient variable creates a new information field for an event. This information field appears as a normal information field in alerts (DISPLAY response) on the Console and in other responses. Use the following syntax in the validation section to create an information field: |
|                                                                | SetData "Name of information field" "value for the variable"                                                                                                    |
|                                                                | <b>Example:</b> To create a new information field called myIPaddress, type the following:                                                                                                    |
|                                                                | SetData "myIPaddress" "127.31.1.4"                                                                                                    |
| Saving an<br>information field to<br>a global variable         | To correlate or compare an information field to information in another Fusion script, save<br>the information field to a global variable. Use the following syntax in any Fusion Scripting<br>section to save an information field to a global variable:                                        |
|                                                                | Store "Name of global variable" [GetData "Name of information field" ]                                                                                                    |
|                                                                | <b>Example</b> : To create a new global variable called myUserName and set its value equal to the User Name information field, type the following:                                                                                                    |
|                                                                | Store "myUserName" [GetData "User Name" ]                                                                                                    |
|                                                                | <b>Example:</b> To set the value of the Source IP information field to 127.12.23.0, type the following:                                                                                                    |
|                                                                | Store "Source IP" "127.12.23.0"                                                                                                    |
| Setting baseline<br>information with<br>initialization scripts | To store baseline data in persistent memory when the sensor starts, add initialization scripts in the initialization section. This data can be accessed by other scripts in signatures or in responses.                                                                                         |

| Procedure                                                                         | To add scripts to the initialization section:                                                                                                    |  |  |  |
|-----------------------------------------------------------------------------------|----------------------------------------------------------------------------------------------------|--|--|--|
|                                                                                   | 1. Open the policy that contains the user-defined signature you want to modify.                                                                                                    |  |  |  |
|                                                                                   | 2. Select the signature from the appropriate folder.                                                                                                    |  |  |  |
|                                                                                   | The properties of the signature appear in the right pane.                                                                                                    |  |  |  |
|                                                                                   | 3. Click Fusion Scripting.                                                                                                    |  |  |  |
|                                                                                   | 4. Click <b>OK</b> .                                                                                                    |  |  |  |
|                                                                                   | The Fusion Scripting window appears.                                                                                                    |  |  |  |
|                                                                                   | 5. Type or paste the scripts you want to use to calculate or create the baseline data in the <b>Initial Script</b> box.                                                                                                    |  |  |  |
|                                                                                   | 6. Click <b>OK</b> .                                                                                                    |  |  |  |
|                                                                                   | The system saves the scripts.                                                                                                    |  |  |  |
|                                                                                   | 7. Apply the modified policy to the sensor.                                                                                                    |  |  |  |
| Changing the<br>priority of an event                                              | You must change the priority of an event during validation, not during the response. The new priority value is then passed to the responses, which record and display the priority of the event. When the sensor detects an event, it records the event priority in a transient variable callediss_priority (two underscores at the beginning and one in the middle). If the sensor changes the priority of an event, it sends an additional information field to indicate that the priority was changed. This field helps to identify signatures that have been processed with Fusion Scripting. |  |  |  |
| <b>Available values</b> —You can set the priority to either high, medium, or low. |                                                                                                    |  |  |  |
|                                                                                   | To change the priority of an event, type the following:                                                                                                    |  |  |  |
|                                                                                   | SetData "iss_priority" "priority"                                                                                                    |  |  |  |
|                                                                                   | <b>Example:</b> To change the priority to high, type the following:                                                                                                    |  |  |  |
|                                                                                   | SetData "iss_priority" "High"                                                                                                    |  |  |  |
| Passing information<br>to Fusion Scripting                                        | By default, Fusion Scripting responses can use any data held in transient or persistent memory, which means that they can use any existing transient or global variables.                                                                                                    |  |  |  |
| Геаропаса                                                                         | <b>Example</b> : For an example of passing a variable created in a validation script to a response script, see "Monitoring trusted users" on page 138.                                                                                                    |  |  |  |
| Correlating<br>information<br>between signatures                                  | To correlate information collected by one signature with information in another signature, use global variables.                                                                                                    |  |  |  |
|                                                                                   | <b>Example:</b> The following script demonstrates how you can use information from one event to set the priority of a second, related event. Normally, the Startup_of_important _programs signature has a low priority. This example monitors for two correlated events—a user attempting to make changes to a file, and then attempting to run a file. The following script resets the priority of the Startup_of_important_programs to High:                                                                                                    |  |  |  |
|                                                                                   | <pre>#Validation script for "Changes_to_important_files"     # First retrieve the current user name     set current_user [ GetData "User" ]</pre>                                                                                                    |  |  |  |

|                                                    | # Store it for later use by another signature<br>Store "Suspect_User" \$current_user<br>return 1                                                                                                    |                                                                                                    |  |  |
|----------------------------------------------------|----------------------------------------------------------------------------------------------------|----------------------------------------------------------------------------------------------------|--|--|
|                                                    | #Valida                                                                                                    | <pre>#First get the current user name set current_user [ GetData "User"] # Now retrieve the stored user name from the other event set stored_user [ Retrieve "Suspect_User" ] # Do the comparison if { [ string equal \$current_user \$stored_user ] } {</pre>                                |  |  |
| Saving variables to<br>a log file                  | If you w<br>commar<br>installati<br>with the                                                                                                    | f you want to save the value of a variable to a log file, use the puts command. This command saves the variable to a log file called tclprocl.log, which resides in the sensor nstallation directory. This file contains a log that details how the Tcl subprocess interacts with the sensor. |  |  |
|                                                    | <b>Example</b> : To print the value of a variable called myvar into a log file, use the following code:                                                                                                    |                                                                                                    |  |  |
|                                                    | puts my                                                                                                    | var = "\$myvar\n"                                                                                                    |  |  |
| Monitoring an<br>index.htm file on a<br>Web server | ApproximationYou can use Fusion scripts to monitor and restore files. For example,<br>scripts to monitor whether an attacker changed the main page of you<br>and then restore the file if the page was changed. The following tab<br>sensor would monitor for this type of attack: |                                                                                                    |  |  |
|                                                    | Stage                                                                                                    | Description                                                                                                    |  |  |
|                                                    | 1                                                                                                    | When the sensor starts, it runs an initialization script that creates a backup copy of the main Web page, index.html. The script names the backup file backup.html and saves it to a hidden directory.                                                                                        |  |  |
|                                                    | 2                                                                                                    | Someone (possibly an attacker) makes an unauthorized change to the main page of the Web site by replacing the index.html file with a file that contains unauthorized content.                                                                                                    |  |  |
|                                                    | 3                                                                                                    | The sensor signature that monitors changes to index.html detects the event and starts the validation scripts associated with that signature to verify whether the file changed.                                                                                                    |  |  |

 Table 31: Monitoring for an attack on a Web server

| Stage | Description                                                                                                    |
|-------|----------------------------------------------------------------------------------------------------|
| 4     | The validation script compares the size of the modified index.html file against the hidden backup.html file. If the files are not the same, the script returns a true (1) result, which indicates that the file was changed and this is a valid security event.                                                                                               |
|       | <b>Note:</b> Although this example uses a simple file size comparison to check the files, more secure methods of file comparisons are possible, such as calculating checksums (on UNIX) or calculating digital signatures for each file. These examples are much more complex than a simple size comparison and are beyond the scope of this documentation.   |
| 5     | Because the result is true, the sensor generates all responses assigned to that signature.<br>One response sends an email to the Web master to report that someone has made an<br>unauthorized change to index.html. Another response starts a Fusion script that<br>automatically copies backup.html to index.html to restore the main page of the Web site. |

Table 31: Monitoring for an attack on a Web server (Continued)

#### Example Initialization script:

```
file copy -force "c:/www.dir/index.htm" "c:/hidndir/backup.htm"
```

#### Example Validation script:

#### Example Response script:

```
# replace modified file with original file
file copy -force "c:/hidndir/backup.htm" "c:/www.dir/index.htm"
```

**Monitoring trusted** You can use Fusion scripts in the Logon\_withadmin\_privileges signature to alert you when users that are not trusted attempt to log on to a system. Use Fusion Scripting to perform the following functions:

- create a list of users you trust
- be sure the users who attempt to log on are on this list
- generate a response if a user that is not on the list attempts to log on

**Example**: The following scripts show how you could implement this:

# Logon\_withadmin\_privileges # In the initialization section of the Logon\_withadmin\_privileges # signature, create a variable that contains a list of trusted users. # Initialize = S Store \_\_iss\_trust\_usr\_list [list "Bob"] # In this case, Bob is the only person with administrative privileges

```
# on the system that the server sensor monitors. When Bob logs in with
# admin privileges, no action is required, because this activity is
# normal. If anyone besides Bob logs in with admin privileges, then
# there is cause for concern and the sensor will generate responses
# for that event.
# In the validation section, the following script compares each user
# that attempts to log in with the trusted user list.
# Validation = S
if { [catch { Retrieve "__iss_trust_user_list" } trust_user_list] } {
      set trust usr list ""
}
set user [GetData "User"]
if { $tcl platform(platform) == "unix" } {
foreach i2User $trust usr list {
      if { [string equal $user $i2User] } {
      If the user is on the trusted list, the script drops the
#
      event by returning a false (0) result.
#
             return 0
      }
}
#
      If the user is not on the trusted user list, then this is
#
      an important security event. The sensor returns a true
      (1) result and generates all associated responses.
#
return 1
```

## **Disabling Fusion Scripting**

Introduction

You can disable Fusion Scripting on a signature-by-signature basis or you can prevent all Fusion scripts from running on a particular sensor. This topic describes how to implement both methods.

**Important:** Disabling all Fusion scripting disables the Buffer Overflow Exploit Protection component of the sensor.

**Caution:** Signatures can be based purely on Fusion Scripting. If you disable Fusion Scripting for one of these signatures, then the signature stops working.

Disabling Fusion Scripting for one signature You can disable all Fusion Scripting functionality associated with a particular signature. Disabling Fusion Scripting for a particular signature does the following:

- disables all Fusion Scripting initialization scripts, validation scripts, and procedures
- prevents the signature from running any Fusion Scripting response associated with the signature
- disables the signature, if it is based purely on Fusion Scripting
- **Caution:** If you disable Fusion Scripting for a particular signature, scripts in the procedure section of the signature are unavailable to other scripts. If you use the scripts in the procedure section of this signature in other scripts, copy the procedures to the procedure section of a signature that has Fusion Scripting enabled.

| Disabling Fusion<br>Scripting | To disable Fusion Scripting for one signature:                     |
|-------------------------------|--------------------------------------------------------------------|
|                               | 1. Open the policy that contains the signature you want to modify. |
|                               | 2. Select the signature from the appropriate folder.               |
|                               | The properties of the signature appear in the right pane.          |
|                               | 3. Click Fusion Scripting.                                         |
|                               | The Fusion Scripting window appears.                               |
|                               | 4. Clear the Enable Fusion Scripting check box.                    |
|                               | 5. Click <b>OK</b> .                                               |
|                               |                                                                    |

6. Apply the modified policy to a sensor.

## Disabling all Fusion scripts

For troubleshooting purposes, you can turn off all Fusion Scripting functionality on a sensor. Disabling Fusion scripts disables Fusion Scripting functionality as follows:

- Fusion scripts in standard and user-defined signatures
- Fusion Scripting responses
- any signature that is based totally on Fusion scripts

**Disabling all Fusion** To disable all Fusion Scripting on a sensor: **Scripting** 

- 1. In the Sensor Properties window, select the **Server Sensor** tab.
- 2. Clear the Execute Fusion Scripts check box, and then click OK.
  - The sensor no longer runs any Fusion scripts, responses, or signatures that are totally based on Fusion Scripting.

#### Chapter 8: Configuring Fusion Scripting

Chapter 9

## **Capturing Packet Information**

#### Overview

| Introduction    | RealSecure Server Sensor can capture information about packets received by the system.<br>The sensor uses the following types of logging to collect this information: |      |  |
|-----------------|----------------------------------------------------------------------------------------------------|------|--|
|                 | <ul> <li>packet logging</li> <li>evidence logging</li> <li>Note: Evidence logging is currently supported only on Windows platfor</li> </ul>                           | me   |  |
| In this chapter | This chapter contains the following topics:                                                                                                    |      |  |
|                 | Topics                                                                                                    | Page |  |
|                 | About Packet Logging                                                                                                    | 144  |  |
|                 | Enabling Packet Logging                                                                                                    | 145  |  |
|                 | About Evidence Logging                                                                                                    | 147  |  |
|                 | Enabling Evidence Logging                                                                                                    |      |  |
|                 |                                                                                                    |      |  |

#### About Packet Logging

Introduction

Packet logging creates a copy of every packet that arrives at the system. Packet logs can become very large and use a lot of hard disk space; however, they gather valuable information about activity on the system.

Packet logging tuning parameters on Windows platforms The following table lists the packet logging tuning parameters for Windows platforms:

| Parameter         | Value | Description             |
|-------------------|-------|-------------------------|
| packetLog.logging | True  | Enables packet logging  |
| packetLog.logging | False | Disables packet logging |

Table 32: Packet logging Name/Value pairs

**Note**: The default packet logging value is False. When you import policies from an earlier version sensor, the sensor does one of the following:

- retains any defined packet logging value
- sets the packet logging value to False, if the policy did not define a value

#### Packet logging tuning parameters on Unix platforms

The following table lists the packet logging tuning parameters for Unix platforms:

| on Unix platforms                 | Parameter                                                                        | Value | Description             |  |  |
|-----------------------------------|----------------------------------------------------------------------------------|-------|-------------------------|--|--|
|                                   | packetlog.enabled                                                                | True  | Enables packet logging  |  |  |
|                                   | packetlog.enabled                                                                | False | Disables packet logging |  |  |
|                                   | Table 33: Packet logging Name/Value pairs                                        |       |                         |  |  |
|                                   | <b>Note</b> : The default packet logging value is False.                         |       |                         |  |  |
| Packet logging log<br>file naming | The sensor uses the following naming conventions for packet log files.           |       |                         |  |  |
| convention                        | RealSecure Server Sensor for Windows version 7.0, Service Release 4.2 and later— |       |                         |  |  |

Packet logging creates a maximum of ten, 1400KB files for each NIC on the computer. The log files are named pkt\_macaddressxxx.enc, where xxx is 000 through 009. The sensor creates these files in the server\_sensor\_1/Logs directory.

**RealSecure Server Sensor for Windows version 7.0, Service Release 4.1 and earlier**— Packet logging creates a maximum of ten, 10MB files named logxxx.enc, where xxx is 000 through 009. The sensor creates these files in the server\_sensor\_1/BlackICE directory.

**RealSecure Server Sensor for Unix platforms**—Packet logging creates a maximum of ten, 1400KB files named Logxxxx.enc, where xxxx is 0000 through 0009. The sensor creates these files in the /opt/ISS/issSensors/server\_sensor\_1 directory.
## **Enabling Packet Logging**

#### Introduction

You can configure packet logging at either the policy level or at the sensor level. If you specify one value for packet logging at the policy level and another value for the same parameter at the sensor level, the value specified at the sensor level overrides the value specified at the policy level. This behavior is beneficial if you want a small number of sensors to behave differently from the majority of your sensors.

Enabling packet logging at the sensor level To enable packet logging at the sensor level:

- 1. In the Sensor Properties window, select the Advanced Parameters tab.
- 2. Do you want to edit a tuning parameter that is already in the list?
  - If *yes*, select the tuning parameter to edit, click **Edit**, and then go to Step 5.
  - If no, click Add.

The Advanced Tuning Value window appears.

3. Continue according to the follow table:

| Field       | Description                                                                                                    |
|-------------|----------------------------------------------------------------------------------------------------|
| Name        | <ul> <li>Type the name of the tuning parameter as follows:</li> <li>packetLog.logging for packet logging on Windows platforms</li> <li>packetlog.enabled for packet logging on Unix platforms</li> </ul> |
| Туре        | Select <b>boolean</b> .                                                                                                    |
| Value       | Select True.                                                                                                    |
| Description | Type a description that indicates the purpose of this tuning parameter.                                                                                                    |

- 4. Go to Step 6.
- 5. Select True.
- 6. Click **OK**.
- 7. Click OK.

Enabling packet logging at the policy level

To enable packet logging at the policy level:

- 1. Open the policy you want to customize.
- 2. On the Network events tab, select any group of signatures.
- 3. Click Tuning.

The Sensor Tuning window appears.

- 4. Do you want to edit a tuning parameter that is already in the list?
  - If *yes*, select the tuning parameter to edit, click **Edit**, and then go to Step 7.
  - If no, click Add.

The Advanced Tuning Value window appears.

#### **Chapter 9: Capturing Packet Information**

5. Continue according to the follow table:

| Field       | Description                                                                                                    |  |
|-------------|----------------------------------------------------------------------------------------------------|--|
| Name        | <ul> <li>Type the name of the tuning parameter as follows:</li> <li>packetLog.logging for packet logging on Windows platforms</li> <li>packetlog.enabled for packet logging on Unix platforms</li> </ul> |  |
| Туре        | Select <b>boolean</b> .                                                                                                    |  |
| Value       | Select True.                                                                                                    |  |
| Description | Type a description that indicates the purpose of this tuning parameter.                                                                                                    |  |

- 6. Go to Step 8.
- 7. Select True.
- 8. Click OK.
- 9. Click OK.
- 10. In the Policy Editor window, click **Save**, and then apply the changed policy to the sensor.

## About Evidence Logging

Introduction

Evidence logging creates a copy of a packet that triggers an event. Evidence logs show exactly what the intruder did or attempted to do.

Note: Evidence logging is currently supported only on Windows platforms.

Evidence logging tuning parameters The following table lists the evidence logging tuning parameters:

| Parameter        | Value | Description               |
|------------------|-------|---------------------------|
| evidence.logging | True  | Enables evidence logging  |
| evidence.logging | False | Disables evidence logging |

Table 34: Evidence logging Name/Value pairs

**Note:** The default evidence logging value is True. When you import policies from an earlier version sensor, the sensor does one of the following:

- retains any defined evidence logging value
- sets the evidence logging value to True, if the policy did not define a value

Evidence logging log<br/>file naming<br/>conventionRealSecure Server Sensor uses the following naming conventions for evidence log files.RealSecure Server Sensor for Windows version 7.0, Service Release 4.1 and earlier<br/>Evidence logging creates up to 32 evidence files named evdxxx.enc, where xxx is 000<br/>through 031. The sensor creates these files in the server\_sensor\_1/BlackICE directory.

**RealSecure Server Sensor for Windows version 7.0, Service Release 4.2 and later**— Evidence logging creates up to 32 evidence files named evd\_macaddressxxx.enc, where xxx is 000 through 031. The sensor creates these files in the server\_sensor\_1/Logs directory.

## **Enabling Evidence Logging**

Introduction

You can configure evidence logging at either the policy level or at the sensor level. If you specify one value for evidence logging at the policy level and another value for the same parameter at the sensor level, the value specified at the sensor level overrides the value specified at the policy level. This behavior is beneficial if you want a small number of sensors to behave differently from the majority of your sensors.

**Note:** Evidence logging is currently supported only on Windows platforms.

Enabling evidence logging at the sensor level To enable evidence logging at the sensor level:

- 1. In the Sensor Properties window, select the **Advanced Parameters** tab.
- 2. Do you want to edit a tuning parameter that is already in the list?
  - If *yes*, select the tuning parameter to edit, click **Edit**, and then go to Step 5.
  - If no, click Add.

The Advanced Tuning Value window appears.

3. Continue according to the follow table:

| Field       | Description                                                             |
|-------------|-------------------------------------------------------------------------|
| Name        | Type evidence.logging.                                                  |
| Туре        | Select <b>boolean</b> .                                                 |
| Value       | Select True.                                                            |
| Description | Type a description that indicates the purpose of this tuning parameter. |

- 4. Go to Step 6.
- 5. Select True.
- 6. Click **OK**.
- 7. Click **OK**.

Enabling evidence logging at the policy level

- To enable evidence logging at the policy level:
- 1. Open the policy you want to customize.
- 2. On the Network events tab, select any group of signatures.
- 3. Click Tuning.

The Sensor Tuning window appears.

- 4. Do you want to edit a tuning parameter that is already in the list?
  - If *yes*, select the tuning parameter to edit, click **Edit**, and then go to Step 7.
  - If no, click Add.

The Advanced Tuning Value window appears.

5. Continue according to the follow table:

| Field       | Description                                                             |  |
|-------------|-------------------------------------------------------------------------|--|
| Name        | Type evidence.logging.                                                  |  |
| Туре        | Select <b>boolean</b> .                                                 |  |
| Value       | Select True.                                                            |  |
| Description | Type a description that indicates the purpose of this tuning parameter. |  |

- 6. Go to Step 8.
- 7. Select True.
- 8. Click OK.
- 9. Click OK.
- 10. In the Policy Editor window, click **Save**, and then apply the changed policy to the sensor.

#### Chapter 9: Capturing Packet Information

Chapter 10

# Monitoring for Buffer Overflow Exploits

### Overview

**Introduction** Buffer Overflow Exploit Protection (BOEP) can identify an intruder's attempts to exploit buffer overflow vulnerabilities and gain access to your computer. When the sensor detects a buffer overflow exploit, it identifies the program associated with the exploit, and then takes the specified action.

**Important:** BOEP is only available with RealSecure Server Sensor for Windows version 7.0, Service Release 4.2 or later on Windows 2000 and 2003 (including Service Release 1) platforms.

#### **In this chapter** This chapter contains the following topics:

| Торіс                                               | Page |
|-----------------------------------------------------|------|
| About Buffer Overflow Exploit Protection            | 152  |
| Enabling Default Buffer Overflow Exploit Protection |      |
| Monitoring Additional Directories                   |      |
| Changing the Action for All Monitored Directories   |      |
| Changing the Action for a Specific Program File     |      |

## About Buffer Overflow Exploit Protection

| Introduction                                                        | Certain applications are vulnerable to buffer overflow exploits. When RealSecure Server Sensor detects a buffer overflow exploit, it identifies the application associated with the exploit and then takes the specified action.                                                                                                    |
|---------------------------------------------------------------------|----------------------------------------------------------------------------------------------------|
|                                                                     | <b>Note:</b> RealSecure Server Sensor prevents exploits based on buffer overflows; it does not prevent buffer overflows themselves.                                                                                                    |
| Actions available                                                   | Actions available to the sensor are as follows:                                                                                                    |
|                                                                     | • ignore the buffer overflow                                                                                                    |
|                                                                     | • terminate the entire process that caused the buffer overflow                                                                                                    |
|                                                                     | • abort (fail) the operation within the process where the buffer overflow was detected                                                                                                    |
|                                                                     | • report the overflow to the Console                                                                                                    |
|                                                                     | By default, the sensor aborts (fails) the operation within the process where the buffer overflow was detected and then sends an event to the Console.                                                                                                    |
| Monitored files                                                     | By default, the sensor monitors all program files in the %systemroot% directory and its subdirectories. The sensor also looks in the registry for the location of program files and monitors those files.                                                                                                    |
|                                                                     | <b>Note</b> : The following file contains a list of the directories and executables the sensor is monitoring:                                                                                                    |
|                                                                     | sensor_install_dir\vpatch\boep.ini                                                                                                    |
| Customizing<br>protection                                           | You can monitor any directory on your computer or any mapped or UNC network paths<br>for buffer overflow exploits. You can also exclude any program file within a monitored<br>directory from buffer overflow protection.                                                                                                    |
| Buffer overflow<br>protection at the<br>sensor and policy<br>levels | Using advanced tuning parameters, you can configure BOEP at either the policy level or<br>at the sensor level. If you specify one value for buffer overflow protection at the policy<br>level and another value for the same parameter at the sensor level (on the Sensor<br>Properties page), the value specified at the sensor level overrides the value specified at the<br>policy level. This level of configurability allows you to set the behavior for a large number<br>of sensors at the policy level but configure a small number of sensors to behave differently<br>by setting sensor-level parameters. |
| Buffer overflow<br>protection and the<br>Security Fusion<br>Module  | The Security Fusion Module does not include BOEP events in its analysis of intrusion attempts against your system.                                                                                                    |

## Enabling Default Buffer Overflow Exploit Protection

| Introduction                           | When you enable BOEP, the sensor provides default protection against buffer overflow exploits. |                                                                                                    |  |  |  |
|----------------------------------------|------------------------------------------------------------------------------------------------|----------------------------------------------------------------------------------------------------|--|--|--|
| Default protection                     | Default                                                                                        | Default Buffer Overflow Exploit Protection does the following:                                                                   |  |  |  |
|                                        | • mo                                                                                           | nitors directories and program files listed in<br>usor_install_dir\vpatch\boep.ini                                               |  |  |  |
|                                        | • abc<br>and                                                                                   | orts (fails) the operation within the process where the buffer overflow was detected I then sends an event to the Console        |  |  |  |
|                                        | If the description                                                                             | If the default configuration does not meet your security needs, use the information in this section to reconfigure the settings. |  |  |  |
| Process overview                       | The foll                                                                                       | lowing table outlines the process for enabling Buffer Overflow Exploit Protection:                                               |  |  |  |
|                                        | Task                                                                                           | Description                                                                                                    |  |  |  |
|                                        | 1                                                                                              | Enable Fusion Scripting                                                                                                    |  |  |  |
|                                        | 2                                                                                              | Enable Buffer Overflow Exploit Protection in the policy                                                                          |  |  |  |
| Task 1: Enabling<br>Fusion Scripting   | To enab<br>1. In t                                                                             | ble Fusion Scripting:<br>The Sensor Properties window, select the <b>Server Sensor</b> tab.                                      |  |  |  |
|                                        | 2. Select the <b>Execute Fusion Scripting</b> check box.                                       |                                                                                                    |  |  |  |
|                                        | 3. Click <b>OK</b> .                                                                           |                                                                                                    |  |  |  |
|                                        | 4. Restart the sensor.                                                                         |                                                                                                    |  |  |  |
| Task 2: Enabling<br>BOEP in the policy | To enable Buffer Overflow Exploit Protection in the policy:                                    |                                                                                                    |  |  |  |
|                                        | 1. Open the policy you want to customize.                                                      |                                                                                                    |  |  |  |
|                                        | 2. On the <b>OS Events</b> tab, expand <b>OS Events</b> .                                      |                                                                                                    |  |  |  |
|                                        | 3. Double-click Windows→Service Events→Buffer Overflow Protection.                             |                                                                                                    |  |  |  |
|                                        | 4. Select the <b>BOEP</b> check box.                                                           |                                                                                                    |  |  |  |
|                                        | 5. Select the responses you want the sensor to take if it detects this type of event.          |                                                                                                    |  |  |  |
|                                        | Ref                                                                                            | erence: For more information about each response, see the SiteProtector Help.                                                    |  |  |  |
|                                        | 6. Clie                                                                                        | ck <b>Save</b> , and then apply the changed policy to the sensor.                                                                |  |  |  |
|                                        |                                                                                                |                                                                                                    |  |  |  |

## **Monitoring Additional Directories**

| Introduction                            | You can configure the sensor to monitor additional directories by adding directories to an include list. Customize the protection provided by each sensor by defining additional directories as follows: |  |  |
|-----------------------------------------|----------------------------------------------------------------------------------------------------|--|--|
|                                         | <ul><li>At the policy level, where all sensors that use the policy monitor the directory.</li><li>At the sensor level, where only the sensor you configure monitors the directory.</li></ul>             |  |  |
| Prerequisite                            | You must enable Buffer Overflow Exploit Protection before the sensor can monitor any additional directories.                                                                                             |  |  |
| Adding a directory<br>to monitor at the | To add a directory to monitor at the policy level:                                                                                                    |  |  |
| policy level                            | 1. Open the policy you want to customize.                                                                                                    |  |  |
|                                         | 2. On the <b>OS Events</b> tab, expand <b>OS Events</b> .                                                                                                    |  |  |
|                                         | 3. Double-click <b>Windows→Service Events</b> .                                                                                                    |  |  |
|                                         | 4. Select Buffer Overflow Protection.                                                                                                    |  |  |
|                                         | 5. Click <b>Tuning</b> .                                                                                                    |  |  |
|                                         | The Sensor Tuning window appears.                                                                                                    |  |  |

6. Click Add.

The Advanced Tuning Value window appears.

7. Continue according to the following table:

| Field       | Description                                                                                                    |  |
|-------------|----------------------------------------------------------------------------------------------------|--|
| Name        | Type <b>vpatch.Include.</b> <i>name_of_directory</i> . Where <i>name_of_directory</i> is any unique word that identifies the directory to monitor.                                                                       |  |
|             | Example: vpatch.Include.MyDirectory                                                                                                    |  |
| Туре        | Select String.                                                                                                    |  |
| Value       | Type \directory_to_protect<br>Note: You can include a local drive, a mapped network drive, or a UNC<br>drive in the value. If you do not specify a drive, the sensor monitors all<br>drives for the specified directory. |  |
| Description | Type a description that indicates the purpose of this parameter.                                                                                                    |  |

- 8. Click OK.
- 9. Click OK.
- 10. In the Policy Editor window, click **Save**, and then apply the changed policy to the sensor.

#### Adding a directory to monitor at the sensor level

To configure buffer overflow protection at the sensor level:

- 1. In the Sensor Properties window, select the **Advanced** tab.
- 2. Click Add.

The Advanced Value window appears.

3. Continue according to the following table:

| Field       | Description                                                                                                    |
|-------------|----------------------------------------------------------------------------------------------------|
| Name        | Type vpatch.Include.name_of_directory. Where<br>name_of_directory is any unique word that identifies the directory<br>to monitor.                                                                                        |
|             | Example: vpatch.include.MyDirectory                                                                                                    |
| Туре        | Select String.                                                                                                    |
| Value       | Type \directory_to_protect<br>Note: You can include a local drive, a mapped network drive, or a UNC<br>drive in the value. If you do not specify a drive, the sensor monitors all<br>drives for the specified directory. |
| Description | Type a description that indicates the purpose of this parameter.                                                                                                    |

4. Click OK.

5. Click OK.

## **Changing the Action for All Monitored Directories**

| Introduction  | <ul> <li>Buffer Overflow Exploit Protection (BOEP) monitors file creation and process creation operations. By default, the sensor aborts (fails) the operation within the process where the buffer overflow was detected and then sends an event to the Console. You can customize the action the sensor takes against a buffer overflow exploit as follows:</li> <li>At the policy level, where all sensors that use the policy take the defined action.</li> <li>At the sensor level, where only the sensor you configure takes the defined action.</li> <li>Important: The action you specify applies to all monitored directories. If you want the sensor to take a different action for a program file, you must specify an exception for that</li> </ul> |                                                                                    |  |
|---------------|----------------------------------------------------------------------------------------------------|------------------------------------------------------------------------------------|--|
|               | program file. See "Ch                                                                                                    | anging the Action for a Specific Program File" on page 159.                        |  |
| Prerequisite  | You must enable BOEP before the sensor can take any action against a buffer overflow exploit.                                                                                                    |                                                                                    |  |
| About actions | The following table is                                                                                                    | dentifies the components of a BOEP action:                                         |  |
|               | Component                                                                                                    | Description                                                                        |  |
|               | Protection action                                                                                                    | Identifies what the sensor does with the actual buffer overflow exploit.           |  |
|               | Logging action                                                                                                    | Identifies whether the sensor notifies the Console of the buffer overflow exploit. |  |

 Table 35:
 Action components

**Available actions** The following table lists the actions the sensor can take when it detects a buffer overflow exploit:

| Action             | Option | Description                                                                                                    |
|--------------------|--------|----------------------------------------------------------------------------------------------------|
| Protection actions | F      | Aborts (fails) the file creation or process creation operation within<br>the process where the buffer overflow was detected.<br><b>Caution:</b> Aborting a process may cause a variety of results that<br>include a system restart or a system shutdown. |
|                    | К      | Terminates (kills) the entire process where the buffer overflow was detected.<br><b>Caution:</b> Killing a process may cause a variety of results that include a system restart or a system shutdown.                                                    |
|                    | 1      | Ignores this buffer overflow exploit.<br><b>Note:</b> When you set Ignore as the protection action for all<br>monitored directories, you cannot specify a different protection<br>action for a specific program file.                                    |
| Logging actions    | L      | Creates a buffer overflow exploit event.                                                                                                    |
|                    | N      | Does not create a buffer overflow exploit event.                                                                                                    |

 Table 36:
 Actions available for buffer overflow exploits

#### Changing the Action for All Monitored Directories

**Changing the action** To change the action at the policy level:

#### at the policy level

- 1. Open the policy you want to customize.
- 2. On the **OS Events** tab, expand **OS Events**.
- 3. Double-click Windows→Service Events.
- 4. Select Buffer Overflow Protection.
- 5. Click Tuning.

The Sensor Tuning window appears.

- 6. Is the vpatch.BaseConfig tuning parameter already in the list of parameters?
  - If *yes*, select the parameter, and then click Edit.
  - If no, click Add.

The Advanced Tuning Value window appears.

7. Continue according to the follow table:

| Field       | Description                                                                                                    |
|-------------|----------------------------------------------------------------------------------------------------|
| Name        | Type <b>vpatch.BaseConfig.</b> operation. Where operation is any unique descriptor for the operation.                                                                                  |
|             | Example: vpatch.BaseConfig.FileOperation                                                                                                    |
|             | Example: vpatch.BaseConfig.ProcOperation                                                                                                    |
| Туре        | Select String.                                                                                                    |
| Value       | To change the process creation action, do one of the following:                                                                                                    |
|             | • For Windows 2000 systems, type <b>NtCreateProcess</b> : x: y                                                                                                    |
|             | <ul> <li>For Windows 2003 systems, type NtCreateProcess:x:y and<br/>NtCreateProcessEx:x:y</li> </ul>                                                                                   |
|             | To change the file creation action, type <b>NtCreateFile</b> : <i>x</i> : <i>y</i>                                                                                                    |
|             | Where x is the protection action and y is the logging action.                                                                                                    |
|             | <b>Important:</b> If you set the global protection action to Ignore, you cannot specify a different action for a specific file.                                                        |
|             | <b>Example:</b> NtCreateProcess:K:L terminates the process that caused a buffer overflow in any of the monitored directories and sends a buffer overflow exploit event to the Console. |
| Description | Type a description that indicates the purpose of this parameter.                                                                                                    |
|             |                                                                                                    |

- 8. Click OK.
- 9. Repeat Steps 6 through 8 to add an action for each operation.
- 10. Click OK.
- 11. In the Policy Editor window, click **Save**, and then apply the changed policy to the sensor.

Changing the action at the sensor level

To change the action at the sensor level:

- 1. In the Sensor Properties window, select the Advanced tab.
- 2. Is the vpatch.BaseConfig tuning parameter already in the list of parameters?
  - If *yes*, select the parameter, and then click **Edit**.

■ If *no*, click **Add**.

The Advanced Tuning Value window appears.

3. Continue according to the follow table:

| Field       | Description                                                                                                    |
|-------------|----------------------------------------------------------------------------------------------------|
| Name        | Type <b>vpatch.BaseConfig.</b> operation. Where operation is any unique descriptor for the operation.                                                                                  |
|             | Example: vpatch.BaseConfig.FileOperation                                                                                                    |
|             | Example: vpatch.BaseConfig.ProcOperation                                                                                                    |
| Туре        | Select String.                                                                                                    |
| Value       | To change the process creation action, do one of the following:                                                                                                    |
|             | <ul> <li>For Windows 2000 systems, type NtCreateProcess: x: y</li> </ul>                                                                                                    |
|             | <ul> <li>For Windows 2003 systems, type NtCreateProcess:x:y and<br/>NtCreateProcessEx:x:y</li> </ul>                                                                                   |
|             | To change the file creation action, type <b>NtCreateFile:</b> <i>x</i> : <i>y</i>                                                                                                    |
|             | Where x is the protection action and y is the logging action.                                                                                                    |
|             | <b>Important:</b> If you set the global protection action to Ignore, you cannot specify a different action for a specific file.                                                        |
|             | <b>Example:</b> NtCreateProcess:K:L terminates the process that caused a buffer overflow in any of the monitored directories and sends a buffer overflow exploit event to the Console. |
| Description | Type a description that indicates the purpose of this parameter.                                                                                                    |

4. Click OK.

- 5. Repeat Steps 2 through 4 to add an action for each operation you want to change the action for.
- 6. Click OK.
- 7. Click OK.

## Changing the Action for a Specific Program File

| Introduction                                                            | By default, an action applies to all monitored directories. If you want the sensor to take a different action for one program file, you can specify an exception for that program file. You can customize the action for a specific program file as follows:            |                                                                                                    |  |
|-------------------------------------------------------------------------|----------------------------------------------------------------------------------------------------|----------------------------------------------------------------------------------------------------|--|
|                                                                         | • At the policy lev                                                                                                    | rel, where all sensors that use the policy take the defined action.                                                                  |  |
|                                                                         | • At the sensor lev                                                                                                    | vel, where only the sensor you configure takes the defined action.                                                                   |  |
| Prerequisite                                                            | You must enable Buffer Overflow Exploit Protection before the sensor can take a custe action against a buffer overflow exploit.                                                                                                    |                                                                                                    |  |
| Program files you<br>can create an<br>exception for                     | You can create an exception for any program file that the sensor is monitoring for buffer overflow exploits.                                                                                                    |                                                                                                    |  |
| Creating an<br>exception for a<br>program file that is<br>not monitored | If you want to create an exception for a program file that is not currently monitored by the sensor, you must add the file to the monitor list before you configure the exception. Add the file to the monitor list by monitoring the directory that contains the file. |                                                                                                    |  |
|                                                                         | Reference: See "Mo                                                                                                    | onitoring Additional Directories" on page 154.                                                                                       |  |
| Changing the action at the policy level                                 | To change the action for a specific program file at the policy level:                                                                                                    |                                                                                                    |  |
|                                                                         | 1. Open the policy you want to customize.                                                                                                    |                                                                                                    |  |
|                                                                         | 2. On the <b>OS Even</b>                                                                                                    | its tab, expand OS Events.                                                                                                    |  |
|                                                                         | 3. Double-click <b>Windows→Service Events</b> .                                                                                                    |                                                                                                    |  |
|                                                                         | 4. Select Buffer Overflow Protection.                                                                                                    |                                                                                                    |  |
|                                                                         | 5. Click Tuning.                                                                                                    |                                                                                                    |  |
|                                                                         | The Sensor Tuni                                                                                                    | ng window appears.                                                                                                    |  |
|                                                                         | 6. Is the vpatch.E                                                                                                    | xclude tuning parameter already in the list of parameters?                                                                           |  |
|                                                                         | <ul> <li>If <i>yes</i>, select the parameter, and then click Edit.</li> </ul>                                                                                                    |                                                                                                    |  |
|                                                                         | ■ If <i>no</i> , click <b>Add</b> .                                                                                                    |                                                                                                    |  |
|                                                                         | The Advanced Tuning Value window appears.                                                                                                    |                                                                                                    |  |
|                                                                         | 7. Continue according to the follow table:                                                                                                    |                                                                                                    |  |
|                                                                         | Field                                                                                                    | Description                                                                                                    |  |
|                                                                         | Name                                                                                                    | Type <b>vpatch.Exclude.</b> <i>file</i> . Where <i>file</i> is a unique word for the program file you want to change the action for. |  |
|                                                                         |                                                                                                    | Example 1: vpatch.Exclude.MyApplication                                                                                              |  |
|                                                                         |                                                                                                    | Select String                                                                                                    |  |
|                                                                         | ishe                                                                                                    |                                                                                                    |  |

#### Chapter 10: Monitoring for Buffer Overflow Exploits

| Field       | Description                                                                                                    |
|-------------|----------------------------------------------------------------------------------------------------|
| Value       | Type the path to the program file and the actions you want the sensor to take for process creation and file creation operations.                                                          |
|             | <b>Important:</b> If you set the global protection action to Ignore, you cannot specify a different protection action for a specific file here.                                           |
|             | <b>Example 1:</b> C:\MyDirectory\MyApplication.exe:NtCreateProcess, I,N:NtCreateFile,I,N                                                                                                  |
|             | Here, the sensor takes no protective action against the process or file operation (I) and does not send an event (N) to the Console for the buffer overflow exploit of MyApplication.exe. |
|             | <b>Example 2:</b> C:\MyDirectory\SuspiciousApplication.exe:NtCreate<br>Process, K,L:NtCreateFile,K,L                                                                                      |
|             | Here, the sensor sends an event (L) to the Console for the buffer overflow exploit of SuspiciousApplication.exe and it terminates the entire process that caused the buffer overflow (K). |
|             | <b>Note:</b> This configuration will only work if the global protection action is not set to Ignore.                                                                                      |
|             | Reference: See Table 36 on page 156 for available actions.                                                                                                    |
| Description | Type a description that indicates the purpose of this parameter.                                                                                                    |

- 8. Click OK.
- 9. Click OK.
- 10. In the Policy Editor window, click **Save**, and then apply the changed policy to the sensor.

**Changing the action** To change the action for a specific program file at the sensor level: **at the sensor level** 

- 1. In the Sensor Properties window, select the **Advanced** tab.
- 2. Is the vpatch.Exclude tuning parameter already in the list of parameters?
  - If *yes*, select the parameter, and then click **Edit**.
  - If *no*, click **Add**.
    - The Advanced Tuning Value window appears.
- 3. Continue according to the follow table:

| Field | Description                                                                                                    |
|-------|----------------------------------------------------------------------------------------------------|
| Name  | Type <b>vpatch.Exclude.</b> <i>file</i> . Where <i>file</i> is a unique word for the program file you want to change the action for. |
|       | Example 1: vpatch.Exclude.MyApplication                                                                                              |
|       | Example 2: vpatch.Exclude.SuspiciousApplication                                                                                      |
| Туре  | Select String.                                                                                                    |

| Field       | Description                                                                                                    |
|-------------|----------------------------------------------------------------------------------------------------|
| Value       | Type the path to the program file and the actions you want the sensor to take for process creation and file creation operations.                                                                |
|             | <b>Important:</b> If you set the global protection action to Ignore, you cannot specify a different protection action for a specific file here.                                                 |
|             | <b>Example 1:</b> C:\MyDirectory\MyApplication.exe:NtCreateProcess, I,N:NtCreateFile,I,N                                                                                                    |
|             | Here, the sensor takes no protective action against the process or file operation (I) and does not send an event (N) to the Console for the buffer overflow exploit of MyApplication.exe.       |
|             | <b>Example 2:</b> C:\MyDirectory\SuspiciousApplication.exe:NtCreate<br>Process, K,L:NtCreateFile,K,L                                                                                            |
|             | Here, the sensor sends an event (L) to the Console for the buffer<br>overflow exploit of SuspiciousApplication.exe and it terminates the<br>entire process that caused the buffer overflow (K). |
|             | <b>Note:</b> This configuration will only work if the global protection action is not set to Ignore.                                                                                            |
|             | Reference: See Table 36 on page 156 for available actions.                                                                                                    |
| Description | Type a description that indicates the purpose of this parameter.                                                                                                    |

4. Click OK.

5. Click OK.

#### Chapter 10: Monitoring for Buffer Overflow Exploits

Chapter 11

# Fine-Tuning RealSecure Server Sensor

## Overview

| Introduction    | <ul><li>This chapter provides information on tuning parameters that can help you improve the performance of your sensor.</li><li><b>Note:</b> Not all parameters are available for all platforms of the sensor. Please note whether the parameter is applicable to your situation before you try to configure it.</li></ul> |      |  |  |
|-----------------|----------------------------------------------------------------------------------------------------|------|--|--|
|                 |                                                                                                    |      |  |  |
| In this chapter | This chapter contains the following topics:                                                                                                    |      |  |  |
|                 | Topics                                                                                                    | Page |  |  |
|                 | Excluding an Interface from Monitoring                                                                                                    | 164  |  |  |
|                 | Customizing the Buffer Size for Interfaces                                                                                                    | 167  |  |  |
|                 | Excluding Packets from Analysis                                                                                                    | 170  |  |  |
|                 | Defining the Sensor Pass-through Mode                                                                                                    | 173  |  |  |

## Excluding an Interface from Monitoring

| Introduction                                                               | <ul> <li>RealSecure Server Sensor monidetects on your system when the for example, you have a trusted interface from being monitored</li> <li>At the policy level, where a</li> <li>At the sensor level, where a</li> </ul>                               | tors each individual Network Interface Card (NIC) that it<br>the sensor starts. You can disable the monitoring of a NIC if,<br>d interface that does not have to be monitored. Exclude an<br>by defining exclusions as follows:<br>Ill sensors that use the policy exclude the interface.<br>The sensor you configure excludes the interface. |  |
|----------------------------------------------------------------------------|----------------------------------------------------------------------------------------------------|----------------------------------------------------------------------------------------------------|--|
| Sensors that have<br>this tuning<br>parameter                              | <ul> <li>The following sensors support</li> <li>RealSecure Server Sensor fo</li> <li>RealSecure Server Sensor fo</li> <li>RealSecure Server Sensor fo</li> </ul>                                                                                          | this tuning parameter:<br>or AIX, Service Release 4.1 or later<br>or HP-UX, Service Release 4.1<br>or Solaris, Service Release 4.3                                                                                                    |  |
| Interface name<br>used                                                     | When you configure interface exclusion, you must use the low level driver name and the card offset to specify the interface you want to exclude from monitoring.                                                                                          |                                                                                                    |  |
| Determining the<br>name of the<br>interface on an AIX<br>or Solaris system | To determine the name of the in<br>1. Type the following command<br>ifconfig -a<br>The system displays inform<br>2. Find the interface in the list                                                                                                    | nterface:<br>nd:<br>nation about any interface on the system.<br>t.                                                                                                    |  |
| Determining the<br>name of the<br>interface on an<br>HP-UX system          | <ul> <li>To determine the name of the interface:</li> <li>1. Type the following command: <ul> <li>lanscan -v</li> <li>The system displays information about any LAN interface on the system.</li> </ul> </li> <li>2. Find the following lines:</li> </ul> |                                                                                                    |  |
|                                                                            | Line                                                                                                    | Information                                                                                                    |  |
|                                                                            | Driver Specific Information                                                                                                    | Low-level driver name                                                                                                    |  |
|                                                                            | Crd In#                                                                                                    | Card offset                                                                                                    |  |
| Excluding an<br>interface at the<br>sensor level                           | <ul> <li>To exclude a NIC from monitor</li> <li>1. In the Sensor Properties wi</li> <li>2. Do you see the pcd.exclus</li> <li>If <i>yes</i>, select the parameter</li> </ul>                                                                              | ing:<br>ndow, select the <b>Advanced Parameters</b> tab.<br>sion parameter in the table?<br>er, click <b>Edit</b> , and then go to Step 4.                                                                                                    |  |

■ If *no*, click **Add**.

**Important:** If you enter conflicting or duplicate tuning parameters, the parameter entered last overrides the parameter entered first.

3. In the Name box, type the parameter name, pcd.exclusion.

**Note:** Any typographical errors will render the parameter unusable.

- 4. In the **Type** box, select **String**.
- 5. In the Value box, do one of the following:
  - on an HP-UX system, type *interface#*, where *interface* is the name of the interface to exclude and *#* is the card offset of the interface
  - on an AIX or Solaris system, type *interface*, where *interface* is the name of the interface to exclude

Note: You can exclude several interfaces by separating each entry with a comma.

- 6. In the Description box, type a descriptive comment for this parameter.
- 7. Click OK.

The tuning parameter with the new setting is listed in the parameters table.

- 8. Click **OK**.
- 9. Restart the sensor.

To exclude a NIC from monitoring:

- 1. Open the policy you want to customize.
- 2. On the Network Events tab, select any group of signatures.
- 3. Click Tuning.
- 4. Do you see the pcd.exclusion parameter in the table?
  - If *yes*, select the parameter, click **Edit**, and then go to Step 6.
  - If no, click Add.

**Important:** If you enter conflicting or duplicate tuning parameters, the parameter entered last overrides the parameter entered first.

5. In the **Name** box, type the parameter name, pcd.exclusion.

Note: Any typographical errors will render the parameter unusable.

- 6. In the **Type** box, select **String**.
- 7. In the Value box, do one of the following:
  - on an HP-UX system, type *interface#*, where *interface* is the name of the interface to exclude and *#* is the card offset of the interface
  - on an AIX or Solaris system, type *interface*, where *interface* is the name of the interface to exclude

**Note:** You can exclude several interfaces by separating each entry with a comma.

- 8. In the **Description** box, type a descriptive comment for this parameter.
- 9. Click OK.

The tuning parameter with the new setting is listed in the parameters table.

- 10. Click **OK**.
- 11. Save the changed policy, and then apply the policy to the sensor.
- 12. Restart the sensor.

Excluding an interface at the policy level

#### Example

You configure the pcd.exclusion parameter as follows:

- Name = pcd.exclusion
- Value = btlan0,igelan1

The sensor will not monitor the btlan0 interface or the igelan1 interface.

## Customizing the Buffer Size for Interfaces

| Introduction                                                      | <ul> <li>You can customize the amount<br/>by the sensor. By allocating larg<br/>slower interfaces, you use resor</li> <li>At the policy level, where a</li> <li>At the sensor level, where a</li> </ul>                                                                                                    | of buffer space that is allocated to each interface monitored<br>ger buffers to Gigabit interfaces and smaller buffers to<br>urces more efficiently. Allocate buffer sizes as follows:<br>all sensors that use the policy allocate the buffer space.<br>only the sensor you configure allocates the buffer space. |  |  |
|-------------------------------------------------------------------|----------------------------------------------------------------------------------------------------|----------------------------------------------------------------------------------------------------|--|--|
| Sensors that have                                                 | The following sensors support                                                                                                    | this tuning parameter:                                                                                                    |  |  |
| parameter                                                         | • RealSecure Server Sensor for HP-UX, Service Release 4.1                                                                                                    |                                                                                                    |  |  |
|                                                                   | • RealSecure Server Sensor fe                                                                                                    | or Solaris, Service Release 4.3                                                                                                    |  |  |
| Interface name<br>used                                            | When you customize the buffer size for an interface, you must use the low level driver name and the card offset of the interface to specify which interface you are customizing.                                                                                                    |                                                                                                    |  |  |
| Determining the name of the                                       | To determine the name of the in                                                                                                    | nterface:                                                                                                    |  |  |
| interface on a                                                    | 1. Type the following comma                                                                                                    | nd:                                                                                                    |  |  |
| Solaris system                                                    | ifconfig -a                                                                                                    |                                                                                                    |  |  |
|                                                                   | The system displays information about any interface on the system.                                                                                                    |                                                                                                    |  |  |
|                                                                   | 2. Find the interface in the list.                                                                                                    |                                                                                                    |  |  |
| Determining the<br>name of the<br>interface on an<br>HP-UX system | To determine the name of the in<br>1. Type the following comma<br>lanscan -v<br>The system displays inform<br>2. Find the following lines:                                                                                                    | nterface:<br>nd:<br>nation about the LAN interfaces on the system.                                                                                                    |  |  |
|                                                                   | Line                                                                                                    | Information                                                                                                    |  |  |
|                                                                   | Driver Specific Information                                                                                                    | Low-level driver name                                                                                                    |  |  |
|                                                                   | Crd In#                                                                                                    | Card offset                                                                                                    |  |  |
| Customizing<br>allocated buffer<br>space at the sensor<br>level   | <ul> <li>To customize the buffer space a</li> <li>1. In the Sensor Properties wi</li> <li>2. Do you see the pcd.buffer</li> <li>If <i>yes</i>, select the paramet</li> <li>If <i>no</i>, click Add.</li> <li>Important: If you enter a entered last overrides th</li> <li>3. In the Name box, type the parameters</li> </ul> | Allocated to interfaces:<br>indow, select the <b>Advanced Parameters</b> tab.<br>rtuning parameter in the table?<br>er, click <b>Edit</b> , and then go to Step 4.<br>conflicting or duplicate tuning parameters, the parameter<br>e parameter entered first.                                                     |  |  |
|                                                                   | <b>Note</b> : Any typographical errors will render the parameter unusable.                                                                                                    |                                                                                                    |  |  |

- 4. In the Type box, select String.
- 5. In the Value box, type *interface*#: XM, as described in the following table

| Element   | Description                                                                                                    | Example |
|-----------|----------------------------------------------------------------------------------------------------|---------|
| interface | The name of the interface you are customizing the buffer size for.                                                   | btlan   |
| #         | The card offset of the interface.<br><b>Note:</b> You do not need to specify this element on AIX or Solaris systems. | 0       |
| Х         | The size (in megabytes) to allocate to the buffer.                                                                   | 4       |

**Note**: You can define the buffer size for several interfaces by separating each entry with a comma.

- 6. In the **Description** box, type a descriptive comment for this parameter.
- 7. Click OK.

The tuning parameter with the new setting is listed in the parameters table.

- 8. Click OK.
- 9. Restart the sensor.

To customize the buffer space allocated to interfaces:

- 1. Open the policy you want to customize.
  - 2. On the **Network Events** tab, select any group of signatures.
  - 3. Click Tuning.
  - 4. Do you see the pcd.buffertuning parameter in the table?
    - If *yes*, select the parameter, click **Edit**, and then go to Step 6.
    - If no, click Add.

**Important:** If you enter conflicting or duplicate tuning parameters, the parameter entered last overrides the parameter entered first.

5. In the Name box, type the parameter name, pcd.buffertuning.

**Note:** Any typographical errors will render the parameter unusable.

- 6. In the **Type** box, select **String**.
- 7. In the **Value** box, type *interface#: XM*, as described in the following table

| Element   | Description                                                                                                    | Example |
|-----------|----------------------------------------------------------------------------------------------------|---------|
| interface | The name of the interface you are customizing the buffer size for.                                                   | btlan   |
| #         | The card offset of the interface.<br><b>Note:</b> You do not need to specify this element on AIX or Solaris systems. | 0       |
| Х         | The size (in megabytes) to allocate to the buffer.                                                                   | 4       |

**Note:** You can define the buffer size for several interfaces by separating each entry with a comma.

8. In the Description box, type a descriptive comment for this parameter.

Customizing allocated buffer space at the policy level

#### 9. Click OK.

The tuning parameter with the new setting is listed in the parameters table.

- 10. Click **OK**.
- 11. Save the changed policy, and then apply the policy to the sensor.
- 12. Restart the sensor.

Example

You configure the pcd.buffertuning parameter as follows:

- Name = pcd.buffertuning
- Value = btlan0:4M,igelan0:8M

The sensor will allocate 4MB of buffer to the btlan interface and 8MB to the igelan interface respectively.

## **Excluding Packets from Analysis**

Introduction

You can configure the sensor to not analyze packets that come from a specified IP address. This may be useful when you are doing system backups, where traffic does not need to be analyzed. Exclude packets from analysis as follows:

- At the policy level, where all sensors that use the policy filter the traffic.
- At the sensor level, where only the sensor you configure filters the traffic.

Sensors that have this tuning parameter

- The following sensors support this tuning parameter:
- RealSecure Server Sensor for AIX, Service Release 4.1 or later
- RealSecure Server Sensor for HP-UX, Service Release 4.1
- RealSecure Server Sensor for Solaris, Service Release 4.3
- RealSecure Server Sensor for Windows, Service Release 4.4

Excluding packet analysis at the sensor level To exclude packets from analysis:

- 1. In the Sensor Properties window, select the **Advanced Parameters** tab.
- 2. Do you see the pcd.packetfilters parameter in the table?
  - If *yes*, select the parameter, click **Edit**, and then go to Step 4.
  - If no, click Add.

**Important:** If you enter conflicting or duplicate tuning parameters, the parameter entered last overrides the parameter entered first.

3. In the Name box, type the parameter name, pcd.packetfilters.

**Note:** Any typographical errors will render the parameter unusable.

- 4. In the **Type** box, select **String**.
- 5. In the **Value** box, type *ip\_address/CIDR\_prefix\_length/protocol/direction*, as described in the following table:

| Element            | Description                                                                                            | Example     |
|--------------------|----------------------------------------------------------------------------------------------------|-------------|
| ip_address         | The IP address of the system to filter.                                                                | 172.16.1.2  |
|                    | Note: The IP address                                                                                   |             |
| CIDR_prefix_length | The number of bits used to specify the network prefix of the system to filter.                         | 32          |
| protocol           | An integer or string for well-known protocols.                                                         |             |
|                    | <b>Note:</b> Valid values are TCP, UDP, ICMP, or ALL (for all IP protocols).                           | Integer = 1 |
| direction          | The direction of traffic to filter. Valid values are IN for inbound traffic, OUT for outbound traffic. | IN          |
|                    | <b>Note:</b> If you do not specify a direction, the sensor filters both inbound and outbound traffic.  |             |

**Note:** You can define several filters by separating each entry with a comma.

6. In the **Description** box, type a descriptive comment for this parameter.

7. Click OK.

The tuning parameter with the new setting is listed in the parameters table.

8. Click OK.

Excluding packet analysis at the policy level To exclude packets from analysis:

- 1. Open the policy you want to customize.
- 2. On the Network Events tab, select any group of signatures.
- 3. Click Tuning.
- 4. Do you see the pcd.packetfilters parameter in the table?
  - If *yes*, select the parameter, click **Edit**, and then go to Step 6.
  - If no, click Add.

**Important:** If you enter conflicting or duplicate tuning parameters, the parameter entered last overrides the parameter entered first.

5. In the **Name** box, type the parameter name, pcd.packetfilters.

**Note**: Any typographical errors will render the parameter unusable.

- 6. In the **Type** box, select **String**.
- 7. In the Value box, type *ip\_address/CIDR\_prefix\_length/protocol/direction*, as described in the following table:

| Element            | Description                                                                                                    | Example                      |
|--------------------|----------------------------------------------------------------------------------------------------|------------------------------|
| ip_address         | The IP address of the system to filter.<br>Note: The IP address                                                                                                    | 172.16.1.2                   |
| CIDR_prefix_length | The number of bits used to specify the network prefix of the system to filter.                                                                                                    | 32                           |
| protocol           | An integer or string for well-known protocols.<br><b>Note:</b> Valid values are TCP, UDP, ICMP, or ALL (for all IP protocols).                                                                               | String = ICMP<br>Integer = 1 |
| direction          | The direction of traffic to filter. Valid values are IN for inbound traffic, OUT for outbound traffic. <b>Note:</b> If you do not specify a direction, the sensor filters both inbound and outbound traffic. | IN                           |

**Note:** You can define several filters by separating each entry with a comma.

- 8. In the **Description** box, type a descriptive comment for this parameter.
- 9. Click **OK**.

The tuning parameter with the new setting is listed in the parameters table.

- 10. Click OK.
- 11. Save the changed policy, and then apply the policy to the sensor.

#### Chapter 11: Fine-Tuning RealSecure Server Sensor

#### Examples

The following table illustrates how you might configure the pcd.packetfilters parameter:

| To filter                  | Use the value                   | То                                                                                                    |
|----------------------------|---------------------------------|----------------------------------------------------------------------------------------------------|
| a single IP address        | 172.16.1.2/32/1/OUT             | prevent analysis of outbound ICMP traffic to 172.16.1.2.                                                     |
| two IP addresses           | 172.16.1.2/32/6,172.16.1.0/24/6 | prevent analysis of outbound and<br>inbound TCP traffic to and from<br>172.16.1.2 and the 172.16.1.0 subnet. |
| a range of IP<br>addresses | 172.16.1.0/24/17/IN             | prevent analysis of inbound UDP traffic<br>from all ip addresses in the range<br>172.16.1.0-172.16.1.255.    |

 Table 37: Examples of how to use the pcd.packetfilters parameter

## Defining the Sensor Pass-through Mode

| Introduction                                  | RealSecure Server Sensor monitors all traffic to and from the server. During overload conditions, traffic may be delayed as the sensor tries to process the high load. You can configure the sensor to allow traffic to pass-through the sensor to prevent any possible delays. Define the sensor pass-through mode as follows: |                                                                                                    |  |  |
|-----------------------------------------------|----------------------------------------------------------------------------------------------------|----------------------------------------------------------------------------------------------------|--|--|
|                                               | • At the policy level, where all sensors that use the policy filter the traffic.                                                                                                    |                                                                                                    |  |  |
|                                               | • At the sensor level, where only the sensor you configure filters the traffic.                                                                                                    |                                                                                                    |  |  |
|                                               | <b>Important:</b> Allowing traffic to bypass the protection offered by the sensor may impact the integrity of your server.                                                                                                    |                                                                                                    |  |  |
| Sensors that have<br>this tuning<br>parameter | This tuning parameter<br>Release 4.2.                                                                                                    | is currently supported in RealSecure Server Sensor for AIX, Service                                                                                |  |  |
| Defining the pass-                            | To define the pass-through mode:                                                                                                    |                                                                                                    |  |  |
| the sensor level                              | 1. In the Sensor Properties window, select the <b>Advanced Parameters</b> tab.                                                                                                    |                                                                                                    |  |  |
|                                               | 2. Do you see the pcd.failmode parameter in the table?                                                                                                    |                                                                                                    |  |  |
|                                               | ■ If <i>yes</i> , select the parameter, click <b>Edit</b> , and then go to Step 4.                                                                                                    |                                                                                                    |  |  |
|                                               | ■ If <i>no</i> , click <b>Add</b> .                                                                                                    |                                                                                                    |  |  |
|                                               | <b>Important:</b> If you enter conflicting or duplicate tuning parameters, the parameter entered last overrides the parameter entered first.                                                                                                    |                                                                                                    |  |  |
|                                               | 3. In the <b>Name</b> box, type the parameter name, pcd.failmode.                                                                                                    |                                                                                                    |  |  |
|                                               | <b>Note</b> : Any typographical errors will render the parameter unusable.                                                                                                    |                                                                                                    |  |  |
|                                               | 4. In the <b>Type</b> box, select <b>String</b> .                                                                                                    |                                                                                                    |  |  |
|                                               | 5. In the <b>Value</b> box, specify one of the following:                                                                                                    |                                                                                                    |  |  |
|                                               | Value                                                                                                    | Description                                                                                                    |  |  |
|                                               | failopen                                                                                                    | Instructs the sensor to allow traffic to pass-through; the sensor provides no protection against malicious packets in traffic that passes through. |  |  |
|                                               |                                                                                                    | <b>Note:</b> This is the default setting.                                                                                                    |  |  |
|                                               | failclosed                                                                                                    | Instructs the sensor to process all traffic; the sensor provides                                                                                   |  |  |

dropped if the packet queue fills up. **Note:** The sensor stops dropping packets when the packet queue has room to queue incoming packets.

protection against malicious packets, but some packets may be

- 6. In the **Description** box, type a descriptive comment for this parameter.
- 7. Click OK.

The tuning parameter with the new setting is listed in the parameters table.

8. Click OK.

| Defining the pass-<br>through mode at | To define the pass-through mode:                              |
|---------------------------------------|---------------------------------------------------------------|
| the policy level                      | 1. Open the policy you want to customize.                     |
|                                       | 2. On the Network Events tab, select any group of signatures. |

- 3. Click Tuning.
- 4. Do you see the pcd.failmode parameter in the table?
  - If *yes*, select the parameter, click **Edit**, and then go to Step 6.
  - If *no*, click **Add**.

**Important:** If you enter conflicting or duplicate tuning parameters, the parameter entered last overrides the parameter entered first.

5. In the Name box, type the parameter name, pcd.failmode.

**Note:** Any typographical errors will render the parameter unusable.

- 6. In the **Type** box, select **String**.
- 7. In the Value box, specify one of the following:

| Value      | Description                                                                                                    |  |
|------------|----------------------------------------------------------------------------------------------------|--|
| failopen   | Instructs the sensor to allow traffic to pass-through; the sensor provides no protection against malicious packets in traffic that passes through.<br><b>Note:</b> This is the default setting. |  |
| failclosed | Instructs the sensor to process all traffic; the sensor provides protection against malicious packets, but some packets may be dropped if the packet queue fills up.                            |  |
|            | <b>Note:</b> The sensor stops dropping packets when the packet queue has room to queue incoming packets.                                                                                        |  |

- 8. In the Description box, type a descriptive comment for this parameter.
- 9. Click OK.

The tuning parameter with the new setting is listed in the parameters table.

- 10. Click OK.
- 11. Save the changed policy, and then apply the policy to the sensor.

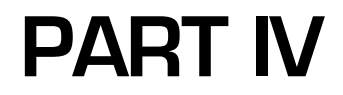

# Troubleshooting

Chapter 12

# Troubleshooting

## Overview

| Introduction                    | This chapter describes issues you may encounter while using RealSecure Server Sensor; it also describes how to troubleshoot them.                                |      |  |
|---------------------------------|----------------------------------------------------------------------------------------------------|------|--|
| Contacting<br>Technical Support | If you encounter a problem that is not described in this chapter, see "Getting Technical Support" on page 10 for information about contacting Technical Support. |      |  |
| In this chapter                 | This chapter contains the following topics:                                                                                                    |      |  |
|                                 | Торіс                                                                                                    | Page |  |
|                                 | Isolating Policy Problems                                                                                                    | 178  |  |
|                                 | Tcl Script Problems                                                                                                    | 185  |  |
|                                 | No Communication Between the Sensor and the Console                                                                                                    | 186  |  |
|                                 | No Communication Between the Sensor on an ISA Server and the Console                                                                                             | 187  |  |
|                                 | Failure to Open a Control Channel Error                                                                                                    | 188  |  |
|                                 | Not Seeing Any BOEP Events                                                                                                    | 189  |  |
|                                 | BOEP Action for a Specific Program File Not Working                                                                                                    | 190  |  |
|                                 | Api Read Queue Messages in the Syslog                                                                                                    | 191  |  |
|                                 |                                                                                                    |      |  |

## **Isolating Policy Problems**

| Introduction                      | This topic provides information about isolating and correcting possible policy problems.                                                                                      |  |  |
|-----------------------------------|----------------------------------------------------------------------------------------------------|--|--|
| Error messages<br>that indicate a | Error messages that might indicate policy file problems include the following:                                                                                                |  |  |
| policy problem                    | • "No such file or directory" displays in the Control Status column when connecting to a sensor                                                                               |  |  |
|                                   | • "Failure to transfer current policy when the control channel opened" displays in the Control Status column                                                                  |  |  |
|                                   | • "Failure to read/transfer common.policy" displays in the Control Status column                                                                                              |  |  |
|                                   | • "Unknown" displays in the Policy column                                                                                                    |  |  |
| Troubleshooting<br>techniques     | When an error message indicates a possible policy file problem, you can try the following to isolate and correct the problem:                                                 |  |  |
|                                   | • Inspect the issDaemon directory and sensor component directory. Look for things such as file sizes of zero bytes, or no policy files listed.                                |  |  |
|                                   | • Check the event log (Windows) or the syslog (UNIX) of the sensor for any unusual events.                                                                                    |  |  |
|                                   | • Reapply a policy to the sensor.                                                                                                    |  |  |
|                                   | • Revert the sensor to a default policy configuration by deleting the current.policy file, and then apply a new policy to the sensor.                                         |  |  |
|                                   | <b>Reference:</b> For more information, see "Deleting current.policy" on page 182.                                                                                            |  |  |
|                                   | <ul> <li>Determine whether the problem is the daemon. Start the daemon without<br/>automatically restarting the sensor to determine if the daemon loads correctly.</li> </ul> |  |  |
|                                   | <b>Reference:</b> For more information, see "Determining whether the problem may be the daemon" on page 182.                                                                  |  |  |
|                                   | • Start the sensor manually to detect sensor component problems.                                                                                                    |  |  |
|                                   | <b>Reference:</b> For more information, see "Starting the sensor manually to detect sensor component problems" on page 183.                                                   |  |  |
|                                   | • If the problem persists, contact IBM ISS Technical Support.                                                                                                    |  |  |
|                                   | <b>Reference:</b> For technical support contact information, see "Getting Technical Support" on page 10.                                                                      |  |  |
|                                   | <b>Important:</b> To maintain the sensor's intended configuration, change any newly applied policy to match the previous configuration.                                       |  |  |
|                                   |                                                                                                    |  |  |

## Stopping the issDaemon

Some troubleshooting techniques for policy problems require you to stop the issDaemon. You can do this from the desktop (Windows only) or from the command line.

To stop the issDaemon, use the following decision table to determine your action:

| For this operating system | from the     | do this                                                                                                    |
|---------------------------|--------------|----------------------------------------------------------------------------------------------------|
| Windows NT                | Desktop      | <ul> <li>To stop the issDaemon from the desktop:</li> <li>1. Select Start→Settings→Control Panel.</li> <li>2. Double-click Services.</li> <li>3. Double-click issDaemon.<br/>The issDaemon Properties window appears.</li> <li>4. In the Service Status section, click Stop.</li> <li>5. Click OK.<br/>The issDaemon stops.</li> </ul>                                                                                                    |
| Windows NT                | Command line | <ul> <li>To stop the issDaemon from the command line:</li> <li>Type C:\&gt;net stop issdaemon<br/>The issDaemon stops.</li> </ul>                                                                                                    |
| Windows                   | Desktop      | <ul> <li>To stop the issDaemon from the desktop:</li> <li>1. Select Start→Settings→Control Panel.</li> <li>2. Do one of the following: <ul> <li>Double-click Services.</li> <li>Double-click Administrative Tools, and then double-click Services.</li> </ul> </li> <li>3. Double-click issDaemon.<br/>The issDaemon Properties window appears.</li> <li>4. In the Service Status section, click Stop.</li> <li>5. Click OK.<br/>The issDaemon stops.</li> </ul> |
| Windows                   | Command line | <ul> <li>To stop the issDaemon from the command line:</li> <li>Type C:\&gt;net stop issdaemon<br/>The issDaemon stops.</li> <li>Note: This procedure assumes that the product is installed in<br/>the default directory and is the first or only server sensor<br/>installed on the computer.</li> </ul>                                                                                                    |
| Solaris                   | Command line | <ol> <li>Log in as root.</li> <li>At the command line, type:<br/>/etc/init.d/realsecure stop<br/>The issDaemon stops.</li> </ol>                                                                                                    |
| HP-UX                     | Command line | <ol> <li>Log in as root.</li> <li>At the command line, type the following command:<br/>/sbin/init.d/realsecure stop<br/>The issDaemon stops.</li> </ol>                                                                                                    |

Chapter 12: Troubleshooting

| For this<br>operating<br>system | from the     | do this                                                                                                    |
|---------------------------------|--------------|----------------------------------------------------------------------------------------------------|
| AIX                             | Command line | <ol> <li>Log in as root.</li> <li>At the command line, type the following command:<br/>/user/bin/realsecure stop<br/>The issDaemon stops.</li> </ol> |
#### Starting the issDaemon

Some troubleshooting techniques for policy problems require you to start the issDaemon. You can do this from the desktop (Windows only) or from the command line. To start the issDaemon, use the following decision table to determine your action:

| For this operating system | from the     | Do this                                                                                                    |
|---------------------------|--------------|----------------------------------------------------------------------------------------------------|
| Windows NT                | Desktop      | <ul> <li>To start the issDaemon from the desktop:</li> <li>1. Select Start→Settings→Control Panel.</li> <li>2. Double-click Services.</li> <li>3. Double-click issDaemon.<br/>The issDaemon Properties window appears.</li> <li>4. In the Service Status section, click Start.</li> <li>5. Click OK.<br/>The issDaemon starts.</li> </ul>                                                                                                    |
| Windows NT                | Command line | To start the issDaemon from the command line:<br>• Type C:\>net start issdaemon<br>The issDaemon starts.                                                                                                    |
| Windows                   | Desktop      | <ul> <li>To start the issDaemon from the desktop:</li> <li>1. Select Start→Settings→Control Panel.</li> <li>2. Do one of the following: <ul> <li>Double-click Services.</li> <li>Double-click Administrative Tools, and then double-click Services.</li> </ul> </li> <li>3. Double-click issDaemon. <ul> <li>The issDaemon Properties window appears.</li> </ul> </li> <li>4. In the Service Status section, click Start.</li> <li>5. Click OK. <ul> <li>The issDaemon starts.</li> </ul> </li> </ul> |
| Windows                   | Command line | To start the issDaemon from the command line:<br>• Type C:\>net start issdaemon<br>The issDaemon starts.                                                                                                    |
| Solaris                   | Command line | <ol> <li>Log in as root.</li> <li>At the command line, type:<br/>/etc/init.d/realsecure start<br/>The issDaemon starts.</li> </ol>                                                                                                    |
| HP-UX                     | Command line | <ol> <li>Log in as root.</li> <li>At the command line, type the following command:<br/>/sbin/init.d/realsecure start<br/>The issDaemon starts.</li> </ol>                                                                                                    |
| AIX                       | Command line | <ol> <li>Log in as root.</li> <li>At the command line, type the following command:<br/>/user/bin/realsecure start<br/>The issDaemon starts.</li> </ol>                                                                                                    |

| Deleting<br>current.policy                                 | You can revert the sensor to a default policy configuration by deleting the current.policy file and then applying a new policy to the sensor. To delete current.policy, you must first stop the issDaemon, then delete current.policy, and then restart the issDaemon. The sensor should restart automatically when you restart the daemon. When the sensor restarts it uses default.policy until it receives a new policy file from the Console. |
|------------------------------------------------------------|----------------------------------------------------------------------------------------------------|
|                                                            | Important: Do not delete current.policy while the sensor is running.                                                                                                    |
|                                                            | To delete current.policy:                                                                                                    |
|                                                            | 1. Stop the issDaemon.                                                                                                    |
|                                                            | <b>Reference</b> : See "Stopping the issDaemon" on page 179.                                                                                                    |
|                                                            | <ol> <li>In the directory where the sensor was installed, locate and then delete<br/>current.policy.</li> </ol>                                                                                                    |
|                                                            | 3. Restart the issDaemon.                                                                                                    |
|                                                            | <b>Reference:</b> See "Starting the issDaemon" on page 181.                                                                                                    |
|                                                            | 4. If the sensor did not restart see "Determining whether the problem may be the daemon" on page 182.                                                                                                    |
|                                                            | 5. Using Windows Explorer, locate the transfer directory at the following location:                                                                                                    |
|                                                            | C:\Program Files\ISS\SiteProtector\Application Server\temp\Sensor<br>Controller                                                                                                    |
|                                                            | 6. Delete the files that contain the sensor's IP address in the filename.                                                                                                    |
|                                                            | 7. Apply a default, customized, or imported policy to the sensor.                                                                                                    |
| Determining<br>whether the<br>problem may be the<br>daemon | By default, the sensor starts automatically when you start the daemon. You can prevent<br>the sensor from starting automatically by stopping the daemon, editing the<br>issDaemon.policy file, and then restarting the daemon. If the daemon fails to load, then<br>the problem may be caused by the daemon or one of its policy files. IBM ISS recommends<br>that you troubleshoot daemon problems with the help of Technical Support.           |
|                                                            | To determine if the problem was caused by the daemon:                                                                                                    |
|                                                            | 1. Stop the issDaemon.                                                                                                    |
|                                                            | <b>Reference</b> : See "Stopping the issDaemon" on page 179.                                                                                                    |
|                                                            | 2. Locate the issDaemon.policy file.                                                                                                    |
|                                                            | The Windows default location for this file is as follows:                                                                                                    |
|                                                            | C:\Program Files\ISS\IssDaemon                                                                                                    |
|                                                            | The UNIX default location for this file is as follows:                                                                                                    |
|                                                            | /opt/ISS/issDaemon                                                                                                    |
|                                                            | 3. Open the issDaemon.policy file in a text editor such as Notepad or vi.                                                                                                    |
|                                                            | 4. Change the auto_recovery value for the selected sensor from 1 to 0.                                                                                                    |
|                                                            | <b>Note</b> : Setting the auto_recovery value to 0 causes the daemon to start without automatically starting the sensor.                                                                                                    |
|                                                            | 5. Save and close the issDaemon.policy file, and then close the text editor.                                                                                                    |

6. Restart the issDaemon.

**Reference**: See "Starting the issDaemon" on page 181.

7. Check the running processes to determine whether the daemon was loaded correctly.

Use the following decision table to check the running processes:

| For this operating system | Do this                                                                                                    |
|---------------------------|----------------------------------------------------------------------------------------------------|
| Windows                   | <ol> <li>Press CTRL+ALT+DELETE.</li> <li>Click <b>Task Manager</b>.</li> <li>Select the Processes tab, and ensure that the issDaemon.exe process is running.</li> </ol> |
| Solaris, HP-UX, or AIX    | At the command line, type:<br>han[admin] # ps -ef  grep iss                                                                                                    |

- 8. Did the issDaemon load correctly?
  - If *yes*, then you must start the sensor manually and determine if there are any sensor component problems. See "Starting the sensor manually to detect sensor component problems" on page 183.
  - If *no*, then the policy problem may have been caused by the daemon. Contact IBM ISS Technical Support for further assistance.

**Reference:** See "Getting Technical Support" on page 10.

9. Stop the issDaemon.

**Reference:** See "Stopping the issDaemon" on page 179.

- 10. Locate the issDaemon.policy file as follows:
  - on Windows systems, the default location for this file is C:\\Program Files\ISS\IssDaemon
  - on UNIX systems, the default location for this file is opt/ISS/issDaemon
- 11. Open the issDaemon.policy file in a text editor such as Notepad or vi.
- 12. Change the auto recovery value for the selected sensor to 1.
- 13. Save and close the issDaemon.policy file, and then close the text editor.
- 14. Restart the issDaemon.

Reference: See "Starting the issDaemon" on page 181.

- 15. Did the sensor start automatically after you started the daemon?
  - If *yes*, determine whether the policy problem has been corrected. If the problem persists, see "If you need further help" on page 184.
  - If *no*, then you must start the sensor manually to determine if the policy problem has been corrected. See "Starting the sensor manually to detect sensor component problems" on page 183.

Starting the sensor manually to detect sensor component problems The sensor may not start automatically when the daemon is started. This could happen if the sensor was in a stopped state before the daemon was stopped. You can start the sensor manually from the desktop (Windows only) or from the command line.

**Important:** Be sure that the issDaemon is stopped before you start the sensor manually. If you try to start the sensor manually without first shutting down the daemon, the following error message appears:

|                             | Error creating FirstInstance Mutex                                                                                                    |
|-----------------------------|----------------------------------------------------------------------------------------------------|
|                             | To start the sensor manually and determine whether sensor component problems may exist:                                                                                                    |
|                             | 1. Start the sensor with CSF Trace set at level 6.                                                                                                    |
|                             | 2. Check whether the sensor started correctly by looking for an active sensor status in SiteProtector.                                                                                                    |
|                             | <ul> <li>If the sensor is active, then set the auto-recovery flag back to its original value. Go to Step 3.</li> </ul>                                                                                                    |
|                             | <ul> <li>If the sensor is not active, then contact IBM ISS Technical Support for further<br/>assistance. See "Getting Technical Support" on page 10 for contact information.</li> </ul>                                                                                                    |
|                             | 3. Stop the issDaemon.                                                                                                    |
|                             | <b>Reference:</b> See "Stopping the issDaemon" on page 179.                                                                                                    |
|                             | 4. Locate the issDaemon.policy file as follows:                                                                                                    |
|                             | <ul> <li>on Windows systems, the default location for this file is C:\\Program<br/>Files\ISS\IssDaemon</li> </ul>                                                                                                    |
|                             | <ul><li>on UNIX systems, the default location for this file is /opt/ISS/issDaemon</li></ul>                                                                                                    |
|                             | 5. Open the issDaemon.policy file in a text editor such as Notepad or vi.                                                                                                    |
|                             | 6. Set the auto_recovery value for the selected sensor to 1.                                                                                                    |
|                             | 7. Save and close the issDaemon.policy file, and then close the text editor.                                                                                                    |
|                             | 8. Restart the issDaemon.                                                                                                    |
|                             | The sensor starts automatically.                                                                                                    |
|                             | <b>Reference:</b> See "Starting the issDaemon" on page 181.                                                                                                    |
| lf you need further<br>help | If you still cannot isolate the problem, send copies of the sensor's current.policy file, common.policy file, and syslog to IBM ISS Technical Support for further assistance. See "Getting Technical Support" on page 10 for contact information. Include the output from the following commands: |
|                             | netstat -a                                                                                                    |
|                             | ps -ef                                                                                                    |
|                             |                                                                                                    |

#### **Tcl Script Problems**

| Introduction           | This topic can help you troubleshoot problems with standard Tcl procedures.                                                                                                    |
|------------------------|----------------------------------------------------------------------------------------------------|
| Background             | When Tcl errors occur, the Tcl process creates a TCL_ERROR exception. This exception is reported to the Console and appears as a medium priority event. Under normal circumstances, the Tcl procedure that generated the error does not continue to run. However, you can use a standard Tcl procedure called catch to keep the process from failing.         |
| The catch<br>procedure | The catch procedure looks for error codes that happen within another procedure. If an error occurs, you can have the script perform a different set of steps to complete the procedure.                                                                                                    |
|                        | <b>Example:</b> If you create a procedure called counter that increments the value of a certain global variable by one each time the procedure is called, you can use the catch procedure to make sure this variable exists. Under normal circumstances (without catch), the procedure would fail if the variable did not exist before the procedure started. |
|                        | The following code demonstrates using catch with a procedure called counter:                                                                                                    |
|                        | <pre>proc counter {} {     if {[catch {Retrieve mycount} n]} {         set n 1             Store mycount \$n     } else {             incr n             Store mycount \$n         }         return \$n     } } Other troubleshooting options—For troubleshooting purposes, you can turn off Fusion</pre>                                                     |
|                        | Scripting for one signature or for all signatures.                                                                                                    |

**Reference**: See "Disabling Fusion Scripting" on page 140 for more information.

#### No Communication Between the Sensor and the Console

| Problem    | You have applied a policy to the sensor and now the sensor and the Console cannot communicate.                                        |
|------------|----------------------------------------------------------------------------------------------------|
| Background | Firecell signatures work like a firewall to ensure that only authorized clients can access the server.                                |
|            | Because of this, you can easily disable all traffic to and from a system, including communication between the Console and the sensor. |
| Solution   | To reestablish communication to the sensor:                                                                                           |
|            | 1. Manually stop the issDaemon service.                                                                                               |
|            | <b>Reference</b> : See "Stopping the issDaemon" on page 179.                                                                          |
|            | 2. Manually delete current.policy on the affected sensor.                                                                             |
|            | <b>Reference:</b> See "Deleting current.policy" on page 182.                                                                          |
|            | 3. Manually restart the issDaemon.                                                                                                    |
|            | <b>Reference:</b> See "Starting the issDaemon" on page 181.                                                                           |

### No Communication Between the Sensor on an ISA Server and the Console

| Problem    | You have configured communication between RealSecure Server Sensor for Windows and SiteProtector, but there is no communication between these components. |
|------------|----------------------------------------------------------------------------------------------------|
| Background | By default, the ISA Server blocks communication between the sensor and the SiteProtector components.                                                      |
| Solution   | Configure the ISA server to allow incoming connections to port 2998 and port 902.                                                                         |

#### Failure to Open a Control Channel Error

| Problem    | You see the following error message when you try to apply SiteProtector command-jobs to the sensor:                                                                                                    |
|------------|----------------------------------------------------------------------------------------------------|
|            | Result Failed to open control channel to the sensor, cannot perform any actions on it.                                                                                                    |
| Background | While this message can be displayed for a variety of reasons, including improper exchange of authentication keys, it is possible that the network interface card (NIC) settings on the sensor system may also cause communications problems.  |
| Solution   | Check the duplex settings for the NIC that communicates with the SiteProtector system<br>and make sure they are statically set (for example, set to 100 Full), instead of set to auto.<br>Restart the sensor and try to apply commands again. |

#### Not Seeing Any BOEP Events

| Problem    | You have enabled Buffer Overflow Exploit Protection but you are not seeing any BOEP events.                                                                                                    |
|------------|----------------------------------------------------------------------------------------------------|
| Background | By default, Data Execution Prevention (DEP) is enabled on Windows 2003 Server. DEP may block certain buffer overflow exploits before the BOEP module of the sensor can analyze them and send an alert. |
| Solution   | Disable DEP if you want the sensor to monitor for BOEP events.                                                                                                    |

#### **BOEP** Action for a Specific Program File Not Working

| Problem    | You enabled Buffer Overflow Exploit Protection (BOEP) and set the global protection and logging actions. You then configured the sensor to take different actions if it detected an attempt to exploit a buffer overflow in a specific program file. There was an attempt to exploit a buffer overflow in the specific program file, but the sensor did not take the actions you specified.                                              |
|------------|----------------------------------------------------------------------------------------------------|
| Background | By default, a BOEP action applies to all monitored directories. If you want the sensor to take a different action for a specific program file, you must specify an exception for that program file. If, however, you specify the global protection action as Ignore, you cannot specify a different protection action for the specific program file. You can specify a different logging action regardless of the global logging action. |
| Solution   | Change the global protection action from Ignore to either Fail (abort) or Kill (terminate).                                                                                                    |
|            | <b>Reference</b> : "Changing the Action for All Monitored Directories" on page 156.                                                                                                    |

#### Api Read Queue Messages in the Syslog

| Problem    | When you run RealSecure Server Sensor 7.0, Service Release 4.1 for HP-UX with the Network Monitoring Component enabled, you may periodically see the following messages in the syslog or 'dmesg' output:                                                                             |
|------------|----------------------------------------------------------------------------------------------------|
|            | <pre>queue_packet: api read queue XXX is full: XX:XXXX can't put packet onto<br/>api read queue XXX</pre>                                                                                                    |
| Background | These messages can occur in high network traffic situations and they indicate that the sensor's packet capture driver (pcd) has determined that the message queue for sending packets to the sensor is full.                                                                         |
|            | When this occurs, the sensor will implement flow control and begin to send packets directly upstream, bypassing the sensor until enough free space is available on the api read queue for sending packets to the sensor.                                                             |
| Solution   | This is a rare event; however, you can increase the queue size on interfaces that handle high amounts of traffic. The default message queue size is 2MB of kernel memory for each interface. To increase the queue size, you can use the pcd.buffertuning advanced tuning parameter. |
|            | <b>Reference:</b> See "Customizing the Buffer Size for Interfaces" on page 167.                                                                                                    |

# Appendixes

#### Appendix A

# Configuring the Web Server Monitoring Component

# Overview Introduction A full upgrade to a sensor configures the Web server monitoring component if the Web server is installed in the default location. If the Web server is not installed in the default location, you must manually configure it after the upgrade is installed. This appendix describes how to manually configure your Web server monitoring component. In this appendix This appendix contains the following topics: In this appendix Topics Page Configuring an Apache Web Server Monitoring Component Manually 196

#### Configuring an Apache Web Server Monitoring Component Manually

| Introduction                         | If you apply a full upgrade to a sensor installed on a system where the Web server<br>monitoring component is not installed in the default location, you must manually<br>configure the component after the upgrade. This topic describes how to manually<br>configure your Apache Web server monitoring component.                                                                                                    |
|--------------------------------------|----------------------------------------------------------------------------------------------------|
| Configuring the<br>Apache Web server | To manually configure the Apache Web server monitoring component:                                                                                                    |
|                                      | 1. Confirm the Apache Web server supports Dynamic Shared Object (DSO) as follows:.                                                                                                    |
|                                      | <ul> <li>If you are using Apache, type httpd -1.</li> </ul>                                                                                                    |
|                                      | <ul> <li>If you are using Apache+modssl, type httpd -1.</li> </ul>                                                                                                    |
|                                      | <ul> <li>If you are using Apache+OpenSSL, type httpsd -1.</li> </ul>                                                                                                    |
|                                      | If the Web server supports DSO, the result contains mod_so.                                                                                                    |
|                                      | <b>Note:</b> If the Apache Web server does not support DSO, go to <u>http://</u> <u>www.apache.org</u> to obtain the Apache source, and then compile the source with mod_so enabled.                                                                                                    |
|                                      | 2. Add the following line to the httpd.conf file:                                                                                                    |
|                                      | LoadModule rs_module /opt/ISS/lib/mod_rs.so                                                                                                    |
|                                      | 3. Restart the Apache Web server.                                                                                                    |
|                                      | <b>Note:</b> If the Web server is Apache+modssl, you may get a message each time you restart the Web server notifying you that the module is not compiled with the EAPI flag and that the Web server may crash. This message is the result of a RedHat bug and the Web server <i>will not</i> crash. You can use an EAPI flag compiled Apache module provided by IBM Internet Security Systems to prevent this message from appearing. See "Installing an EAPI flag compiled Apache module" on page 196 for more information. |
| Installing an EAPI<br>flag compiled  | To install the EAPI flag-compiled Apache module:                                                                                                    |
| Apache module                        | 1. Locate the following file on your system after the full upgrade:                                                                                                    |
|                                      | /opt/ISS/lib/apache/mod_rs.so.ssl                                                                                                    |
|                                      | 2. Copy mod_rs.so.ssl to the following file:                                                                                                    |
|                                      | /opt/ISS/lib/mod_rs.so                                                                                                    |

3. Restart the Apache Web server.

#### Configuring an IIS Web Server Monitoring Component Manually

Introduction If you apply a full upgrade to a sensor installed on a system where the Web server monitoring component is not installed in the default location, you must manually configure the component after the upgrade. This topic describes how to manually configure your IIS Web server monitoring component.

**Procedure** To configure the IIS Web server monitoring component:

- 1. Click Start→Programs→Administrative Tools→Internet Services Manager.
  - The Internet Information Services window appears.
- 2. Right-click on the IIS Web server, and then select **Properties**.

The Web Server Properties window appears.

3. In the Master Properties section, select WWW Service, and then click Edit.

The WWW Service Master Properties for Web Server window appears.

- 4. Select the ISAPI Filter tab, and then click Add.
- 5. Continue based on the following table:

| For this server sensor              | Do this                                                                                       |
|-------------------------------------|-----------------------------------------------------------------------------------------------|
| earlier than Service<br>Release 4.4 | 1. In the <b>Filter Name</b> box, type rsiisfilter.                                           |
|                                     | <ol><li>In the Executable box, type the full path to the<br/>rsiisfilter.dll.</li></ol>       |
|                                     | <b>Note:</b> If you installed server sensor in the default location, the full path should be: |
|                                     | C:\Program Files\ISS\issSensors\server_sensor_1\<br>ISAPI\rsiisfilter.dll                     |
| Service Release<br>4.4              | 1. In the <b>Filter Name</b> box, type RSISapiPlugin.                                         |
|                                     | <ol> <li>In the Executable box, type the full path to the<br/>RSSIISapiPlugin.dll.</li> </ol> |
|                                     | <b>Note:</b> If you installed server sensor in the default location, the full path should be: |
|                                     | C:\Program Files\ISS\issSensors\server_sensor_1\<br>ISAPI\RSISapiPlugin.dll                   |
|                                     |                                                                                               |

6. Click OK.

The system applies your changes.

7. Restart IIS.

#### Appendix A: Configuring the Web Server Monitoring Component

#### symbols

.enc files 144, 147 @FieldN 69 @StringN 68 \_iss\_attacktime 121 \_iss\_dstip 121 \_iss\_dstport 121 \_iss\_priority 121 \_iss\_rulename 121 \_iss\_srcip 121 \_iss\_srcport 121 {!} 69

#### a

about RealSecure Server Sensor 14 actions Buffer Overflow Exploit Protection 152, 156 advanced tuning parameter defining location of syslog file 60 for buffer overflow protection 152 for disabling sensor BSM management 110 for excluding NIC 164 for excluding packets from analysis 170 for setting buffer space 167 for setting pass-through mode 173-174 for user and group name resolution 107 AIX start-up procedure 183 all files, monitoring 81 AllowAllAcknowledgementPackets tuning parameter 37 allowing only Internet traffic 40 only local traffic 40 api read queue 191

#### b

binary log monitoring 87 binary log signatures user-defined 87 blocking at the application layer 14

before reaching the IP stack 14 external network traffic 40 BSM log management disabling 110 BSM See C2 audit **Buffer Overflow Exploit Protection** advanced tuning parameter 152 and Security Fusion Module 152 available actions 152, 156 default action 152 default protection 153 enabling 153 enabling default 153 global protection action 156 limits on custom actions 156, 160-161, 190 monitored files 152 monitoring additional directories 154 vpatch.BaseConfig parameter 157-158 vpatch.Exclude customize action 159-160 vpatch.Exclude parameter 159-160 vpatch.Include parameter 154-155 buffer space allocating to NIC 167 buffer space allocation determining interface name AIX 167 determining interface name HP-UX 167 determining interface name Solaris 167 policy-level 168 sensor-level 167

#### С

C2 audit creating user-defined signatures 96 file size 109 log management 109 log reduction for AIX 109 log reduction for HP-UX 109 log reduction for Solaris 109 changing event priority 136 configuring Apache Web server 196 fusion scripting responses 129 fusion scripting SNMPv3 response 130

IIS Web server 197 user-defined network signature 53 correlating information between signatures 136 customizing buffer size example 169

#### d

default action Buffer Overflow Exploit Protection 152 default protection Buffer Overflow Exploit Protection 153 Default.policy 23 definition events 16 policies 16 policy files 16 signatures 16 disabling enforce audit policy 59 firecell signatures 39 fusion scripting 140 wtmpx log monitoring 88

#### e

enabling Buffer Overflow Exploit Protection 153 default Buffer Overflow Exploit Protection 153 enforce audit policy 58 fusion scripting SNMPv3 response 133 user-defined network signature 53 wtmpx log monitoring 88 enforce audit policy disabling 59 enabling 58 error message failure to open a control channel 188 event data values 121 event detection at the application layer 14 before reaching the IP stack 14 event priority changing 136 events 16 monitoring mail.log (HP-UX) 61 monitoring syslog 60, 85 priority 136 priority of 121 processing with fusion scripting 118

processing without fusion scripting 118 uniquely identifying 127 evidence logging enabling (Windows only) 148 policy-level 148 sensor-level 148 evidence logging (Windows only) 147 examples customizing buffer size 169 excluding an interface 166 excluding packets 172 firecell signatures 40 resolving user and group names 108 excluding an interface examples 166 excluding packets examples 172 extensions Tcl 126

#### f

failclosed 173-174 failopen 173–174 failure to open a control channel 188 file rotation 81 file switching 81 firecell signatures 31, 43 about 32 allowing local subnet traffic 40 allowing only Internet traffic 40 allowing typical internet traffic, example 40 blocking traffic with 40 configuring 35 considerations to using 35 creating 35 disabling 39 example 38 examples 40 monitoring external network traffic 40 ip traffic 40 order of 39 rearranging order of 34 relevance of order of 34 responses available to 32 specifying ports 33 using 40 when to use 32 fusion scripting adding to signatures 128

configuring responses 129 correlating information between signatures 136 140 disabling event data values and 121 information fields and 120 initialization scripts 122 prerequisites 119 priority level and 121 procedure scripts 123 process 122 response scripts 123 responses 129 true and false values 134 validation script values 134 validation scripts 123 when to use 118 fusion scripting response configuring 129 configuring SNMPv3 130 enabling SNMPv3 133 fusion scripts accessing information fields 135 adding 128 changing event priority 136 creating new information fields 135 modifying 128 monitoring trusted users 138 passing information to responses 136 saving information fields 135 saving variables to log files 137 using initialization scripts 135

#### g

GetData 126 GetTid 127 global variables 120

#### h

HP-UX start-up procedure 183

#### İ

IBM Internet Security Systems technical support 10 Web site 10 IBM ISS Technical Support 10 importing policies 21 information fields 120 initialization scripts 122 interface exclusion determining interface name AIX 164 determining interface name HP-UX 164 determining interface name Solaris 164 policy-level 165 sensor-level 164 intrusion prevention block response 15 firecell signatures 15 IP address blocking options 38

log file switching syslog warning messages 63 log files monitoring 67 logging evidence (Windows only) 147 packet 144 Lookup Names tuning parameter 107

#### m

mail messages monitoring (HP-UX) 61 mail.log events monitoring (HP-UX) 61 monitored files Buffer Overflow Exploit Protection 152 monitoring binary logs 87 external network traffic 40 for a text string 83 ip traffic using firecell signatures 40 log file 67, 82 mail messages (HP-UX) 61 mail.log events (HP-UX) 61 newest or all files 81 syslog events 60,85 trusted users 138 wtmpx binary log file 87 monitoring additional directories Buffer Overflow Exploit Protection 154

#### n

Network Events tab 27 Network Information Service (NIS) 107 network signatures user-defined 49 newest files, monitoring 81 Newest Only flag 81 NIC allocating buffer space to 167 disable monitoring of 164

#### 0

order of firecell signatures 39 ordering of firecell signatures 34 OS Events tab 27

#### р

packet analysis exclusion policy-level 171 sensor-level 170 packet logging 144 policy-level 145 sensor-level 145 packets exclude from analysis 170-171 PAM Help file 50 pass-through mode policy-level 174 sensor-level 173 pcd.buffertuning 167-168 tuning parameter pcd.exclusion tuning parameter 164-165 pcd.failmode default setting 173-174 tuning parameter 173-174 pcd.packetfilters examples 172 tuning parameter 170-171 persistent memory 120 policies 16 importing to 6.5 21 importing to 7.0 21 isolating problems 178 predefined 18 troubleshooting 178 user-defined 18

policies 7.0 Attacks\_and\_Audits\_ 20 Blank 19 Network Attacks 19 policy editing to add user-defined network signature 52 files 16 port number blocking options 38 ports 25 and 80 40 Practical Programming in Tcl and Tk 119 predefined policies 18 predefined policies 7.0 events monitored by 19 events not monitored by 19 predefined signatures 26 prerequisite fusion scripting 119 monitoring log files 81 monitoring UNIX syslogs 85 procedure scripts 123 Protect tab 27

#### r

**RealSecure Server Sensor** about 14 rearranging the order of firecell signatures 39 regular expression monitoring for a string 83 regular expressions 68 Remove 126 RemoveArray 127 resolving user and group names examples 108 response scripts 123 RestoreArray 127 Retrieve 126 returning true and false results in fusion scripts 134

#### S

SaveArray 127 Security Fusion Module and Buffer Overflow Exploit Protection 152 sensor.noc2logsizelimit tuning parameter 110 sensor.syslogfile tuning parameter 60 SetData 126 signatures 16 about 26 firecell 31,43 predefined 26 user-defined 26 user-defined BSM 93 user-defined C2 audit 93 SNMPv3 fusion scripting response 130 Solaris start-up procedure 183 specifying generic logs with wildcards 81 Store 126 syslog events monitoring 60, 85

#### t

tabs in the policy editor 27 Tcl extensions 126 references for 119 tclproc1.log 137 troubleshooting 185 tutorial 119 technical support, IBM Internet Security Systems 10 transient memory 120 variables 120 troubleshooting api read queue 191 BOEP action not working 190 failure to open a control channel 188 no sensor and Console communication 186 no sensor and Console communication on ISA server 187 not seeing any BOEP events 189 policy problems 178 Tcl problems 185 trusted users monitoring 138 tuning 48,66 reference document 9 tuning parameter AllowAllAcknowledgementPackets 37 evidence.logging 147 Lookup Names 107 packetlog.enabled 144 packetLog.logging 144 pcd.buffertuning 167-168 164–165 pcd.exclusion pcd.failmode 173–174

pcd.packetfilters 170–171 sensor.noc2logsizelimit 110 sensor.syslogfile 60 vpatch.BaseConfig 157 vpatch.Exclude 159 vpatch.Include 154

#### U

UnsetData 126 user-defined binary log signatures 87 network signature example 52 network signature template 51 network signatures 49 configuring 53 enabling 53 supported 49 network signatures, PAM Help file 50 policies 18 signatures 26 user-defined binary log signatures 87 users monitoring 138 using firecell signatures 40 wildcards to specify generic logs 81

#### V

validation script values 134 validation scripts 123 variables global 120 transient 120 types of 120 vpatch.BaseConfig parameter Buffer Overflow Exploit Protection 157-158 vpatch.Exclude parameter Buffer Overflow Exploit Protection 159-160 customize action 159-160 vpatch.Include 154 vpatch.Include parameter Buffer Overflow Exploit Protection 154–155

#### W

Web server monitoring index.htm 137 Web site, IBM Internet Security Systems 10 Welch, Brent B. 119

wildcards 81 Windows NT 4.0 start-up procedure 183 wtmpx binary log file 87 wtmpx log monitoring disabling 88 enabling 88

#### Х

X-Press Update tab 27